WVR8200 and WVR8300 Waveform Rasterizers Specifications and Performance Verification

**Technical Reference** 

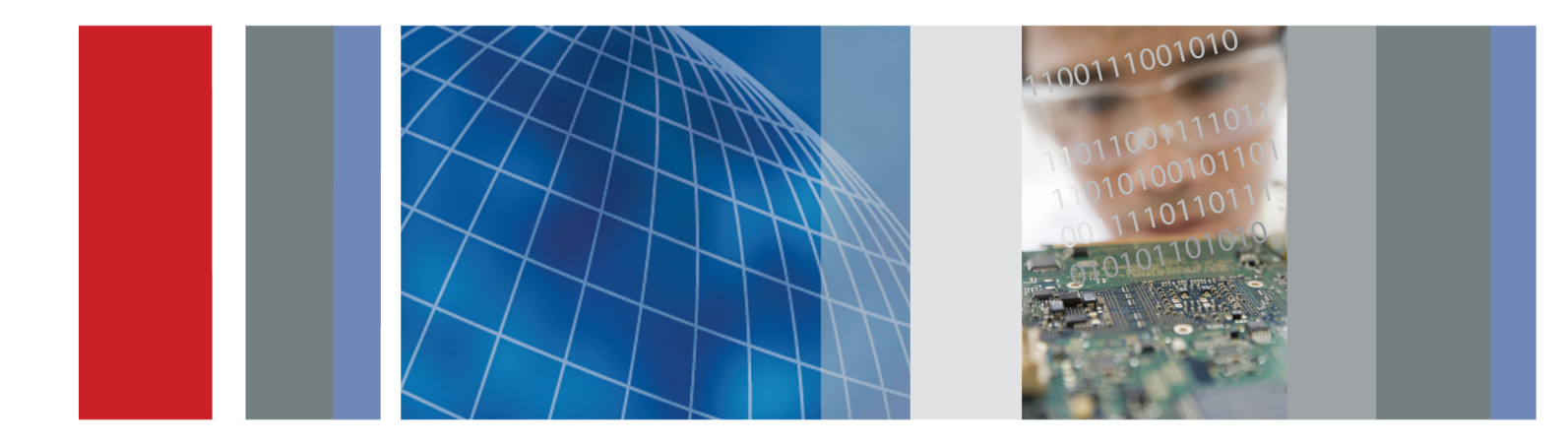

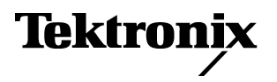

# WVR8200 and WVR8300 Waveform Rasterizers Specifications and Performance Verification

**Technical Reference** 

This document applies to firmware version 2.0.X.

#### Warning

The servicing instructions are for use by qualified personnel only. To avoid personal injury, do not perform any servicing unless you are qualified to do so. Refer to all safety summaries prior to performing service.

www.tektronix.com

077-0260-01

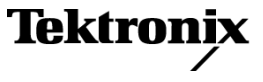

Copyright © Tektronix. All rights reserved. Licensed software products are owned by Tektronix or its subsidiaries or suppliers, and are protected by national copyright laws and international treaty provisions.

Tektronix products are covered by U.S. and foreign patents, issued and pending. Information in this publication supersedes that in all previously published material. Specifications and price change privileges reserved.

TEKTRONIX and TEK are registered trademarks of Tektronix, Inc.

#### **Contacting Tektronix**

Tektronix, Inc. 14150 SW Karl Braun Drive P.O. Box 500 Beaverton, OR 97077 USA

For product information, sales, service, and technical support:

- In North America, call 1-800-833-9200.
- Worldwide, visit www.tektronix.com to find contacts in your area.

#### Warranty

Tektronix warrants that this product will be free from defects in materials and workmanship for a period of one (1) year from the date of shipment. If any such product proves defective during this warranty period, Tektronix, at its option, either will repair the defective product without charge for parts and labor, or will provide a replacement in exchange for the defective product. Parts, modules and replacement products used by Tektronix for warranty work may be new or reconditioned to like new performance. All replaced parts, modules and products become the property of Tektronix.

In order to obtain service under this warranty, Customer must notify Tektronix of the defect before the expiration of the warranty period and make suitable arrangements for the performance of service. Customer shall be responsible for packaging and shipping the defective product to the service center designated by Tektronix, with shipping charges prepaid. Tektronix shall pay for the return of the product to Customer if the shipment is to a location within the country in which the Tektronix service center is located. Customer shall be responsible for paying all shipping charges, duties, taxes, and any other charges for products returned to any other locations.

This warranty shall not apply to any defect, failure or damage caused by improper use or improper or inadequate maintenance and care. Tektronix shall not be obligated to furnish service under this warranty a) to repair damage resulting from attempts by personnel other than Tektronix representatives to install, repair or service the product; b) to repair damage resulting from improper use or connection to incompatible equipment; c) to repair any damage or malfunction caused by the use of non-Tektronix supplies; or d) to service a product that has been modified or integrated with other products when the effect of such modification or integration increases the time or difficulty of servicing the product.

THIS WARRANTY IS GIVEN BY TEKTRONIX WITH RESPECT TO THE PRODUCT IN LIEU OF ANY OTHER WARRANTIES, EXPRESS OR IMPLIED. TEKTRONIX AND ITS VENDORS DISCLAIM ANY IMPLIED WARRANTIES OF MERCHANTABILITY OR FITNESS FOR A PARTICULAR PURPOSE. TEKTRONIX' RESPONSIBILITY TO REPAIR OR REPLACE DEFECTIVE PRODUCTS IS THE SOLE AND EXCLUSIVE REMEDY PROVIDED TO THE CUSTOMER FOR BREACH OF THIS WARRANTY. TEKTRONIX AND ITS VENDORS WILL NOT BE LIABLE FOR ANY INDIRECT, SPECIAL, INCIDENTAL, OR CONSEQUENTIAL DAMAGES IRRESPECTIVE OF WHETHER TEKTRONIX OR THE VENDOR HAS ADVANCE NOTICE OF THE POSSIBILITY OF SUCH DAMAGES.

[W2 - 15AUG04]

# **Table of Contents**

| General Safety Summary                                     | V   |
|------------------------------------------------------------|-----|
| Environmental Considerations                               | vii |
| Preface                                                    | ix  |
| Related User Documents                                     | ix  |
| Related Reference Documents                                | х   |
| Specifications                                             | 1   |
| Electrical Specifications                                  | 1   |
| Physical Specifications                                    | 34  |
| Supported Input Formats and Allowed References             | 34  |
| Alarms                                                     | 39  |
| Performance Verification                                   | 43  |
| Test Records                                               | 44  |
| Test Record - Function Tests                               | 44  |
| Video Performance Test Record                              | 46  |
| Test Record - Option CPS                                   | 49  |
| Test Record - Options AD and DPE                           | 49  |
| Incoming Inspection                                        | 56  |
| Required Equipment                                         | 57  |
| Incoming Inspection Tests                                  | 59  |
| Video and General Performance Verification Procedures      | 80  |
| Required Equipment                                         | 81  |
| Instrument Tests                                           | 83  |
| Tests for Instruments with Option CPS (Option CPS only)    | 97  |
| Audio Performance Verification Procedures                  | 104 |
| Required Equipment                                         | 104 |
| Tests for Waveform Rasterizers Equipped with Audio Options | 104 |

# **List of Figures**

| Figure 1: Serial Output at 270 Mb/s, using Glitch Trigger mode. | 88 |
|-----------------------------------------------------------------|----|
| Figure 2: Serial Output at 1.5 Gb/s, using Glitch Trigger mode  | 89 |
| Figure 3: Serial Output at 3 Gb/s, using Glitch Trigger mode    | 90 |

# **List of Tables**

| Table 1: SDI input waveform vertical characteristics                                      | 1  |
|-------------------------------------------------------------------------------------------|----|
| Table 2: Composite analog input waveform vertical characteristics                         | 3  |
| Table 3: Composite analog inputs A and B physical layer                                   | 3  |
| Table 4: Waveform sweep (horizontal) deflection                                           | 4  |
| Table 5: Eye pattern display                                                              | 5  |
| Table 6: Jitter display (Options EYE and PHY)                                             | 7  |
| Table 7: Component vector mode  1                                                         | 10 |
| Table 8: Waveform mode filter characteristics                                             | 11 |
| Table 9: SDI Lightning and Diamond modes                                                  | 11 |
| Table 10: Data mode Image: Table 10: Data mode                                            | 12 |
| Table 11: Composite vector mode  1                                                        | 12 |
| Table 12: Composite SCH mode.  1                                                          | 13 |
| Table 13: Arrowhead mode (NTSC/PAL composite limit display for SDI inputs)     1          | 13 |
| Table 14: Spearhead HVS color space display  1                                            | 13 |
| Table 15: Bowtie mode I                                                                   | 13 |
| Table 16: Timing display  1                                                               | 14 |
| Table 17: Picture mode  1                                                                 | 15 |
| Table 18: Signal level / cable length detector  Image: Cable length detector              | 15 |
| Table 19: Data error detection (Video Session under STATUS button)                        | 16 |
| Table 20: ANC data and ARIB  1                                                            | 16 |
| Table 21: Audio bar displays  1                                                           | 17 |
| Table 22: Audio bar and Lissajous/Surround display  2                                     | 20 |
| Table 23: AV Delay display (WVR8300 Option AD or DPE)  2                                  | 20 |
| Table 24: AES audio inputs 2                                                              | 21 |
| Table 25: AES audio outputs (alternate function on second set of inputs)  2               | 22 |
| Table 26: Embedded audio extraction                                                       | 23 |
| Table 27: Analog audio inputs  2                                                          | 24 |
| Table 28: Analog audio outputs 2                                                          | 25 |
| Table 29: Dolby E and Dolby Digital (AC-3) compressed audio monitoring (Option DPE)     2 | 26 |
| Table 30: Analog picture monitor outputs (Pix Mon)  2                                     | 27 |
| Table 31: External display output (EXT DISPLAY)  2                                        | 28 |
| Table 32: LTC time code input. 2                                                          | 28 |
| Table 33: VITC decoding. 2                                                                | 28 |
| Table 34: Serial digital video interface (input A, input B)                               | 28 |
| Table 35: Serial video output (Serial Out/SDI PixMon)  2                                  | 29 |
| Table 36: External reference                                                              | 30 |
| Table 37: Ethernet 3                                                                      | 30 |
| Table 38: USB 3                                                                           | 31 |
|                                                                                           |    |

| Table 39: Remote port                                                                        | 31  |
|----------------------------------------------------------------------------------------------|-----|
| Table 40: Remote front panel                                                                 | 32  |
| Table 41: Power source                                                                       | 33  |
| Table 42: Miscellaneous                                                                      | 33  |
| Table 43: Physical characteristics                                                           | 34  |
| Table 44: Environmental performance                                                          | 34  |
| Table 45: 25 Hz and 50 Hz frame and field rates                                              | 35  |
| Table 46: 59.94 Hz, 23.98 Hz, and 29.97 Hz frame and field rates                             | 35  |
| Table 47: 24 Hz, 30 Hz, and 60 Hz frame and field rates                                      | 35  |
| Table 48: Supported digital standards                                                        | 37  |
| Table 49: Common alarms                                                                      | 39  |
| Table 50: HD specific alarms                                                                 | 40  |
| Table 51: SD specific alarms                                                                 | 40  |
| Table 52: Composite specific alarms (Option CPS)                                             | 40  |
| Table 53: Audio alarms (Options AD and DPE)                                                  | 41  |
| Table 54: Additional audio alarms (Option DPE)                                               | 41  |
| Table 55: WVR8200 and WVR8300 Waveform Rasterizer functional test record                     | 44  |
| Table 56: WVR8200 and WVR8300 Waveform Rasterizer video performance test record              | 46  |
| Table 57: WVR8200 and WVR8300 Waveform Rasterizer video performance test record (Option CPS) | 49  |
| Table 58: WVR8200 and WVR8300 Waveform Rasterizer audio options AD and DPE test record       | 49  |
| Table 59: Required equipment – functional tests                                              | 57  |
| Table 60: Required test equipment (video and general performance)                            | 81  |
| Table 61: Required test equipment (audio)                                                    | 104 |
| Tuote of Trequired test equipment (uudio)                                                    | 101 |

# **General Safety Summary**

Review the following safety precautions to avoid injury and prevent damage to this product or any products connected to it.

To avoid potential hazards, use this product only as specified.

Only qualified personnel should perform service procedures.

#### **To Avoid Fire or Personal** Injury Use proper power cord. Use only the power cord specified for this product and certified for the country of use.

**Ground the product.** This product is grounded through the grounding conductor of the power cord. To avoid electric shock, the grounding conductor must be connected to earth ground. Before making connections to the input or output terminals of the product, ensure that the product is properly grounded.

**Observe all terminal ratings.** To avoid fire or shock hazard, observe all ratings and markings on the product. Consult the product manual for further ratings information before making connections to the product.

Do not apply a potential to any terminal, including the common terminal, that exceeds the maximum rating of that terminal.

**Power disconnect.** The power cord disconnects the product from the power source. Do not block the power cord; it must remain accessible to the user at all times.

**Do not operate without covers.** Do not operate this product with covers or panels removed.

**Do not operate with suspected failures.** If you suspect that there is damage to this product, have it inspected by qualified service personnel.

**Avoid exposed circuitry.** Do not touch exposed connections and components when power is present.

**Replace batteries properly.** Replace batteries only with the specified type and rating.

**Recharge batteries properly.** Recharge batteries for the recommended charge cycle only.

Use proper AC adapter. Use only the AC adapter specified for this product.

Use proper fuse. Use only the fuse type and rating specified for this product.

Do not operate in wet/damp conditions.

Do not operate in an explosive atmosphere.

Keep product surfaces clean and dry.

**Provide proper ventilation.** Refer to the manual's installation instructions for details on installing the product so it has proper ventilation.

**Terms in This Manual** These terms may appear in this manual:

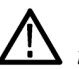

**WARNING.** Warning statements identify conditions or practices that could result in injury or loss of life.

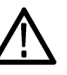

**CAUTION.** Caution statements identify conditions or practices that could result in damage to this product or other property.

# Symbols and Terms on the Product

These terms may appear on the product:

- DANGER indicates an injury hazard immediately accessible as you read the marking.
- WARNING indicates an injury hazard not immediately accessible as you read the marking.
- CAUTION indicates a hazard to property including the product.

The following symbol(s) may appear on the product:

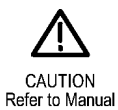

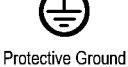

Protective Ground (Earth) Terminal

# **Environmental Considerations**

This section provides information about the environmental impact of the product.

#### Product End-of-Life Handling

Observe the following guidelines when recycling an instrument or component:

**Equipment Recycling.** Production of this equipment required the extraction and use of natural resources. The equipment may contain substances that could be harmful to the environment or human health if improperly handled at the product's end of life. In order to avoid release of such substances into the environment and to reduce the use of natural resources, we encourage you to recycle this product in an appropriate system that will ensure that most of the materials are reused or recycled appropriately.

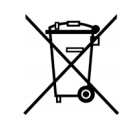

This symbol indicates that this product complies with the European Union's requirements according to Directive 2002/96/EC on waste electrical and electronic equipment (WEEE). For information about recycling options, check the Support/Service section of the Tektronix Web site (www.tektronix.com).

**Battery Recycling.** This product may contain a Nickel Cadmium (NiCd) or lithium ion (Li-ion) rechargeable battery, which must be recycled or disposed of properly. Please properly dispose of or recycle the battery according to local government regulations.

**Mercury Notification.** This product uses an LCD backlight lamp that contains mercury. Disposal may be regulated due to environmental considerations. Please contact your local authorities or, within the United States, the Electronics Industries Alliance (www.eiae.org) for disposal or recycling information.

Restriction of Hazardous Substances This product has been classified as Monitoring and Control equipment, and is outside the scope of the 2002/95/EC RoHS Directive. This product is known to contain lead, cadmium, mercury, and hexavalent chromium.

# Preface

This reference document provides technical information about using the WVR8200 and WVR8300 Series multi-format waveform rasterizers.

# **Related User Documents**

The following related user documents are available:

- WVR8200 and WVR8300 Waveform Rasterizers Safety and Installation Instructions (Tektronix part number 071-2640-XX). This multi-lingual document provides safety and compliance information along with hardware installation instructions to present the associated safety warnings.
- WVR8200 and WVR8300 Waveform Rasterizers User Manual (Tektronix part number 077-0254-XX). This document is a User Manual and contains the basic operating information for the instrument.
- WVR8200 and WVR8300 Waveform Rasterizers Declassification and Security Instructions (Tektronix part number 077-0263-XX). This document contains the detailed operating information for the instrument.
- WVR8200 and WVR8300 Waveform Rasterizers Release Notes (Tektronix part number 077-0265-XX).
- WVR8200 and WVR8300 Waveform Rasterizers Service Manual (Tektronix part number 077-0394-XX). This document provides servicing information for the waveform rasterizer and is intended for qualified service personnel only.
- 650-5343-00 Rackmount Slides and Rails Kit Instructions (Tektronix part numbers: English, 071-2746-XX; Japanese, 071-2773-XX; Simplified Chinese, 071-2774-XX).
- WVR8200 and WVR8300 Waveform Rasterizers System Integration Instructions (Tektronix part number 077-0392-XX).
- WFM and WVR Series Management Information Database (MIB) Programmer Manual (Tektronix part number 077-0261-XX). This document provides SNMP command reference for remotely controlling the instrument.

# **Related Reference Documents**

The following related reference documents are available at the Tektronix, Inc. Web site (www.tektronix.com):

- Preventing Illegal Colors. This application note describes how the Diamond, Arrowhead, and Lightning displays can be used to help prevent the undesired impact of color gamut violations and to simplify the assessment of proper gamut compliance.
- Understanding Colors and Gamut. This poster provides a large visual display of how the Diamond, Arrowhead, and Lightning displays can be used to help prevent the undesired impact of color gamut violations.
- A Guide to Standard and High Definition Digital Video Measurements. This book is a primer for understanding the basics for making standard and high-definition, digital-video measurements.
- Analog and Digital Audio Monitoring. This application note describes how to monitor analog and digital audio signals. Also discussed are specific differences in the methods used to monitor analog audio versus digital audio, and how to plan the transition from monitoring analog audio to monitoring digital audio.
- Audio Monitoring. This application note describes balanced and unbalanced audio signals, and explains the physical and electrical characteristics and the specific strength and weaknesses of the different digital audio signal formats.
- Monitoring Surround Sound Audio. This application note describes the basics of 5.1-channel surround sound audio and how to use the Surround Sound display to visualize key audio-level and phase relationships in this audio format.

# **Specifications**

The following tables list the specifications for the Tektronix WVR8200 and WVR8300 Waveform Rasterizers. Items listed in the Performance Requirement column are generally quantitative and can be tested by the *Performance Verification* procedure in Section 2 of this manual. Items listed in the Reference Information column are useful operating parameters that have typical values; information in this column is not guaranteed.

The specifications listed in the Electrical Specifications portion of these tables apply over an ambient temperature range of +0 °C to +40 °C. The rated accuracies are valid when the instrument is calibrated in an ambient temperature range of +20 °C to +30 °C.

# **Electrical Specifications**

#### Table 1: SDI input waveform vertical characteristics

| Characteristic             |                                     | Performance requirement              | Reference information                                                                     |
|----------------------------|-------------------------------------|--------------------------------------|-------------------------------------------------------------------------------------------|
| Vertical<br>Measurement    |                                     |                                      | Using graticule or cursor. Measure in YPbPr mode.                                         |
| Accuracy                   | 1X                                  | $\pm$ 0.5% of 700 mV full scale mode |                                                                                           |
|                            | 5X                                  | ± 0.2% of 700 mV full scale mode     |                                                                                           |
| Gain                       |                                     | X1, X2, X5, and X10                  |                                                                                           |
| Variable Gain Ra           | ange, Typical                       |                                      | 0.25X to 2X, typical (variable gain multiplied by fixed gain to get total gain).          |
| Frequency                  |                                     |                                      |                                                                                           |
| Response -<br>HD           | Luminance<br>Channel (Y)            | 50 kHz to 30 MHz, ± 0.5%             | 50 kHz to 60 MHz for 1080P 60/59.94/50 formats. (148.5 MHz interface sampling frequency.) |
|                            | Chrominance<br>Channels (Pb,<br>Pr) | 50 kHz to 15 MHz, ± 0.5%             | 50 kHz to 30 MHz for 1080P 60/59.94/50 formats. (148.5 MHz interface sampling frequency.) |
| Frequency                  |                                     |                                      |                                                                                           |
| Response -<br>SD           | Luminance<br>Channel (Y)            | 50 kHz to 5.75 MHz, ± 0.5%           |                                                                                           |
|                            | Chrominance<br>Channels (Pb,<br>Pr) | 50 kHz to 2.75 MHz, ± 0.5%           |                                                                                           |
| YPbPr to RGB (<br>Accuracy | Conversion                          |                                      | 0.1%, nominal                                                                             |

| Characteristic       |                     | Performance requirement                                                                                             | Reference information                                                                                                    |
|----------------------|---------------------|----------------------------------------------------------------------------------------------------|----------------------------------------------------------------------------------------------------|
| Step                 |                     |                                                                                                    | Sine-squared bars                                                                                                    |
| Response,            | Preshoot            |                                                                                                    |                                                                                                    |
| Турісаі              | SD                  |                                                                                                    | ≤ 0.3% peak (2T5 bar)                                                                                                    |
|                      | HD                  |                                                                                                    | ≤ 0.5% peak (2T30 bar)                                                                                                    |
|                      |                     |                                                                                                    | (2T60 bar for 148.5 MHz 1080p formats.)                                                                                                    |
|                      | Overshoot           |                                                                                                    |                                                                                                    |
|                      | SD                  |                                                                                                    | ≤ 0.3% peak (2T5 bar)                                                                                                    |
|                      | HD                  |                                                                                                    | ≤ 0.5% peak (2T30 bar)                                                                                                    |
|                      |                     |                                                                                                    | (2T60 bar for 148.5 MHz 1080p formats.)                                                                                                    |
|                      | Ringing             |                                                                                                    |                                                                                                    |
|                      | SD                  |                                                                                                    | ≤ 0.8% peak-peak (2T5 bar)                                                                                                    |
|                      | HD                  |                                                                                                    | ≤ 0.8% peak-peak (2T30 bar)                                                                                                    |
|                      |                     |                                                                                                    | (2T60 pulse for 148.5 MHz 1080p formats.)                                                                                                    |
|                      |                     |                                                                                                    | Most of the error seen on the display comes<br>from the inherent ringing in the digital data.<br>The response of the rasterizer is close<br>to the theoretical limit of a perfect sinx/x<br>reconstruction filter.                                                                                                    |
| Pulse                |                     |                                                                                                    | Blackman pulse                                                                                                    |
| Response,<br>Typical | Baseline<br>Ringing |                                                                                                    |                                                                                                    |
|                      | SD                  |                                                                                                    | ≤ 0.6% peak-peak (2T5)                                                                                                    |
|                      | HD                  |                                                                                                    | ≤ 0.7% peak-peak (2T30)                                                                                                    |
|                      |                     |                                                                                                    | (2T60 pulse for 148.5 MHz 1080p formats.)                                                                                                    |
|                      |                     |                                                                                                    | Pulse-to-bar ratio 0.995:1 to 1.005:1 on<br>appropriate Sine Squared or Blackman 2T<br>pulse.                                                                                                    |
|                      |                     |                                                                                                    | A sine-squared pulse near Nyquist is not<br>band-limited and so inherently has ringing<br>much larger than the waveform rasterizer<br>filter. A three term Blackman pulse with the<br>same HAD has much less inherent ringing,<br>so it is a better choice for most testing. See<br><i>Digital to Analog Conversion, Data and Filter</i><br><i>Requirements</i> , SMPTE Journal Mar 1995,<br>Vol. 104, Fibush, Baker, Penny. |
| Tilt                 |                     |                                                                                                    | •                                                                                                    |
|                      | Field Rate          | 0.1%                                                                                                    |                                                                                                    |
|                      | Line Rate           | 0.1%                                                                                                    |                                                                                                    |
| Off Screen Recovery  |                     | 0.1% variation in baseline of a 5 MHz<br>modulated pulse when positioned anywhere<br>on screen at any gain setting. |                                                                                                    |

# Table 1: SDI input waveform vertical characteristics (cont.)

| Characteristic                |                | Performance requirement             | Reference information                                                                                                    |
|-------------------------------|----------------|-------------------------------------|----------------------------------------------------------------------------------------------------|
| Vertical                      |                |                                     | Measured using cursors or graticules                                                                                                    |
| Measurement                   | 1X             | ± 1%                                |                                                                                                    |
| Accuracy                      | 5X             | ± 1%                                |                                                                                                    |
| Gain                          |                |                                     | X1, X2, X5, and X10                                                                                                    |
| Variable Gain Ra              | ange, Nominal  |                                     | 0.25X to 2.0X                                                                                                    |
| Frequency Resp                | onse           | 50 kHz to 5.75 MHz, ± 1%            |                                                                                                    |
| Delay Variation of            | over Frequency | ± 10 ns to 5.75 MHz                 | Typically $\pm$ 2.5 ns                                                                                                    |
| Transient                     |                | Pulse to bar ratio 0.99:1 to 1.01:1 |                                                                                                    |
| Response on                   | Preshoot       |                                     | ≤ 1%                                                                                                    |
| Sine Squared<br>2T4/2T5 Pulse | Overshoot      |                                     | ≤ 1%                                                                                                    |
|                               | Ringing        |                                     | ≤ 1%                                                                                                    |
| Field Rate Tilt               |                | < 0.5%                              | With DC Restore Fast or Off                                                                                                    |
| Line Rate Tilt                |                | < 0.5%                              | With DC Restore Fast or Off                                                                                                    |
| Off Screen Reco               | very           |                                     | ≤ 0.5% variation in baseline of a Chroma<br>modulated pulse when positioned anywhere<br>on screen. Signal must meet specification for<br>Video Maximum Operating Amplitude. Any<br>gain setting. |
| SNR, Typical                  |                |                                     | 60 dB <sub>RMS</sub> minimum, relative to 700 mV for PAL or 714 mV for NTSC.                                                                                                    |

## Table 2: Composite analog input waveform vertical characteristics

## Table 3: Composite analog inputs A and B physical layer

| Characteristic                                                               | Performance requirement | Reference information                                                                                           |
|------------------------------------------------------------------------------|-------------------------|----------------------------------------------------------------------------------------------------|
| Formats Supported                                                            |                         | NTSC, NTSC no setup, and PAL systems,<br>I, B, D, G, H. Complies with SMPTE 170M<br>& ITU-R BT.471              |
|                                                                              |                         | Manual or auto detect of input standard                                                                         |
| Internal Reference                                                           |                         | Proper horizontal and vertical synchronization<br>with a composite signal of appropriate line<br>and field rate |
| Input Dynamic Range, Typical                                                 |                         | 1 V ± 6 dB                                                                                                    |
| Video Maximum Operating<br>Amplitude with Clamp Off<br>(DC Coupled), Typical |                         | -1.8 V to +2.2 V (DC + peak AC) all inputs                                                                      |
| Maximum Absolute Video Input<br>Voltage                                      |                         | -6.0 V to +6.0 V (DC + peak AC)                                                                                 |
| Input Type                                                                   |                         | Passive loop-through 75 $\Omega$ compensated                                                                    |
| DC Input Impedance                                                           |                         | 20 kΩ                                                                                                    |

| Table 3: Compo                           | osite analog inp     | outs A and B physical layer (cont.) |                                                                                                    |
|------------------------------------------|----------------------|-------------------------------------|----------------------------------------------------------------------------------------------------|
| Characteristic                           |                      | Performance requirement             | Reference information                                                                                            |
| Return Loss                              |                      |                                     | Typically > 46 dB to 6 MHz, > 40 dB to<br>10 MHz. Typically 35 dB with power off for<br>standard amplitude video |
| Video Input Cross<br>Channels, Typical   | talk Between         |                                     | $\leq$ -60 dB to 6 MHz                                                                                           |
| Loop through Isola                       | ation, Typical       |                                     | ≥ 70 dB to 6 MHz                                                                                                 |
| DC Offset with Res                       | store Off, Typical   |                                     | ≤ 20 mV                                                                                                    |
|                                          |                      |                                     | Measured in full screen mode at X5 Gain                                                                          |
| DC Restore Mode                          | s                    |                                     | Fast, Slow, and Off modes                                                                                        |
|                                          |                      |                                     | Slow has a typical bandwidth of 10 Hz, Fast<br>has a typical bandwidth of 500 Hz                                 |
| DC Restore Offset                        | Error, Typical       |                                     | ≤ 2 mV                                                                                                    |
|                                          |                      |                                     | Registration between back porch and<br>0 V graticule                                                             |
| DC Offset Betwee<br>Restore Off, Typic   | n Inputs With<br>al  |                                     | ≤ 7 mV                                                                                                    |
| DC Restore                               |                      |                                     |                                                                                                    |
| 50 Hz and                                | Fast Mode            | > 95% attenuation                   |                                                                                                    |
| 60 Hz Attenuation                        | Slow Mode            | < 10% attenuation, < 10% peaking    |                                                                                                    |
| Blanking Shift with<br>APL Change, Typi  | 10% to 90%<br>cal    |                                     | $\leq$ 1 IRE (7 mV PAL)                                                                                          |
| Blanking Shift with<br>Absence of Burst, | Presence and Typical |                                     | $\leq$ 1 IRE (7 mV PAL)                                                                                          |
| Lock Range                               |                      |                                     | ± 50 ppm                                                                                                    |
|                                          |                      |                                     | Vector typically OK to $\pm$ 80 ppm. waveform display typically locked to $\pm$ 200 ppm                          |
| Lock in Presence of Hum, Typical         |                      |                                     | Remains locked with 700 mV <sub>p-p</sub> hum on full                                                            |

# Table 4: Waveform sweep (horizontal) deflection

Lock in Presence of White Noise,

Typical Color Framing

| Characteristic   |              | Performance requirement          | Reference information                    |
|------------------|--------------|----------------------------------|------------------------------------------|
| Sweep            |              |                                  |                                          |
| ·                | Accuracy     | ± 0.5%, all rates                | Fully digital system                     |
|                  | Linearity    | 0.2% of time displayed on screen | Fully digital system                     |
| Timing Cursor D  | elta Readout |                                  | ± 0.5% of sweep time displayed on screen |
| Accuracy, Typica |              |                                  |                                          |

amplitude 100% color bar signal

present

Remains locked with Signal/Noise ratio of 32 dB, 5 MHz bandwidth on black burst

Correct color framing detected for signals having < 45 SCH phase error with burst

#### Table 4: Waveform sweep (horizontal) deflection (cont.)

| Characteristic | Performance requirement | Reference information                                           |
|----------------|-------------------------|-----------------------------------------------------------------|
| Rates          |                         | 1, 2, 3, or 4 line, or field depending on mode                  |
| Line Select    |                         | In 2-line sweep, the selected line is the first displayed line. |

## Table 5: Eye pattern display

| Characteristic               |                                                | Performance requirement | Reference information                                                                                     |
|------------------------------|------------------------------------------------|-------------------------|----------------------------------------------------------------------------------------------------|
| Туре                         |                                                |                         | Equivalent Time Sampler                                                                                   |
| Formats                      |                                                |                         | SMPTE 424M/425M, SMPTE 292M/BTA-S0004A, and SMPTE 259-C                                                   |
| Signal Bandwidt              | th, Typical                                    |                         | 100 kHz to 7 GHz at –3 dB point. Derived<br>from from risetime measurement using<br>BW = 0.247/tr (20–80) |
| 20% to 80% Ris               | se Time                                        |                         | < 35 ps                                                                                                   |
| Time Base                    | 270 Mb/s                                       |                         | 60 ps <sub>p-p</sub> in 1 kHz high-pass filter mode                                                       |
| Jitter, Typical              | 1.5 Gb/s                                       |                         | 20 ps <sub>p-p</sub> in 1 kHz high-pass filter mode                                                       |
|                              | 3.0 Gb/s                                       |                         | 13 ps <sub>p-p</sub> in 1 kHz high-pass filter mode                                                       |
| Eye Clock Bandwidth Settings |                                                |                         | Clock bandwidth can be set to 10 Hz, 100 Hz,<br>1000 Hz, 10 kHz, or 100 kHz high pass filter              |
| Eye Clock Band               | width Accuracy                                 |                         | Actual –3 dB frequency within 10% of nominal                                                              |
| Jitter                       |                                                |                         |                                                                                                    |
| Attenuation<br>Error         | 3 Gb/s and<br>1.5 Gb/s                         |                         |                                                                                                    |
|                              | 10 Hz<br>High<br>Pass<br>Filter                |                         | Within 0.3 UI + 10% for jitter frequencies above five times bandwidth selection                           |
|                              | 100 Hz to<br>100 kHz<br>High<br>Pass<br>Filter |                         | Within 0.05 UI + 10% for jitter frequencies above five times bandwidth selection                          |
|                              | 270 Mb/s                                       |                         |                                                                                                    |
|                              | All High<br>Pass<br>Filter<br>settings         |                         | Within 0.05 UI + 10% for jitter frequencies above five times bandwidth selection                          |

| Characteristic    |                           | Performance requirement                                     | Reference information                                                                                                    |
|-------------------|---------------------------|-------------------------------------------------------------|----------------------------------------------------------------------------------------------------|
| Display Modes     |                           |                                                             |                                                                                                    |
|                   | 270 Mb/s                  |                                                             |                                                                                                    |
|                   | Overlay                   |                                                             | Overlays all bits to form each eye opening.<br>Useful for observing peak jitter                                                                                                    |
|                   | 10 Eye                    |                                                             | Displays eye relative to the parallel clock.<br>Useful for observing jitter correlated to word<br>clock                                                                                                    |
|                   | 3 Gb/s and<br>1.5 Gb/s    |                                                             |                                                                                                    |
|                   | Overlay                   |                                                             | Overlays all bits to form each eye opening.<br>Useful for observing peak jitter                                                                                                    |
|                   | 20 Eye                    |                                                             | Displays eye relative to the parallel clock.<br>Useful for observing jitter correlated to word<br>clock                                                                                                    |
| Vertical Scale Ac | curacy                    | 800 mV $\pm 5\%$ with an 800 mV <sub>p-p</sub> input signal |                                                                                                    |
| Horizontal Scale  | Accuracy                  |                                                             | Indicated time per division ±1%, fully digital system                                                                                                    |
| Eye Derived       |                           |                                                             |                                                                                                    |
| Measurements      | Rise Time<br>/ Fall Time, |                                                             | $\pm$ 10 ps + 5% of measurement for signals with greater than 60 ps rise and fall times                                                                                                    |
|                   | Typical                   |                                                             | Measurements only valid on a clean signal.<br>Excess jitter, overshoot, or other aberrations<br>will reduce the accuracy. Limited by inherent<br>rise time of eye display                                                                         |
|                   | Amplitude,                |                                                             | ± 10 mV                                                                                                    |
|                   | Typical                   |                                                             | Measurements only valid on a clean signal.<br>Excess jitter, overshoot, or other aberrations<br>will reduce the accuracy. Limited by inherent<br>rise time of eye display                                                                         |
| Equalized Eye D   | isplay                    |                                                             | Shows eye from input after it has gone through equalizer                                                                                                    |
|                   |                           |                                                             | Allows limited use of eye at long cable length.<br>Equalizer adds some jitter. Can bypass<br>equalizer at short cable lengths to overcome<br>this effect                                                                                          |
| Equalized Eye A   | mplitude, Typical         |                                                             | 510 mV ± 80 mV                                                                                                    |
|                   |                           |                                                             | Amplitude of equalized eye is not related to<br>input amplitude. This waveform is from the<br>digital output of the equalizer. It is intentionally<br>displayed at a smaller size to reduce the<br>chance of it being confused with the input eye |

# Table 5: Eye pattern display (cont.)

| Characteristic                           | Performance requirement | Reference information                                                                                                    |
|------------------------------------------|-------------------------|----------------------------------------------------------------------------------------------------|
| Туре                                     |                         | Displays numerical and graphical readouts<br>of peak-to-peak jitter. Jitter derived from<br>demodulated recovered clock as described<br>in SMPTE RP192 2003. If Opt. PHY is<br>installed, then Jitter Waveform can also be<br>displayed                                                                                                    |
| High-Pass Filter Settings                |                         | Can be set to 10 Hz, 100 Hz, 1 kHz, 10 kHz,<br>or 100 kHz.                                                                                                    |
|                                          |                         | High pass filter has type-3 response for low<br>frequency rejection of 60 dB/decade below<br>the filter setting. High pass filter also applies<br>to digital readout, jitter waveform and Eye<br>diagram display, but not the reference clock<br>output. There are two independent Jitter<br>demodulators which may be configured with<br>different loop bandwidths. One is applied to<br>the upper two tiles of the display, and the<br>other applies to the lower two tiles |
| High-Pass Filter Attenuation<br>Accuracy |                         | Frequency at which response is –3 dB is within 10% of nominal                                                                                                    |
|                                          |                         | High-Pass Frequency Response also applies to readout and jitter waveform                                                                                                    |
| High-End Frequency Response,             |                         | –3 dB at 5 MHz                                                                                                    |
| Typical                                  |                         | Applies to digital readout, jitter waveform,<br>and reference clock output                                                                                                    |

# Table 6: Jitter display (Options EYE and PHY)

| Characteristic                       |                                                                  | Performance requirement | Reference information                                                                                                    |
|--------------------------------------|------------------------------------------------------------------|-------------------------|----------------------------------------------------------------------------------------------------|
| Maximum<br>Jitter                    |                                                                  |                         | Applies to digital readout, jitter waveform,<br>and Reference Clock output                                                                 |
| Amplitude<br>Measurement,<br>Typical | Maximum is<br>a function of<br>jitter frequency<br>and standard: |                         | Maximum jitter is limited by measurement<br>range at low frequencies, and by jitter<br>tolerance of serial receiver at high<br>frequencies |
|                                      | 10 Hz to<br>30 kHz,<br>3 Gb/s<br>and<br>1.5 Gb/s                 |                         | 20 Ul <sub>p-p</sub>                                                                                                    |
|                                      | 10 Hz to<br>40 kHz,<br>270 Mb/s                                  |                         | 10 UI <sub>p-p</sub>                                                                                                    |
|                                      | 30 kHz to<br>1 MHz,<br>3 Gb/s<br>and<br>1.5 Gb/s                 |                         | Declines to 0.35 UI at 1 MHz                                                                                                    |
|                                      | 40 kHz to<br>1 MHz,<br>270 Mb/s                                  |                         | Declines to 0.35 UI at 1 MHz                                                                                                    |
|                                      | >1 MHz,<br>3 Gb/s<br>and<br>1.5 Gb/s                             |                         | 0.35 UI                                                                                                    |
|                                      | 1 MHz to<br>4 MHz,<br>270 Mb/s                                   |                         | 0.35 UI                                                                                                    |
|                                      | >4 MHz,<br>270 Mb/s                                              |                         | 0.25 UI                                                                                                    |

#### Table 6: Jitter display (Options EYE and PHY) (cont.)

| Characteristic                       |                                                                       | Performance requirement | Reference information                                                                                                    |
|--------------------------------------|-----------------------------------------------------------------------|-------------------------|----------------------------------------------------------------------------------------------------|
| Jitter<br>Measurement<br>Noise Floor | Minimum is<br>a function<br>of bandwidth<br>selection:                |                         | Applies to jitter waveform                                                                                                    |
|                                      | 10 Hz,<br>3 Gb/s<br>and<br>1.5 Gb/s                                   |                         | 200 ps typical                                                                                                    |
|                                      | 100 Hz,<br>1 kHz,<br>10 kHz,<br>100 kHz,<br>3 Gb/s<br>and<br>1.5 Gb/s |                         | 40 ps typical                                                                                                    |
|                                      | All HPF<br>settings,<br>270 Mb/s                                      |                         | 250 ps typical                                                                                                    |
| Digital<br>Readout Type              |                                                                       |                         | Displays peak to peak value of jitter detected<br>over the measurement period, as defined by<br>selected high-pass filter setting. Indicates<br>timing jitter or alignment jitter if appropriate |
| Digital                              |                                                                       |                         |                                                                                                    |
| Readout                              | Accuracy,<br>Typical                                                  |                         | For jitter frequencies from 5 times bandwidth<br>selection to 4 MHz                                                                                                    |
|                                      | 10 Hz,<br>3 Gb/s<br>and<br>1.5 Gb/s                                   |                         | <0.3 UI + 10% of reading                                                                                                    |
|                                      | 100 Hz,<br>1 kHz,<br>10 kHz,<br>100 kHz,<br>3 Gb/s<br>and<br>1.5 Gb/s |                         | <0.05 UI + 10% of reading                                                                                                    |
|                                      | All HPF<br>settings,<br>270 Mb/s                                      |                         | <0.05 UI + 10% of reading                                                                                                    |
|                                      | Resolution                                                            |                         | 0.01 UI                                                                                                    |

# Table 6: Jitter display (Options EYE and PHY) (cont.)

| Characteristic   |                                                                       | Performance requirement | Reference information                                                                                  |
|------------------|-----------------------------------------------------------------------|-------------------------|----------------------------------------------------------------------------------------------------|
| Jitter           |                                                                       |                         |                                                                                                    |
| Waveform         | Gain Error,<br>Typical                                                |                         | For jitter frequencies from 5 times bandwidth<br>selection to 4 MHz                                    |
|                  |                                                                       |                         | Error for jitter frequencies between HPF setting and 5x HPF setting due to loop peaking: max of 1.5 dB |
|                  | 10 Hz,<br>3 Gb/s<br>and<br>1.5 Gb/s                                   |                         | <0.4 UI + 10% of reading                                                                               |
|                  | 100 Hz,<br>1 kHz,<br>10 kHz,<br>100 kHz,<br>3 Gb/s<br>and<br>1.5 Gb/s |                         | <0.1 UI + 10% of reading                                                                               |
|                  | All HPF<br>settings,<br>270 Mb/s                                      |                         | <0.1 UI + 10% of reading                                                                               |
|                  | Scale                                                                 |                         |                                                                                                    |
|                  | Horizontal<br>Modes                                                   |                         | 1 Line, 2 Line, 1 Field, 2 Field                                                                       |
|                  | Vertical<br>Modes                                                     |                         | 1 UI / div, 0.2 UI / div, 0.1 UI / div                                                                 |
| Recovered Clock  | Coutput, Typical                                                      |                         | 1 V p-p into 75 Ω load SD frequency = 27 MHz<br>HD frequency = 74.25 or 74.17852 MHz                   |
| Jitter Measureme | ent Time                                                              |                         | 0.5 Sec                                                                                                |
|                  |                                                                       |                         | Approximately 5,000,000 independent<br>samples                                                         |

## Table 6: Jitter display (Options EYE and PHY) (cont.)

#### Table 7: Component vector mode

| Characteristic                    |         | Performance requirement | Reference information                             |
|-----------------------------------|---------|-------------------------|---------------------------------------------------|
| Vertical                          |         |                         |                                                   |
| Bandwidth,                        | SD      |                         | 800 kHz                                           |
| Typical                           | HD      |                         | 3.4 MHz (6.8 MHz for 1080P 148.5 MHz formats)     |
| Vertical Gain A                   | ccuracy | ± 0.5%                  | Fully digital system                              |
| Horizontal Gain Accuracy          |         | ± 0.5%                  | Fully digital system                              |
| Display to Graticule Registration |         | ± 0.5%                  | Fully digital system limited by sample resolution |

#### Table 7: Component vector mode (cont.)

| Characteristic                              | Performance requirement | Reference information                                                                                       |
|---------------------------------------------|-------------------------|----------------------------------------------------------------------------------------------------|
| Vector Display                              |                         | $P_{\mbox{\tiny B}}$ is displayed on horizontal axis and $P_{\mbox{\tiny R}}$ is displayed on vertical axis |
| Luma Qualified Vector Threshold<br>Accuracy | ± 1%                    | Vectors between the high luma and low luma threshold are displayed                                          |

#### Table 8: Waveform mode filter characteristics

| Characteristic                         | ;                        | Performance requirement                                                                                        | Reference information               |
|----------------------------------------|--------------------------|----------------------------------------------------------------------------------------------------|-------------------------------------|
| Low Pass                               |                          |                                                                                                    |                                     |
| Filter Gain                            | SD,<br>component<br>only |                                                                                                    | $1 \pm 0.1\%$ relative to flat gain |
|                                        | HD,<br>component<br>only |                                                                                                    | $1 \pm 0.1\%$ relative to flat gain |
| Low Pass                               |                          |                                                                                                    |                                     |
| Filter                                 | SD,                      | ≤ 3 dB attenuation at 800 kHz                                                                                  |                                     |
| Frequency                              | component                | ≥ 32 dB attenuation at 3 MHz                                                                                   |                                     |
| Response                               | only                     | Filter meets IEEE STD-205                                                                                      |                                     |
|                                        | HD,                      | ≤ 3 dB attenuation at 4.5 MHz                                                                                  | For 1080P 148.5 MHz formats:        |
|                                        | component                | ≥ 25 dB attenuation above 15 MHz, Noise                                                                        | ≤3 dB attenuation at 9 MHz          |
|                                        | only                     | bandwidth is approximately 8 MHz Stopband<br>null at 18 MHz                                                    | ≥25 dB attenuation above 30 MHz     |
| Luma Filter Ga                         | in, composite only       | $1 \pm 0.1\%$ relative to flat gain at 50 kHz                                                                  |                                     |
| Luma Filter Fre                        | equency Response,        | ≤ 3 dB attenuation at 800 kHz                                                                                  |                                     |
| composite only                         | 1                        | 32 dB attenuation at F <sub>sc</sub>                                                                           |                                     |
|                                        |                          | Same as SD serial component low pass filter                                                                    |                                     |
| Chroma Filter<br>only                  | Gain, composite          | $1 \pm 1.0\%$ relative to flat gain                                                                            |                                     |
| Chroma Filter Response, composite only |                          | 3 dB bandwidth 1MHz ± 0.2 MHz                                                                                  |                                     |
|                                        |                          | ${\sf F}_{\sf SC}$ autoselected based on input standard, implemented digitally, centered on ${\sf F}_{\sf SC}$ |                                     |
| Chroma Filter                          | Attenuation at 2x        | ≥ 25 dB                                                                                                    |                                     |
| $F_{sc}$ , composite only              |                          | Implemented digitally. Typically 28 dB for NTSC, 53 dB for PAL                                                 |                                     |

#### Table 9: SDI Lightning and Diamond modes

| Characteristic         | Performance requirement | Reference information |
|------------------------|-------------------------|-----------------------|
| Vertical Gain Accuracy | ± 0.5%                  | Fully digital system  |

| Characteristic                     |                | Performance requirement          | Reference information                                                                                                    |
|------------------------------------|----------------|----------------------------------|----------------------------------------------------------------------------------------------------|
| Electronic<br>Graticule<br>Display | Diamond        |                                  | RGB deflection axis indicated. Upper and lower halves are separated, to see negative signals                                                           |
|                                    | Lightning      |                                  | Displays signal components as follows: Y<br>vertically Pb horizontally on top half of display<br>P <sub>r</sub> horizontally on bottom half of display |
| Detection                          |                |                                  |                                                                                                    |
| Level                              | High Limit     | +630 mV to +756 mV in 1 mV steps |                                                                                                    |
|                                    | Low Limit      | -50 mV to +35 mV in 1 mV steps   |                                                                                                    |
| Detection Level A                  | Accuracy       | ± 3.5 mV                         |                                                                                                    |
| Diamond Area Th                    | hreshold Range |                                  | 0% to 10%                                                                                                    |

## Table 9: SDI Lightning and Diamond modes (cont.)

#### Table 10: Data mode

| Characteristic   | Performance requirement | Reference information                                                                                                    |
|------------------|-------------------------|----------------------------------------------------------------------------------------------------|
| Digital Waveform |                         | Non-interpolated waveform display. Cursor<br>identifies selected sample value (hex,<br>decimal, binary). Cursor inserted on picture<br>monitor output shows selected line |
| Digital List     |                         | Sequential list of sample values in table format. Cursor identifies selected sample                                                                                       |
| Display Format   |                         | HEX, DEC, BIN                                                                                                    |

#### Table 11: Composite vector mode

| Characteristic                    |                 | Performance requirement                                                                                                    | Reference information                                                     |
|-----------------------------------|-----------------|----------------------------------------------------------------------------------------------------|---------------------------------------------------------------------------|
| Displayed                         |                 |                                                                                                    |                                                                           |
| Horizontal and                    | X1 Gain         | ±1%                                                                                                    |                                                                           |
| Vertical Gain<br>Accuracy         | X5 Gain         | ±1%                                                                                                    |                                                                           |
| Display to Graticule Registration |                 | Centered in target, $\pm 0.5$ box diameter with the color bar black/white display dot centered in target. Boxes are 2% targets |                                                                           |
| Vector Display                    |                 |                                                                                                    | B-Y is displayed on horizontal axis and R-Y is displayed on vertical axis |
| Bandwidth, Typica                 | al              |                                                                                                    | 360 kHz                                                                   |
| Horizontal to Vert<br>Matching    | ical Bandwidth  | < 0.5° at 500 kHz and 2 MHz                                                                                                    |                                                                           |
| R-Y B-Y Axis Ort<br>Typical       | hogonality,     |                                                                                                    | ± 0.1°, implemented digitally                                             |
| Luma Qualified Vo<br>Accuracy     | ector Threshold | ± 1%                                                                                                    | Vectors between the high luma and low luma threshold are displayed        |

#### Table 12: Composite SCH mode

| Characteristic           | Performance requirement | Reference information         |
|--------------------------|-------------------------|-------------------------------|
| Туре                     |                         | Polar display of H Sync Phase |
| Displayed Angle Accuracy | ± 5°                    | ± 100° range                  |

# Table 13: Arrowhead mode (NTSC/PAL composite limit display for SDI inputs)

| Characteristic                              |                      | Performance requirement                                          | Reference information                                                                 |
|---------------------------------------------|----------------------|------------------------------------------------------------------|---------------------------------------------------------------------------------------|
| Signal to Gratic                            | cule Accuracy        | ± 1%, 100 IRE (700 mV), and 131 IRE (900 mV)                     | (PAL values in parenthesis)                                                           |
| Composite Limit Cursor Accuracy             |                      | ± 1.0% at 100 IRE, 110 IRE, 120 IRE, and 131IRE (700 and 950 mV) | (PAL values in parenthesis)                                                           |
|                                             |                      | ± 1.0% at -24 IRE, –33 IRE, and –40 IRE<br>(-230 and 300 mV)     | (PAL values in parenthesis)                                                           |
| Detection Leve                              | l, nominal           |                                                                  | Adjustable thresholds, 1% steps                                                       |
| Composite Limit Detection Level<br>Accuracy |                      | Detection Level = $\pm$ 7 mV of cursor level                     | Upper detection level can be set to 100, 110, 120 or 131 IRE (700 mV or 950 mV PAL)   |
|                                             |                      |                                                                  | Lower detection level can be set to –24, –33,<br>and –40 IRE (–230 mV or –300 mV PAL) |
| Composite Lim<br>Range                      | it Area Threshold    |                                                                  | 0% to 10%                                                                             |
| Luma Limit                                  |                      |                                                                  |                                                                                       |
| Detection                                   | High                 |                                                                  | 90 to 108%, 0.5% steps                                                                |
| Range,<br>Typical                           | Low                  |                                                                  | +5 to -6%, 0.5% steps                                                                 |
| Luma Limit De<br>Accuracy, Typic            | tection Level<br>cal |                                                                  | Detection level = $\pm$ 7 mV of cursor level, nominal                                 |
| Luma Limit Area Threshold Range             |                      |                                                                  | 0% to 10%                                                                             |

#### Table 14: Spearhead HVS color space display

| Characteristic               | Performance requirement | Reference information |
|------------------------------|-------------------------|-----------------------|
| Signal to Graticule Accuracy | ± 1%                    |                       |

#### Table 15: Bowtie mode

| Characteristi      | с           | Performance requirement | Reference information                                                                                                    |
|--------------------|-------------|-------------------------|----------------------------------------------------------------------------------------------------|
| Common<br>Mode     | SD          | ≥ 34 dB at 2.5 MHz      |                                                                                                    |
| Rejection<br>Ratio | HD          | ≥ 34 dB at 5 MHz        |                                                                                                    |
| Interchannel T     | iming Match | ± 0.5 ns                |                                                                                                    |
| Functional De      | scription   |                         | Displays Y minus Pr and Y minus Pb signals.<br>Requires bowtie signal to be useful. Null<br>in center indicates the channels are time<br>aligned |

## Table 16: Timing display

| Characteristic                                                | Performance requirement | Reference information                                                                                                    |
|---------------------------------------------------------------|-------------------------|----------------------------------------------------------------------------------------------------|
| Input Timing Relative to External Reference                   |                         | Display of Vertical and Horizontal timing<br>offset graphically and numerically. One clock<br>cycle resolution                                                                                                    |
|                                                               |                         | Patented proprietary display. Display Timing<br>difference between input and Ref at rear<br>panel or relative to an offset saved by the<br>user                                                                                                    |
| Timing Display Zero Definition                                |                         | For vertical timing, conforms to SMPTE<br>RP168-2002                                                                                                    |
|                                                               |                         | For horizontal timing, zero delay analog<br>signals have coincident syncs. For digital<br>signals, timing is such that if converted to<br>analog by a WFM601A, then the resultant<br>analog signal is coincident with the reference                                                                               |
|                                                               |                         | Timing zero is equivalent to nominal zero<br>delay on TG700. Also agrees with signal that<br>shows minimal shift on the waveform display<br>when going from internal to external                                                                                                    |
|                                                               |                         | Vertical timing, according to SMPTE RP168,<br>specifies that the lines with the start of the<br>broad pulses are aligned                                                                                                    |
| Operation with input and reference<br>being different formats |                         | Compatible with any combination of frame<br>and field rates. (See Table 45.) (See<br>Table 46.) (See Table 47.) In cases where<br>there are multiple ways to interpret the phase<br>relationship, multiple indicators of the phase<br>will be shown. The numeric display will<br>follow the smallest phase offset |
| Link B to Link A                                              |                         | Display of dual link timing skew. Uncertainty of $\pm$ 1.5 clocks or 20 ns.                                                                                                    |
| Input Timing Relative to Other                                |                         | For Simultaneous inputs, allows selection of<br>other channel as reference.                                                                                                    |

| Characteristic                   | Performance requirement | Reference information                                                                                                    |
|----------------------------------|-------------------------|----------------------------------------------------------------------------------------------------|
| Format (XGA)                     |                         | Allows viewing picture in all formats                                                                                                    |
|                                  |                         | In SD formats, full screen picture occupies<br>the central portion of the XGA raster area.<br>For tile mode, the image is downsampled to<br>fit the 512 x 350 size                                                                                      |
|                                  |                         | In HD formats, picture is downsampled to fit<br>in 1024 x 768 size (512 x 350 in 4-tile mode).<br>In 1080P 60/59/50 dual link formats, picture<br>is formed by averaging two lines, one from<br>each link, then downsampling as required for<br>display |
|                                  |                         | In Low Frame Rate formats, frames are repeated as needed to achieve XGA frame rate; similar to 3:2 pulldown on some frame rates                                                                                                    |
| Pix Border On/Off                |                         | Allows user to mask or show the inactive<br>portions of the raster such as ANC area for<br>digital and sync for analog.                                                                                                    |
|                                  |                         | When the border is on, the image is scaled to<br>correct the aspect ratio. When the border is<br>off, the image is either mapped pixel to pixel<br>(full screen SD), or minimally decimated to<br>reduce the atrifacts                                  |
| Synchronization                  |                         | Picture mode always uses internal timing; it<br>is not affected by external sync                                                                                                    |
| Aspect Ratio                     |                         | Allows choice of 16:9 or 4:3 for SD, to support widescreen                                                                                                    |
| Interlace to Progressive Options |                         | Allows choices optimized for CRT, LCD, and<br>interlaced displays                                                                                                    |

#### Table 17: Picture mode

## Table 18: Signal level / cable length detector

| Characteristic                             | Performance requirement | Reference information                                                                                                    |
|--------------------------------------------|-------------------------|----------------------------------------------------------------------------------------------------|
| Cable Length Measurement Error,<br>Typical |                         | $15m \pm 10\%$ for cable types listed at the end of this table                                                                                       |
|                                            |                         | Requires clean SD signal with rise time<br><1 ns for full accuracy. Excessive ringing or<br>slower rise time may appear as increased<br>cable length |
| Cable Length Measurement                   |                         | 3 meters, nominal                                                                                                    |
| Resolution                                 |                         |                                                                                                    |

| Characteristic                                         | Performance requirement | Reference information                                                         |
|--------------------------------------------------------|-------------------------|-------------------------------------------------------------------------------|
| Cable Length Measurement<br>Range, Typical             |                         | Cable loss range of 0 to 30 dB at $1/_2$ serial bit rate                      |
|                                                        |                         | Typically runs to 40 dB, but with reduced accuracy                            |
|                                                        |                         | Equivalent to 0 to 300 m Belden 8281 for SD,<br>0 to 120 m Belden 8281 for HD |
| Launch Amplitude Measurement<br>Accuracy, Typical      |                         | ± 40 mV at 800 mV level, 0 to 100 m Belden 8281 cable                         |
| Launch Amplitude Measurement<br>Resolution, Typical    |                         | 10 mV                                                                         |
| Launch Amplitude Measurement<br>Dynamic Range, Typical |                         | ± 50% from 800 mV                                                             |
| Cable Types                                            |                         | Belden 1694A/1505A/8281/1855A Canare<br>L-5CFB Image 1000                     |
| Cable loss measurement                                 |                         | Displays loss around 160 MHz minus loss around 18 MHz                         |

#### Table 18: Signal level / cable length detector (cont.)

#### Table 19: Data error detection (Video Session under STATUS button)

|                     | Performance requirement                                                                                                   | Reference information                                                                                                    |
|---------------------|----------------------------------------------------------------------------------------------------|----------------------------------------------------------------------------------------------------|
|                     |                                                                                                    |                                                                                                    |
| 270 Mb/s            | Active picture and full field. Field rate resolution Complies with SMPTE RP165                                            | Uses CRC check-word system. System<br>is known as EDH (Error Detection and<br>Handling) in industry literature                                                                                                    |
|                     |                                                                                                    | Error icon asserted for 1 second after any<br>error                                                                                                    |
| 1.5 Gb/s,<br>3 Gb/s | Detects line CRC errors. Field rate<br>resolution, separate reporting for errors in Y<br>or Color Difference data streams | Error icon asserted for 1 second after any error                                                                                                    |
|                     | 270 Mb/s<br>1.5 Gb/s,<br>3 Gb/s                                                                                           | Performance requirement         270 Mb/s       Active picture and full field. Field rate resolution Complies with SMPTE RP165         1.5 Gb/s,       Detects line CRC errors. Field rate resolution, separate reporting for errors in Y or Color Difference data streams |

#### Table 20: ANC data and ARIB

| Characteristic | Performance requirement | Reference information                                                                                                    |
|----------------|-------------------------|----------------------------------------------------------------------------------------------------|
| Displays       |                         | Detects ANC data in SDI streams, displays<br>data from user specified DID and SDID.<br>Displays Audio Control Packet. Decodes<br>data for ARIB types B39, B37, B35, TR-B22,<br>and TR-B23. |
| Alarms         |                         | Allows Alarms to be set for: ANC Parity, ANC<br>Checksum, B39 Absence, B37 Absence,<br>B35 Absence, TR-B22 Absence,<br>TR-B23 Absence, and Absence of<br>user specified DID and SDID       |

| Characteristic   | Pe                         | rformance requirement | Reference information                                                                                                    |
|------------------|----------------------------|-----------------------|----------------------------------------------------------------------------------------------------|
| Modes            |                            |                       | The user may configure the response<br>dynamics (ballistics), reference levels, peak<br>hold, offset, and scale of the meters to<br>suit the monitoring needs of the particular<br>installation or situation |
|                  | Channel Mode               |                       | Any 10 channels configured into 5 pairs<br>with phase correlation meters between<br>pairs; analog audio inputs have a 6 channel<br>maximum                                                                   |
|                  | Surround<br>Mode           |                       | Left, Right, Center Lfe, Left surround, Right<br>surround meters, and an extra channel pair.<br>Phase correlation meters between L-R, L-C,<br>C-R, Ls-Rs, L-Ls, R-Rs and the extra pair                      |
|                  |                            |                       | In Dolby mode, the bar configuration is<br>automatically set by metadata                                                                                                    |
|                  | Dual Audio<br>Display Mode |                       | For Simultaneous inputs, Dual Audio<br>Displays are available. A total of 8 bars may<br>be allocated between the two displays. Dolby<br>decoding may be enabled for either display,<br>but not for both      |
| Audio Sources    |                            |                       | Monitoring the signal levels and stereo<br>phase of AES/EBU digital audio, digital audio<br>embedded in serial digital video, and Analog<br>Audio inputs                                                     |
|                  |                            |                       | Digital Audio (direct and embedded) may be<br>PCM, Dolby digital, or Dolby E                                                                                                    |
| Level Meter Reso | blution                    |                       | 0.056 dB steps at 30 dB scale, from full scale<br>to –20 dB FS                                                                                                    |
|                  |                            |                       | XGA Full Screen mode = 510 steps XGA<br>4-tile mode = 255 steps                                                                                                    |

## Table 21: Audio bar displays

| Characteristic                                 | Performance requirement | Reference information                                                                                                    |
|------------------------------------------------|-------------------------|----------------------------------------------------------------------------------------------------|
| Correlation Meter Speed                        |                         | Reference informationUser selectable 1 to 20. Factory default is<br>set to 8.Speed 1 averages over 0.04 sec.Speed 2 averages over 0.04 sec.Speed 3 averages over 0.08 sec.Speed 4 averages over 0.12 sec.Speed 6 averages over 0.28 sec.Speed 6 averages over 0.52 sec.Speed 7 averages over 1.0 sec.Speed 7 averages over 2.0 sec.Speed 9 averages over 2.0 sec.Speed 10 averages over 2.0 sec.Speed 11 averages over 3.0 sec.Speed 12 averages over 4.0 sec.Speed 13 averages over 4.0 sec.Speed 14 averages over 5.0 sec.Speed 16 averages over 5.0 sec.Speed 18 averages over 6.0 sec.Speed 19 averages over 7.0 sec.Speed 19 averages over 7.0 sec.Speed 19 averages over 7.5 sec.The Phase Correlation Meter Speed setting<br>determines how quickly the meter reacts to<br>changes in phase relationship. The meter<br>reading is actually an average of correlation<br>over time, and this setting determines how<br>many samples are used to calculate the<br>average. The instrument uses the fewest<br>samples when this setting is 1, and the<br>meter reacts almost instantaneously. The<br>instrument uses the most samples when the<br>setting is 20, and the meter reacts much<br>more slowly. Experiment to find the setting |
| Metering Ballistic Types                       |                         | Selectable from true peak, PPM Type 1,<br>PPM Type 2, and Extended VU                                                                                                    |
| Peak Program Meter (PPM)<br>Ballistic Response |                         | PPM Type I (IEC Type I, essentially the same<br>as DIN 45406 and Nordic N-9)<br>PPM Type II (IEC Type II, the same as IEEE<br>std. 152-1991)                                                                                                    |
|                                                |                         | PPM Type I has a slightly faster attack time<br>and a faster return time, 1.7 seconds to fall<br>20 dB as opposed to 2.8 seconds for Type II                                                                                                    |
| True Peak Ballistic Response                   |                         | PPM Type II decay characteristics, no attack delay, factory default ballistic                                                                                                    |

# Table 21: Audio bar displays (cont.)

#### Table 21: Audio bar displays (cont.)

| Characteristic                      | Performance requirement | Reference information                                                                                                    |
|-------------------------------------|-------------------------|----------------------------------------------------------------------------------------------------|
| Extended VU Ballistic Response      |                         | VU meter as defined in IEEE 152-1991, but<br>with an extended dB-linear scale. The meter<br>bars also contain true peak indicators when<br>VU is selected                                                               |
| Peak Hold                           |                         | True peak indicator remains at the most recent peak for a user selectable time of 1 to 10 seconds                                                                                                    |
| Clip Indication Delay Count         |                         | Consecutive FS samples for Clip Indication,<br>user selectable Off or 1 to 100. Factory<br>default is set to 1. A setting of 0 is equivalent<br>to "Off"                                                                |
| Mute Indication Delay Count         |                         | Consecutive "0" samples for Mute Indication,<br>user selectable Off or 1 to 100. Factory<br>default is set to 10. A setting of 0 is equivalent<br>to "Off"                                                              |
| Clip/Mute Error Readout Hold Time   |                         | 1 to 30 seconds, user selectable. Factory<br>Default set to 2                                                                                                    |
| Silence Indication Threshold        |                         | Audio level below which the signal will be<br>considered "silent"                                                                                                    |
|                                     |                         | Used to trigger on-screen indication and<br>alarms                                                                                                    |
| Silence Indication Delay            |                         | Off or 1 to 60 seconds, user selectable                                                                                                    |
|                                     |                         | Indication and alarm will not be asserted<br>until signal stays below the silence threshold<br>for this number of consecutive seconds.<br>Factory default is set to 10. A setting of 0 is<br>equivalent to "Off"        |
| Over Indication Threshold           |                         | Audio level above which the signal will be<br>considered "over"                                                                                                    |
|                                     |                         | Used to trigger on-screen indication and<br>alarms                                                                                                    |
| Over Indication Delay               |                         | Off or 1 to 30 seconds, user selectable                                                                                                    |
|                                     |                         | Indication and alarm will not be asserted<br>until signal stays above the Over Indication<br>Threshold for this number of consecutive<br>seconds. Factory default is set to 2. A setting<br>of 0 is equivalent to "Off" |
| Adjustable<br>Peak Program<br>Level |                         | Peak Program level is the level, relative to<br>digital full scale, that the user chooses as<br>the maximum desired level for monitored<br>programs. The meter bars change to red<br>above Peak Program level           |
| Digital                             | Range 0 to –30 dBFS     |                                                                                                    |
| Analog                              | Range 24 to –6 dBu      |                                                                                                    |

| Characteristic           |           | Performance requirement                                                        | Reference information                                                                                                    |
|--------------------------|-----------|--------------------------------------------------------------------------------|----------------------------------------------------------------------------------------------------|
| Adjustable<br>Test Level |           |                                                                                | Test level is the level, relative to digital full<br>scale, that the user chooses as the test or<br>"line up" level for monitored programs. The<br>meter bars change to yellow between the<br>Test and Peak Program levels                                                                                                    |
|                          | Digital   | Range 0 to -30 dBFS                                                            |                                                                                                    |
|                          | Analog    | Range 24 to –6 dBu                                                             |                                                                                                    |
| Set 0 dB Mark            |           | Selections are 0 dBFS or 0 dBu, Peak<br>Program Level (dB), or Test Level (dB) | Use this item to number the meter scale<br>relative to Digital Full scale with digital<br>sources, or relative to 0 dBu with analog<br>sources, or to one of the two user-adjustable<br>levels. When the zero mark is set to either<br>Peak Program or Test level, the scale units<br>are dBr, relative to the 0 dB level; units above<br>the selected 0 dB mark are positive, while<br>units below it are negative |
| Analog Audio Sc          | ale Types |                                                                                | Selection of DIN, Nordic, or PPM preset the<br>scale, test, and reference levels to match<br>these defined meter types                                                                                                    |

# Table 21: Audio bar displays (cont.)

#### Table 22: Audio bar and Lissajous/Surround display

| Characteristic                                 | Performance requirement                 | Reference information                                                                                                    |
|------------------------------------------------|-----------------------------------------|----------------------------------------------------------------------------------------------------|
| Description                                    |                                         | In combination with Bar mode can have<br>Lissajous or Surround Display in one tile.<br>(See Table 21.)                                                         |
| Automatic Gain Control (AGC)                   | Lissajous gain control may be on or off | AGC time constant: 0.5 second to expand<br>display after a 0 to -40 dB level transition,<br>0.05 second to reduce gain after a -40 to<br>0 dB level transition |
| Manual Scaling                                 |                                         | When AGC is off, level at perimeter of display follows Peak Program Level on Bar display                                                                       |
| Surround Display Frequency<br>Weighting Filter |                                         | Frequency weighting can be A-weighting or<br>Linear (Flat Response) as described in IEC<br>651                                                                 |
|                                                |                                         | Dominant sound indicator can be turned on and off                                                                                                    |

#### Table 23: AV Delay display (WVR8300 Option AD or DPE)

| Characteristic                | Performance requirement | Reference information                                                                                                    |
|-------------------------------|-------------------------|----------------------------------------------------------------------------------------------------|
| Audio Video Delay measurement |                         | Displays the delay of embedded audio<br>relative to SDI video. Shows delay in<br>milliseconds and in fields. Requires SDI<br>signal from TG700 in AV Timing mode. |
| Characteristic       | Performance requirement | Reference information                                                                                                    |
|----------------------|-------------------------|----------------------------------------------------------------------------------------------------|
| Measurement Range    |                         | At least –2 to +2 seconds: a negative reading<br>indicates audio is advanced with respect<br>to video; a positive reading indicates it is<br>delayed. Range depends on the repetition<br>rate of the test signal. Specification applies<br>for TG700 AV Timing mode, which has a<br>nominal 5 second repetition rate. |
| Measurement Accuracy | +/– $1/_2$ video field. |                                                                                                    |

## Table 23: AV Delay display (WVR8300 Option AD or DPE) (cont.)

#### Table 24: AES audio inputs

| Characteristic             | Performance requirement | Reference information                                                                                                    |
|----------------------------|-------------------------|----------------------------------------------------------------------------------------------------|
| Inputs                     |                         | 2 sets with 8 channels each, 32-192 kHz,<br>24 bit, meets requirements of AES-3ID and<br>SMPTE 276M-1995                                                               |
| Input Connector            |                         | BNC, terminated, unbalanced<br>1                                                                                                    |
| Input Impedance            |                         | 75 Ω                                                                                                    |
| Input Return Loss          |                         | Typically better than 30 dB to 24 MHz                                                                                                    |
|                            |                         | Input A has passive terminations, so they<br>are the same with power on or off. Input B<br>has active terminations that go to a higher<br>impedance with the power off |
| Input Amplitude Range      |                         | 0.2 V to 2 V peak-to-peak                                                                                                    |
| Input Sample Rate          | 32k to 192k samples/sec |                                                                                                    |
| Input Lock Frequency Range |                         | > $\pm$ 5%. If input sample rate changes more than 5%, then the instrument may search again for a new lock point. Typically stays locked to 12.5%                      |

### Table 24: AES audio inputs (cont.)

| Characteristic                         | Performance requirement                                                                                                    | Reference information                                                                           |
|----------------------------------------|----------------------------------------------------------------------------------------------------|-------------------------------------------------------------------------------------------------|
| Level Meter Accuracy Over<br>Frequency | $\pm 0.1$ dB from 20 Hz to 20 kHz with 0 to<br>-40 dBFS sine wave input, Peak Ballistic<br>mode. Within 5 Hz of some submultiples of<br>the sampling frequency it may be attenuated<br>additionally, as shown below. Sampling<br>frequency refers to the 192 kHz upsampled<br>data used for the bar ballistics For example:<br>$1/12^{th}$ of rate $-0.30$ dB (16 kHz $\pm$ 5 Hz) $1/16^{th}$<br>of rate $-0.17$ dB (12 kHz $\pm$ 5 Hz) $1/20^{th}$ of<br>rate $-0.11$ dB (9.6 kHz $\pm$ 5 Hz) | May not display full amplitude on fast<br>transients due to sampled nature of digital<br>signal |
| Audio Levels                           |                                                                                                    | Bars display signals up to 0 dBFS                                                               |
|                                        |                                                                                                    | Must not exceed maximum power                                                                   |
|                                        |                                                                                                    | specification on analog outputs. Configure                                                      |
|                                        |                                                                                                    | output attenuation if necessary                                                                 |

1 The AES B connectors can be configured for input or output functionality.

### Table 25: AES audio outputs (alternate function on second set of inputs)

| Characteristic         | Performance requirement                      | Reference information                                                                                                    |
|------------------------|----------------------------------------------|----------------------------------------------------------------------------------------------------|
| Source                 |                                              | AES Line B outputs can be sourced from<br>embedded, AES line A inputs (active<br>loopthrough) or analog inputs                                                                                              |
|                        |                                              | If either Dolby option is installed, then the<br>source may also be a repeat of the encoded<br>Dolby stream, or decoded AES from a<br>Dolby input. See the Dolby spec section for<br>limitations            |
| Number of Outputs      |                                              | Up to 8 channels                                                                                                    |
| Output Format          |                                              | AES 3-ID Output, 48 kHz, 20 bit for<br>embedded; 48 kHz, 24 bit for analog to AES.<br>For AES to AES loogthrough, output format<br>equals input format. Meets requirements of<br>SMPTE 276M-1995 (AES 3-ID) |
|                        |                                              | For decoded Dolby Digital, output is 24 bits<br>at a rate of 32, 44.1, or 48 KHz. For decoded<br>Dolby E the output is 24 bits at 48 KHz, or<br>47.952 KHz                                                  |
| Output Connector       |                                              | BNC, terminated, unbalanced                                                                                                    |
| Output Impedance       |                                              | 75 Ω                                                                                                    |
| Output Return Loss     |                                              | Typically better than 30 dB to 24 MHz                                                                                                    |
|                        |                                              | Tested in input mode                                                                                                    |
| Output Amplitude Range | 0.9 V to 1.1 V peak-to-peak into 75 $\Omega$ |                                                                                                    |

| Characteristic                                | Performance requirement | Reference information                                                                                                    |
|-----------------------------------------------|-------------------------|----------------------------------------------------------------------------------------------------|
| Output Sample Rate                            |                         | Locked to embedded sample rate (nominally<br>48 kHz) for embedded source, to AES<br>incoming rate for AES source, and to 48 kHz<br>for analog source |
| Output Jitter, Typical                        |                         | 3.5 ns peak with 700 Hz high pass filter per<br>AES specification                                                                                    |
|                                               |                         | AES3 rev. 1997 specification is 4.1 ns peak<br>for 48 kHz audio                                                                                      |
| Rise and Fall Time, Typical                   |                         | 37 ns from 10% to 90% as per AES3 for<br>48 kHz sampling < 12 ns for 96 kHz and<br>192 kHz sampling                                                  |
| Analog input to AES output levels,<br>Typical |                         | Analog input of +24 dBu translates to 0 dBFS digital signal                                                                                          |
|                                               |                         | Accuracy governed by analog input accuracy spec                                                                                                    |

#### Table 25: AES audio outputs (alternate function on second set of inputs) (cont.)

1 The AES B connectors can be configured for input or output functionality.

#### Table 26: Embedded audio extraction

| Characteristic                               | Performance requirement | Reference information                                                                                                    |
|----------------------------------------------|-------------------------|----------------------------------------------------------------------------------------------------|
| Embedded<br>Audio<br>Formatting              |                         | 24-bit Embedded audio is not supported<br>(no AUX bits are extracted), only 20 most<br>significant bits will be extracted. Supports<br>SMPTE 272M Operation Level B only<br>(48 kHz audio sampling rate synchronized<br>with video) |
|                                              | SD                      | Extract 20-bit audio formatted according to<br>SMPTE 272M                                                                                                    |
|                                              | HD                      | Extract 20 or 24 bit audio formatting<br>according to SMPTE299M                                                                                                    |
| Channel Numbering                            |                         | Channel numbers per SMPTE 272M (1<br>through 16) will be correctly shown on all<br>displays                                                                                                    |
| Audio Rates                                  |                         | Supports 48 kHz audio sample rate                                                                                                    |
| Number of Channels Monitored for<br>Presence |                         | 16 channels are monitored for presence.<br>With Simultaneous inputs or dual link<br>formats, 16 channels of of each selected SDI<br>input are monitored for presence.                                                               |
| Maximum Numbe<br>Monitored for Acti          | r of Channels<br>ivity  | Monitoring done by audio board only. Can only monitor channels set up for display                                                                                                    |
| Audio levels                                 |                         | Bars display signals up to 0 dBFS                                                                                                    |
|                                              |                         | Must not exceed maximum power specification on analog outputs. Configure output attenuation if necessary                                                                                                    |

| Table 27: | Analog | audio | inputs |
|-----------|--------|-------|--------|
|-----------|--------|-------|--------|

| Characteristic                                                | Performance requirement                                                                                                    | Reference information                                                                                                    |
|---------------------------------------------------------------|----------------------------------------------------------------------------------------------------|----------------------------------------------------------------------------------------------------|
| Number of Channels                                            |                                                                                                    | Provides up to two sets of six channels of<br>professional balanced differential inputs for<br>each video input, 12 channels total      |
| Input Connector                                               |                                                                                                    | Balanced, unterminated via rear panel connector                                                                                         |
|                                                               |                                                                                                    | Use 62 pin, 3 row, DSUB connector, only 2 rows of 42 pins are connected                                                                 |
| Level Meter Accuracy over<br>Frequency                        | ±0.3 dB from 20 Hz to 20 kHz, 24 dBu to<br>-16 dBu sine wave input, Peak Ballistic<br>mode. Within 5 Hz of some submultiples of<br>the sampling frequency it may be attenuated<br>additionally, as shown below. Sampling<br>frequency refers to the 192 kHz upsampled<br>data used for the bar ballistics. For example:<br>1/12 <sup>th</sup> of rate -0.30 dB (16 kHz ±5 Hz)<br>1/16 <sup>th</sup> of rate -0.17 dB (12 kHz ±5 Hz)<br>1/20 <sup>th</sup> of rate -0.11 dB (9.6 kHz ±5 Hz) |                                                                                                    |
| Cross Talk, Typical                                           |                                                                                                    | $\leq$ -90 dB from 20 Hz to 20 kHz, inputs driven from < 600 $\Omega$ source impedance                                                  |
|                                                               |                                                                                                    | Defined as the displayed bar level in any<br>channel that results from a full scale signal<br>on a different input pair than that input |
| Maximum Input Levels                                          | + 24 dBu ±0.3 dBu (see Level Meter<br>Accuracy over Frequency above)                                                                                                    | Must not exceed maximum power<br>specification on analog outputs. Configure<br>output attenuation if necessary                          |
| Resolution Sampling                                           |                                                                                                    | 24 bits at 48 kHz                                                                                                    |
| Input Impedance                                               |                                                                                                    | 24 kΩ                                                                                                    |
| Off Isolation                                                 |                                                                                                    | $\leq$ -90 dB, from 20 Hz to 20 kHz. Unused input driven from < 600 $\Omega$ source impedance                                           |
|                                                               |                                                                                                    | Defined as the displayed bar level that results<br>from a full scale signal on any pair of the<br>unused input                          |
| Analog Input to Digital Output<br>Distortion (THD+N), Typical |                                                                                                    | <0.03% from full scale to –30 dBFS , 20 Hz to 20 kHz                                                                                    |

| Characteristic                                                 | Performance requirement                                         | Reference information                                                                                                    |
|----------------------------------------------------------------|-----------------------------------------------------------------|----------------------------------------------------------------------------------------------------|
| Audio Modes                                                    |                                                                 | <i>Balanced</i> : provides a full-scale output of 24 dBu and is designed for professional balanced applications                                                                                                    |
|                                                                |                                                                 | Unbalanced: Designed to drive the<br>unbalanced inputs of consumer amplifiers, in<br>which case the negative output pin must be<br>grounded                                                                                                    |
| Audio Sources                                                  |                                                                 | The channels routed to the line outputs may<br>include: Embedded audio source, AES audio<br>source, Analog audio source, and Decoded<br>Dolby                                                                                                    |
| Number of Channels                                             |                                                                 | Provides up to eight channels                                                                                                    |
| Output Connections                                             |                                                                 | Balanced, unterminated via rear panel connector                                                                                                    |
|                                                                |                                                                 | 62 pin, 3 row, DSUB connector, but only 2 rows of 42 pins are connected                                                                                                    |
|                                                                |                                                                 | Ground negative output to support<br>unbalanced mode                                                                                                    |
| Maximum Output Levels                                          | +24 dBu ±0.5 dBu                                                | When one output is grounded to achieve<br>unbalanced mode, the other output will be<br>driven to a larger amplitude. You can reduce<br>the level by adding attenuation in the Audio<br>Settings menu. Do not exceed the maximum<br>rated output power in either mode |
| Input to Output Gain                                           |                                                                 | 0 dB to –120 dB in 0.5 dB steps                                                                                                    |
| Digital Input to Analog Output Gain<br>Accuracy over Frequency | ± 0.5 dB, 20 Hz to 20 kHz, 0 to –40 dBFS,<br>20 or 24 bit input |                                                                                                    |
| Analog Input to Analog Output<br>Gain Accuracy over Frequency  | $\pm$ 0.8 dB, 20 Hz to 20 kHz, 24 dBu to –16 dBu                |                                                                                                    |
| Output Impedance                                               |                                                                 | 50 Ω                                                                                                    |
|                                                                |                                                                 | Intended to drive ≥600 Ω load. Drivers<br>are capable of driving a minimum load<br>impedance of 300 Ω but may overheat. DO<br>NOT exceed maximum rated output power                                                                                                  |
| Digital Input to Analog Output<br>Distortion (THD + N)         |                                                                 | ≤0.01% from full scale to –20 dBFS, 20 Hz to 20 kHz                                                                                                    |
| Analog Input to Analog Output<br>Distortion (THD + N)          |                                                                 | ≤0.02% from full scale to –20 dBFS, 20 Hz to 20 kHz                                                                                                    |
| Digital Input to Analog Output<br>Crosstalk, Typical           |                                                                 | <-90 dB, 20 Hz to 20 kHz, 24 dBu or 0 dBFS<br>input<br><-100 dB, 20 Hz to 2 kHz, 24 dBu or 0 dBFS<br>input                                                                                                    |
|                                                                |                                                                 | Defined as cross talk within a pair                                                                                                    |

# Table 28: Analog audio outputs

| Characteristic                                                     | Performance requirement                      | Reference information                                                                                                    |
|--------------------------------------------------------------------|----------------------------------------------|----------------------------------------------------------------------------------------------------|
| Output Power Capability, Typical                                   |                                              | Capable of continuously driving a –10 dBFS sinewave into 600 $\Omega$ or –13 dB into 300 $\Omega$                                                                                                    |
|                                                                    |                                              | This is 25 mW RMS in the load per output<br>pair. Live audio may reach full voltage level<br>as long as the duty cycle is such that the<br>RMS power is less than 25 mW averaged<br>over any 10 second period. If an overtemp<br>condition is detected, the output attenuation<br>may be increased automatically to prevent<br>damage |
| Meter Level to Headphone Output Gain                               |                                              | 0 dB to –63 dB in 0.5 dB steps relative to<br>maximum output level                                                                                                    |
| Digital Input to Headphone Output<br>Gain Accuracy over Frequency  | $\pm$ 1.0 dB, 20 Hz to 20 kHz, 0 to –40 dBFS |                                                                                                    |
| Digital Input to Headphone Output<br>Distortion (THD + N), Typical |                                              | <0.05% at –10 dBFS, 20 Hz to 20 kHz, into 32 $\Omega$                                                                                                    |
|                                                                    |                                              | <0.2% at full scale into 32 $\Omega$                                                                                                    |
|                                                                    |                                              | <2% at full scale into 16 $\Omega$                                                                                                    |
| Headphone Output Power<br>Capability                               |                                              | Capable of continuously driving a 6.25 dBu sinewave into 32 $\Omega$ or 16 $\Omega$                                                                                                    |

# Table 28: Analog audio outputs (cont.)

# Table 29: Dolby E and Dolby Digital (AC-3) compressed audio monitoring (Option DPE)

| Characteristic                | Performance requirement | Reference information                                                                                                    |
|-------------------------------|-------------------------|----------------------------------------------------------------------------------------------------|
| Compressed Audio Input Format |                         | Decodes audio and metadata from Dolby<br>data stream transported through AES or<br>48 kHz embedded audio source, streams<br>0 through 7. Supports 16-bit professional<br>mode on Channel 1 or 2 |
| Decoded Audio Outputs         |                         | Up to eight decoded channels including all<br>surround sound channels plus down mix<br>may be output on AES B or Analog Outputs                                                                 |
| Dolby Audio Status Display    |                         | Displays extensive Dolby D and Dolby E status and bit stream meta-data                                                                                                    |
| Alarms                        |                         | (See page 39, Alarms.)                                                                                                    |

| Characteristic             |              | Performance requirement        | Reference information                                                                                                    |
|----------------------------|--------------|--------------------------------|----------------------------------------------------------------------------------------------------|
| Signal Format              |              |                                | Y, Pb, Pr with sync on Y, RGB with sync on<br>all, HD and SD. HD sync is tri-level, also have<br>TTL H and V drive. Component mode only<br>available for SDI input mode. With 1080P<br>148.5 MHz formats, combined links are<br>down-converted to the related 1080i format.<br>4:4:4 dual link formats are down-converted<br>to 4:2:2 |
|                            |              |                                | Does not support 720p 30, 720p 29.97, 720p 25, 720p 24 or 720p 23.98 formats                                                                                                    |
|                            |              |                                | No H and V sync outputs when sourcing<br>1080p sf 23.98 or 24, just tri-level sync on<br>Green/Y                                                                                                    |
| Pix Mon Connec             | tor          |                                | Standard female 15-pin HD-15 RGBHV<br>"VGA" connector                                                                                                    |
| DAC Resolution             |              |                                | 10 bit                                                                                                    |
| Impedance, Typi            | cal          |                                | 75 Ω unbalanced                                                                                                    |
| Active Video Acc           | curacy       | 700 mV ±5% peak-peak           | YPbPr or RGB modes                                                                                                    |
| Black (blanking)           | Output Level | 0 mV $\pm$ 50 mV for HD and SD |                                                                                                    |
| Frequency                  | SD           |                                | +1%, –5% to 5.5 MHz, Y, G, B, and R                                                                                                    |
| Response,<br>Typical       | HD           |                                | +1%, –12% to 30 MHz, Y, G, B, and R                                                                                                    |
| Non-Linearity, Typical     |              |                                | ≤1.5%                                                                                                    |
| Rise and Fall              |              |                                |                                                                                                    |
| Time, Typical              | SD           |                                | 250 ns for Y, R, G, B and 500 ns for Pb, Pr                                                                                                    |
|                            | HD           |                                | 35 ns for Y, R, G, B and 70 ns for Pb, Pr                                                                                                    |
| Overshoot and L<br>Typical | Jndershoot,  |                                | 1.25%                                                                                                    |
| K Factor, Typical          |              |                                | 1%                                                                                                    |
| Interchannel               |              |                                |                                                                                                    |
| Timing Match,              | SD           |                                | Y-to-Pb and Y-to-Pr ±5.0 ns                                                                                                    |
| Typical                    | HD           |                                | Y-to-Pb and Y-to-Pr ±4.0 ns                                                                                                    |
| Sync                       |              |                                |                                                                                                    |
| Amplitude                  | SD           |                                | –300 mV                                                                                                    |
| Typical                    | HD           |                                | 300 mV on positive and negative excursions                                                                                                    |
| Signal to Noise            |              |                                |                                                                                                    |
| Ralio, Typical             | 3D           |                                |                                                                                                    |
|                            |              |                                |                                                                                                    |
|                            | Пυ           |                                | DO OB 10 JU MINZ, DD OB 10 ZDU MINZ                                                                                                    |
|                            |              |                                |                                                                                                    |

# Table 30: Analog picture monitor outputs (Pix Mon)

#### Table 30: Analog picture monitor outputs (Pix Mon) (cont.)

| Characteristic       | Performance requirement | Reference information |
|----------------------|-------------------------|-----------------------|
| Return Loss, Typical |                         | >20 dB to 30 MHz      |
| Transcoder Accuracy  |                         | 9 bit                 |

# Table 31: External display output (EXT DISPLAY)

| Characteristic                             | Performance requirement | Reference information                                                           |  |
|--------------------------------------------|-------------------------|---------------------------------------------------------------------------------|--|
| Display Format                             |                         | 1024 (H) x 768 (V) pixels at 60 Hz (XGA)                                        |  |
| Digital Output Format Single link T.M.D.S. |                         | Single link T.M.D.S.                                                            |  |
| Connector                                  |                         | Female DVI-I                                                                    |  |
| Analog Output Format                       |                         | RGB                                                                             |  |
| Analog Output Levels                       |                         | 0.7 V or 1 V for RGB signals, selectable.<br>Fixed 5 V for H and V sync signals |  |
| Hot Plug Detection                         |                         | Not supported                                                                   |  |
| DDC Function                               |                         | Not supported                                                                   |  |
| Color Palette                              |                         | 6 bits per component                                                            |  |

#### Table 32: LTC time code input

| Characteristic Performance requirement Refe       |  | Reference information                                                              |
|---------------------------------------------------|--|------------------------------------------------------------------------------------|
| LTC Input Connector Balanced, uni<br>remote conne |  | Balanced, unterminated via rear-panel GCI remote connector. (See Table 39.)        |
| LTC Input Impedance                               |  | Greater than 10 k $\Omega$                                                         |
| LTC Signal Characteristics                        |  | Linear Time Code per IEC Publication 461                                           |
| LTC Signal Amplitude Range,<br>Typical            |  | 0.2 $V_{\text{p-p}}$ to 5.0 $V_{\text{p-p}}$ balanced differential or single-ended |

### Table 33: VITC decoding

| Characteristic | Performance requirement | Reference information                    |
|----------------|-------------------------|------------------------------------------|
| Sources        |                         | Composite input A or B, SDI input A or B |

#### Table 34: Serial digital video interface (input A, input B)

| Characteristic | Performance requirement | Reference information<br>Two inputs per SDI input module |  |
|----------------|-------------------------|----------------------------------------------------------|--|
| Video Inputs   |                         |                                                          |  |
| Format         |                         | 1.5 Gb/s: compatible with SMPTE 292M/BTA-S004A           |  |
|                |                         | 270 Mb/s: compatible with 270 Mb/s SMPTE 259M            |  |
|                |                         | 3 Gb/s: compatible with SMPTE 424/M and<br>SMPTE 425M    |  |
| Input Type     |                         | 75 $\Omega$ BNC, internally terminated                   |  |

| Characteristic                         |                              | Performance requirement                            | Reference information                                                                                    |
|----------------------------------------|------------------------------|----------------------------------------------------|----------------------------------------------------------------------------------------------------|
| Cable Loss<br>Accommodation            |                              | With 1/SQRT(f) characteristic at ½ of serial rate. |                                                                                                    |
|                                        | 270 Mb/s                     | 0 to 23 dB attenuation                             | Equivalent to approximately 330 m of Belden 1694A                                                        |
|                                        | 1.5 Gb/s,<br>3 Gb/s          | 0 to 20 dB attenuation                             | Equivalent to approximately 120 m of Belden<br>1694A at 1.485 Gb/s, 80 m of Belden 1694A<br>at 2.97 Gb/s |
| Launch                                 |                              |                                                    |                                                                                                    |
| Amplitude<br>Accommodation,<br>Typical | For Full<br>Specification    |                                                    | 800 mV ± 10%                                                                                             |
|                                        | Up to<br>20 dB Cable<br>Loss |                                                    | 800 mV ± 30%                                                                                             |
| Jitter<br>Tolerance,                   | HD                           |                                                    | 0.35 UI <sub>p-p</sub> above 1 MHz. Increases proportional to 1/f below 1 MHz                            |
| Typical                                | SD                           |                                                    | 0.35 UI <sub>p-p</sub> above 50 kHz. Increases proportional to 1/f below 50 kHz                          |
| Return Loss, Typic                     | cal                          |                                                    | > 15 dB to 1.5 GHz, > 10 dB to 3 GHz                                                                     |
| Isolation Between                      | Inputs                       | > 45 dB to 1 GHz                                   |                                                                                                    |
| Time Base Range                        |                              |                                                    | >± 50 ppm                                                                                                |

## Table 34: Serial digital video interface (input A, input B) (cont.)

### Table 35: Serial video output (Serial Out/SDI PixMon)

| Characteristic | Performance requirement             | Reference information                                                                                                    |
|----------------|-------------------------------------|----------------------------------------------------------------------------------------------------|
| Format         |                                     | 3 Gb/s, 1.4835 Gb/s, or 270 Mb/s same as selected input. With Simultaneous inputs, configurable to be Channel 1 or Channel 2                                                                                                    |
|                |                                     | With 1080P148.5 MHz formats, content is down-converted to the related 1080i 4:2:2 format                                                                                                    |
| Content        |                                     | Selectable as loop out A or loop out B or<br>Digital version of RGB/YPbPr analog pix<br>monitor output, or test signal generator<br>output. Gamut and/or line select brightups<br>optionally displayable. For dual link formats,<br>Pix Mon may be configured to display picture<br>from link A alone, link B alone, or links A and<br>B combined |
|                |                                     | Gamut error brightups appear one line below error                                                                                                    |
| Output Level   | 800 mV, ± 10% into 75 $\Omega$ load |                                                                                                    |

| Characteristic   |       | Performance requirement | Reference information                      |
|------------------|-------|-------------------------|--------------------------------------------|
| Rise and Fall    |       |                         |                                            |
| Time, Typical    | SD    |                         | 400 ps minimum, 800 ps maximum, 20% to 80% |
|                  | HD    |                         | 135 ps maximum, 20% to 80%                 |
| Return Loss, Typ | pical |                         | >15 dB to 1.5 GHz                          |
|                  |       |                         | >10 dB to 3.0 GHz                          |

### Table 35: Serial video output (Serial Out/SDI PixMon) (cont.)

#### Table 36: External reference

| Characteristic                              | Performance requirement | Reference information                                                                                                    |
|---------------------------------------------|-------------------------|----------------------------------------------------------------------------------------------------|
| Input Type                                  |                         | Passive loop-through, 75 $\Omega$ compensated                                                                                                    |
| Operational                                 |                         | Locks to analog bi-level and tri-level signals<br>of supported formats. (See Table 45.) (See<br>Table 46.) (See Table 47.) Reference must<br>have a frame rate compatible with input.<br>WFM mode and Line Select derive timing<br>from the external sync information |
|                                             |                         | Picture mode and Data mode do not use<br>timing from the external reference                                                                                                    |
|                                             |                         | With Simultaneous inputs, External<br>Reference settings apply to both channels                                                                                                    |
| Analog Sync Format                          |                         | Composite analog NTSC and PAL. Analog tri-level sync for supported 1080 and 720 line formats                                                                                                    |
| Input Signal Level, Typical                 |                         | 1 V ± 6 dB                                                                                                    |
| Maximum Operating Input Voltage,<br>Typical |                         | ± 5 V DC                                                                                                    |
| Absolute Maximum Input Voltage,<br>Typical  |                         | ± 5 V DC                                                                                                    |
| Return Loss, Typical                        |                         | >30 dB to 30 MHz                                                                                                    |
| Hum Tolerance, Typical                      |                         | Operates with 500 mV $_{\rm p-p}$ at 50 or 60 Hz                                                                                                    |
| Signal/Noise Tolerance, Typical             |                         | Operates to 25 dB                                                                                                    |

#### Table 37: Ethernet

| Characteristic  | Performance requirement                 | Reference information                                                       |  |
|-----------------|-----------------------------------------|-----------------------------------------------------------------------------|--|
| IP Address Mode |                                         | Supports manual and DHCP                                                    |  |
| Rates           | 1000 Base-T, 100 Base-Tx, and 10 Base-T |                                                                             |  |
| SNMP            |                                         | For instrument control and feedback of status. Complies with SNMP version 2 |  |
| Connector Type  |                                         | RJ-45 LAN connector supporting<br>10/100/1000 Base-T                        |  |

#### Table 38: USB

| Characteristic | aracteristic Performance requirement Reference information |                                                                       |  |
|----------------|------------------------------------------------------------|-----------------------------------------------------------------------|--|
| Туре           |                                                            | Host                                                                  |  |
| Speed          |                                                            | Complies with USB 1.1 and USB 2.0 Full and<br>Low-Speed specification |  |
|                |                                                            | Full Speed operation in accordance with USB 2.0 spec is 12 Mb/s.      |  |

### Table 39: Remote port

| Characteristic              | Performance requirement | Reference information                                                                                                    |                                                                                                    |
|-----------------------------|-------------------------|----------------------------------------------------------------------------------------------------|----------------------------------------------------------------------------------------------------|
| GCI Connector               |                         | The GCI (grou<br>ground closure<br>The connector<br>following funct                                                      | nd closure interface) uses<br>es to control remote functions.<br>provides input/output for the<br>ions: |
|                             |                         | LTC Time                                                                                                    | Code input                                                                                              |
|                             |                         | ground cl                                                                                                    | osure alarm                                                                                             |
|                             |                         | preset inp                                                                                                    | outs                                                                                                    |
| Connector Type              |                         | Female HD-15                                                                                                    |                                                                                                    |
| Connector Pin Assignments   |                         | Pin                                                                                                    | Assignment                                                                                              |
|                             |                         | 1                                                                                                    | GND                                                                                                    |
|                             |                         | 2 - 5                                                                                                    | Reserved for future use                                                                                 |
|                             |                         | 6                                                                                                    | GND                                                                                                    |
|                             |                         | 7                                                                                                    | Time code (+) input                                                                                     |
|                             |                         | 8                                                                                                    | Time code (-) input                                                                                     |
|                             |                         | 9                                                                                                    | Alarm ground<br>closure output                                                                          |
|                             |                         | 10                                                                                                    | Preset A1 recall                                                                                        |
|                             |                         | 11                                                                                                    | Preset A2 recall                                                                                        |
|                             |                         | 12                                                                                                    | Preset A3 recall                                                                                        |
|                             |                         | 13                                                                                                    | Preset A4 recall                                                                                        |
|                             |                         | 14                                                                                                    | Preset A5 recall                                                                                        |
|                             |                         | 15                                                                                                    | Preset A6 recall                                                                                        |
| Ground Closure Input Levels |                         | TTL thresholds, 5 V max input, –0.5 V min input; pull low to assert; internal 10 k $\Omega$ pull-up to 5 V on each input |                                                                                                    |
| Ground Closure Input Timing |                         | Inputs must be asserted and stable for at least 150 ms to be reliably recognized                                         |                                                                                                    |

### Table 39: Remote port (cont.)

| Characteristic                           | Performance requirement | Reference information                                                                                                    |
|------------------------------------------|-------------------------|----------------------------------------------------------------------------------------------------|
| Ground Closure Output<br>Characteristics |                         | Open collector output; pulled up to 5 V by 10 k $\Omega$ in series with a diode; pull down current is limited by series 10 $\Omega$ resistor; max current is 100 mA |
| LTC Characteristics                      |                         | (See Table 32.)                                                                                                    |

### Table 40: Remote front panel

| Characteristic                   | Performance requirement | Reference information                                                                                                    |
|----------------------------------|-------------------------|----------------------------------------------------------------------------------------------------|
| Application                      |                         | Proprietary interconnect                                                                                                    |
|                                  |                         | Intended for driving optional remote front<br>panel. Note that remote panel can also drive<br>an Ethernet adapter and interface to the<br>WVR8x00 via the Ethernet connection                                                                                                    |
| Output Levels, Typical           |                         | Differential RS422 levels with approximately<br>1 V low and 4 V high drive on both signals                                                                                                    |
| Input sensitivity, Typical       |                         | 0.2 V differential                                                                                                    |
| Signaling rate                   |                         | 38.4 Kb/s                                                                                                    |
| Power output capability, Typical |                         | 12 V at 0.5 amp                                                                                                    |
|                                  |                         | Intended to power optional remote front<br>panel. Remote panel also has auxiliary power<br>jack for 12 V input                                                                                                    |
| Supported Cable length, Typical  |                         | Up to 4000 feet with auxiliary power, up to 1000 feet without auxiliary power                                                                                                    |
|                                  |                         | With auxiliary 12 V power applied to remote<br>panel, the cable length is limited by the cable<br>bandwidth. Without auxiliary power, the<br>cable length is limited by the DC resistance<br>in the power and ground of the cable. The<br>maximum total resistance for the loop is<br>9 $\Omega$ . For long runs (over 100 feet) it is<br>recommended that the Rx and Tx differential<br>pair signals be carried on the twisted pair<br>wires in the cable |
| Connector Type                   |                         | D9 female                                                                                                    |

### Table 40: Remote front panel (cont.)

| Characteristic   | Performance requirement | Reference in | formation                                                                           |
|------------------|-------------------------|--------------|-------------------------------------------------------------------------------------|
| Connector Pinout |                         | Pin          | Function                                                                            |
|                  |                         | 1            | RX+ (RS422<br>input from RFP,<br>Terminated)                                        |
|                  |                         | 2            | RX– (RS422<br>input from RFP,<br>Terminated)                                        |
|                  |                         | 3            | +12 V DC power to<br>RFP                                                            |
|                  |                         | 4            | Ground (chassis<br>and 12 V DC return)                                              |
|                  |                         | 5            | Ground (chassis<br>and 12 V DC return)                                              |
|                  |                         | 6            | +12 V DC power to<br>RFP                                                            |
|                  |                         | 7            | TX+ (RS422 output<br>to RFP)                                                        |
|                  |                         | 8            | TX– (RS422 output<br>to RFP)                                                        |
|                  |                         | 9            | Fault output (5 K<br>pull up to 12 V<br>indicates fault,<br>ground indicates<br>OK) |

#### Table 41: Power source

| Characteristic             | Performance requirement                | Reference information                                                    |
|----------------------------|----------------------------------------|--------------------------------------------------------------------------|
| Electrical Rating          | 100 - 240 VAC ±10%, 50/60 Hz 140 Watts |                                                                          |
|                            | max                                    |                                                                          |
| Supply Connection          |                                        | Detachable cord set                                                      |
| Power Consumption, Typical |                                        | 100 to 140 W                                                             |
|                            |                                        | 50 to 110 VA at 110 or 240 VAC                                           |
| Surge, Typical             |                                        | 7.5 Amps at 90 V 10 Amps at 240 V                                        |
| Fuse Rating                |                                        | T3.5, 250 V                                                              |
|                            |                                        | Not operator replaceable. Refer servicing to qualified service personnel |

#### Table 42: Miscellaneous

| Characteristic               | Performance requirement | Reference information |
|------------------------------|-------------------------|-----------------------|
| Real-time Clock Battery Life |                         | >10 year              |

# **Physical Specifications**

#### Table 43: Physical characteristics

| Characteristic |          | Standard                                                |
|----------------|----------|---------------------------------------------------------|
| Dimensions     |          |                                                         |
|                | Height   | 1.72 inches (4.37 centimeters)                          |
|                | Width    | 19 inches (48.26 centimeters)                           |
|                | Depth    | 20.25 inches (51.44 centimeters) (Not including cables) |
| Weight         |          |                                                         |
| C C            | Net      | 9.5 pounds (4.31 kilograms), maximum                    |
|                | Shipping | 19 pounds (8.62 kilograms), approximate                 |

#### Table 44: Environmental performance

| Category    |               | Standards or description                                                                                                    |
|-------------|---------------|----------------------------------------------------------------------------------------------------|
| Temperature |               |                                                                                                    |
|             | Operating     | 0 °C to +40 °C                                                                                                    |
|             | Non Operating | –40 °C to +75 °C                                                                                                    |
| Humidity    |               |                                                                                                    |
|             | Operating     | 20% to 80% relative humidity (% RH) at up to +40 °C, non-condensing                                                                                                    |
|             | Non Operating | 5% to 90% RH (relative humidity) at up to +60 °C, non-condensing                                                                                                    |
| Altitude    |               |                                                                                                    |
|             | Operating     | Up to 9,842 feet (3,000 meters)                                                                                                    |
|             | Non Operating | Up to 40,000 feet (12,192 meters)                                                                                                    |
| Cooling     |               | The intake air vents in the front of the instrument must not be blocked<br>and the rear exhaust vents requires at least 1 inch of clearance. No<br>clearance is required above or below the instrument. |

# **Supported Input Formats and Allowed References**

An X in the following three tables indicates that this combination is supported. Other combinations within each of these tables may work, but are unverified and only supported on a best effort basis.

Operation with an input from one of these three tables and a reference from another table is not supported (for example, a 1080i 50 input will not work with a 1080i 60 reference). Such mismatches may be reported on the display, and/or the display will "roll" due to the inherent incompatibility between the standards.

|                  | Reference format |         |         |          |           |          |  |  |  |
|------------------|------------------|---------|---------|----------|-----------|----------|--|--|--|
| Input format     | PAL              | 720p 25 | 720p 50 | 1080p 25 | 1080sf 25 | 1080i 50 |  |  |  |
| 720p 25 Hz       | Х                |         | Х       |          |           | Х        |  |  |  |
| 720p 50 Hz       | Х                |         | Х       |          |           | Х        |  |  |  |
| 1080p 25 Hz      | Х                |         | Х       |          |           | Х        |  |  |  |
| 1080sf 25 Hz     | Х                |         | Х       |          |           | Х        |  |  |  |
| 1080i 50 Hz      | Х                |         | Х       |          |           | Х        |  |  |  |
| 1080p 50 Hz      | Х                |         | Х       |          |           | Х        |  |  |  |
| 576i 50 Hz (625) | Х                |         | Х       |          |           | Х        |  |  |  |
| PAL 50 Hz        | Х                |         |         |          |           |          |  |  |  |

#### Table 45: 25 Hz and 50 Hz frame and field rates

#### Table 46: 59.94 Hz, 23.98 Hz, and 29.97 Hz frame and field rates

| Input format        | Reference format |               |               |               |                |                 |                |                 |                |  |
|---------------------|------------------|---------------|---------------|---------------|----------------|-----------------|----------------|-----------------|----------------|--|
|                     | NTSC             | 720p<br>23.98 | 720p<br>29.97 | 720p<br>59.94 | 1080p<br>23.98 | 1080sf<br>23.98 | 1080p<br>29.97 | 1080sf<br>29.97 | 1080i<br>59.94 |  |
| 720p 23.98 Hz       | Х                |               |               | Х             | Х              | Х               |                |                 | Х              |  |
| 720p 29.97 Hz       | Х                |               |               | Х             |                |                 |                |                 | Х              |  |
| 720p 59.94 Hz       | Х                |               |               | Х             | Х              | Х               |                |                 | Х              |  |
| 1080p 23.98 Hz      | Х                |               |               | Х             | Х              | Х               |                |                 | Х              |  |
| 1080sf 23.98 Hz     | Х                |               |               | Х             | Х              | Х               |                |                 | Х              |  |
| 1080p 29.97 Hz      | Х                |               |               | Х             |                |                 |                |                 | Х              |  |
| 1080sf 29.97 Hz     | Х                |               |               | Х             |                |                 |                |                 | Х              |  |
| 1035i 59.94 Hz      | Х                |               |               | Х             |                |                 |                |                 | Х              |  |
| 1080i 59.94 Hz      | Х                |               |               | Х             |                |                 |                |                 | Х              |  |
| 1080p 59.94 Hz      | Х                |               |               | Х             |                |                 |                |                 | Х              |  |
| 483i 59.94 Hz (525) | Х                |               |               | Х             |                |                 |                |                 | Х              |  |
| NTSC 59.94 Hz       | Х                |               |               |               |                |                 |                |                 |                |  |

#### Table 47: 24 Hz, 30 Hz, and 60 Hz frame and field rates

| Input format | Reference format |         |         |          |              |          |              |          |  |  |
|--------------|------------------|---------|---------|----------|--------------|----------|--------------|----------|--|--|
|              | 720p 24          | 720p 30 | 720p 60 | 1080p 24 | 1080sf<br>24 | 1080p 30 | 1080sf<br>30 | 1080i 60 |  |  |
| 720p 24      |                  |         | Х       | Х        | Х            |          |              | Х        |  |  |
| 720p 30      |                  |         | Х       |          |              |          |              | Х        |  |  |
| 720p 60      |                  |         | Х       | Х        | Х            |          |              | Х        |  |  |
| 1080p 24     |                  |         | Х       | Х        | Х            |          |              | Х        |  |  |
| 1080sf 24    |                  |         | Х       | Х        | Х            |          |              | Х        |  |  |
| 1080p 30     |                  |         | Х       |          |              |          |              | Х        |  |  |

| Input format | Reference format |         |         |          |              |          |              |          |  |  |
|--------------|------------------|---------|---------|----------|--------------|----------|--------------|----------|--|--|
|              | 720p 24          | 720p 30 | 720p 60 | 1080p 24 | 1080sf<br>24 | 1080p 30 | 1080sf<br>30 | 1080i 60 |  |  |
| 1080sf 30    |                  |         | Х       |          |              |          |              | Х        |  |  |
| 1035i 60 Hz  |                  |         | Х       | Х        | Х            |          |              | Х        |  |  |
| 1080i 60 Hz  |                  |         | Х       | Х        | Х            |          |              | Х        |  |  |
| 1080p 60 Hz  |                  |         | Х       |          |              |          |              | Х        |  |  |

### Table 47: 24 Hz, 30 Hz, and 60 Hz frame and field rates (cont.)

Option 3G is required for operation over SMPTE 424M/425M interfaces. Standard and Interface designators are SMPTE unless otherwise noted.

|            |                 |                                            | Frame (P, sF) or field (I) rates supported |    |       |    |    |       |    |    |       |
|------------|-----------------|--------------------------------------------|--------------------------------------------|----|-------|----|----|-------|----|----|-------|
| Standard   | lmage<br>format | Signal<br>structure                        | Interface                                  | 60 | 59.94 | 50 | 30 | 29.97 | 25 | 24 | 23.98 |
| 428-9      | 2048 x          | 4:4:4 XYZ                                  | 424M/425M                                  |    |       |    | Х  | Х     | Х  | Х  | Х     |
| (D-Cinema) | 1080/P,PsF      | / 12 bit<br>4:4:4 RGB<br>/ 12 bit          | 372M                                       |    |       |    |    | Х     | Х  | Х  | Х     |
| 274M       | 1920 x          | 4:2:2                                      | 424M/425M                                  | Х  | Х     | Х  |    |       |    |    |       |
|            | 1080/P          | YCbCr /<br>10 bit                          | 372M                                       | Х  | Х     | Х  |    |       |    |    |       |
|            | 1920 x          | 4:4:4                                      | 424M/425M                                  |    |       |    | Х  | Х     | Х  | Х  | Х     |
|            | 1080/P,PsF      | YCbCr /<br>10 bit                          | 372M                                       |    |       |    | Х  | Х     | Х  | Х  | Х     |
|            |                 | 4:4:4:4<br>YCbCr+A<br>/ 10-bit             |                                            |    |       |    |    |       |    |    |       |
|            |                 | 4:4:4 RGB<br>/ 10 bit                      |                                            |    |       |    |    |       |    |    |       |
|            |                 | 4:4:4:4<br>RGB+A /<br>10 bit               |                                            |    |       |    |    |       |    |    |       |
|            |                 | 4:4:4                                      | 424M/425M                                  |    |       |    | Х  | Х     | Х  | Х  | Х     |
|            |                 | YCbCr /<br>12 bit<br>4:4:4 RGB<br>/ 12 bit | 372M                                       |    |       |    | Х  | Х     | Х  | Х  | Х     |
|            |                 | 4:2:2                                      | 424M/425M                                  |    |       |    | Х  | Х     | Х  | Х  | Х     |
|            |                 | YCbCr /<br>12 bit                          | 372M                                       |    |       |    | Х  | Х     | Х  | Х  | Х     |
|            |                 | 4:2:2:4<br>YCbCr+A<br>/ 12 bit             |                                            |    |       |    |    |       |    |    |       |
|            |                 | 4:2:2<br>YCbCr /<br>10 bit                 | 292M                                       |    |       |    | Х  | Х     | X  | X  | X     |

#### Table 48: Supported digital standards

|                 |                         |                                | Frame (P, sF) or field (I) rates supported |        |        |        |    |       |    |    |       |
|-----------------|-------------------------|--------------------------------|--------------------------------------------|--------|--------|--------|----|-------|----|----|-------|
| Standard        | Image<br>format         | Signal<br>structure            | Interface                                  | 60     | 59.94  | 50     | 30 | 29.97 | 25 | 24 | 23.98 |
| 274M            | 1920 x<br>1080/I        | 4:4:4<br>YCbCr /<br>10 bit     | 424M/425M<br>372M                          | X<br>X | X<br>X | X<br>X |    |       |    |    |       |
|                 |                         | 4:4:4:4<br>YCbCr+A<br>/ 10-bit |                                            |        |        |        |    |       |    |    |       |
|                 |                         | 4:4:4 RGB<br>/ 10 bit          |                                            |        |        |        |    |       |    |    |       |
|                 |                         | 4:4:4:4<br>RGB+A /<br>10 bit   |                                            |        |        |        |    |       |    |    |       |
|                 |                         | 4:4:4                          | 424M/425M                                  | Х      | Х      | Х      |    |       |    |    |       |
|                 |                         | YCbCr /<br>12 bit              | 372M                                       | Х      | Х      | Х      |    |       |    |    |       |
|                 |                         | 4:4:4 RGB<br>/ 12 bit          |                                            |        |        |        |    |       |    |    |       |
|                 |                         | 4:2:2                          | 424M/425M                                  | Х      | Х      | Х      |    |       |    |    |       |
|                 |                         | YCbCr /<br>12 bit              | 372M                                       | Х      | Х      | Х      |    |       |    |    |       |
|                 |                         | 4:2:2:4<br>YCbCr+A<br>/ 12 bit |                                            |        |        |        |    |       |    |    |       |
|                 |                         | 4:2:2<br>YCbCr                 | 292M                                       | Х      | Х      | Х      |    |       |    |    |       |
| 260M            | 1920 x<br>1035/I        | 4:2:2<br>YCbCr                 | 292M                                       | Х      | Х      |        |    |       |    |    |       |
| 296M            | 1280 x<br>720/P         | 4:2:2<br>YCbCr                 | 292M                                       | Х      | Х      | Х      | Х  | Х     | Х  | Х  | Х     |
| ITU-R<br>BT.601 | 720 x<br>576/l<br>(625) | 4:2:2<br>YCbCr                 | 259M-C                                     |        |        | Х      |    |       |    |    |       |
| ITU-R<br>BT.601 | 720 x<br>483/I<br>(525) | 4:2:2<br>YCbCr                 | 259M-C                                     |        | X      |        |    |       |    |    |       |

### Table 48: Supported digital standards (cont.)

# Alarms

The following tables list the alarms that may be set for the waveform rasterizers.

#### Table 49: Common alarms

| Alarm                  | Description                                                                                                    |  |  |  |
|------------------------|----------------------------------------------------------------------------------------------------|--|--|--|
| HW Fault               | Indicates a system fault occurred. May require service                                                                                                    |  |  |  |
| SDI Input Missing      | Indicates that no signal is detected on the selected SDI input                                                                                                    |  |  |  |
| SDI Input Signal Lock  | Indicates unable to lock to selected SDI input signal                                                                                                    |  |  |  |
| Reference Missing      | Indicates that no signal is detected on the Ref input when REF EXT is selected                                                                                                    |  |  |  |
| Ref Lock               | Indicates unable to lock to the Ref input signal when REF EXT is selected                                                                                                    |  |  |  |
| Ref Fmt Mismatch       | Indicates that the signal format detected on Ref input differs from the configured External Ref format                                                                                                    |  |  |  |
| RGB Gamut Error        | Indicates that the selected video input signal contains colors that violate the<br>configured Diamond gamut thresholds                                                                                              |  |  |  |
| Composite Gamut Error  | Indicates that the selected video input signal contains colors that violate the configured Arrowhead gamut thresholds                                                                                               |  |  |  |
| Luma Gamut Error       | Indicates that the selected video input signal contains luminance levels that violate the configured Luma gamut thresholds                                                                                          |  |  |  |
| Video Fmt Change       | Indicates that a change occurred in the format of the selected video input signal                                                                                                    |  |  |  |
| Video Fmt Mismatch     | Indicates that the signal format detected on the selected video input differs from the configured Input Format or that the format detected differs from that indicated by the signal's SMPTE 352 payload identifier |  |  |  |
| Vid/Ref Mismatch       | Indicates that the Ref signal format is not compatible with the Input signal format. (See Table 45.)(See Table 46.)(See Table 47.)                                                                                  |  |  |  |
| Line Length Error      | Indicates that the length of a video line differs from that expected for the detected video format                                                                                                    |  |  |  |
| Field Length Error     | Indicates that the length of a video field differs from that expected for the detected video format                                                                                                    |  |  |  |
| EAV Place Error        | Indicates that the location of the EAV timing reference signal differs from that expected for the detected video format                                                                                             |  |  |  |
| SAV Place Error        | Indicates that the location of the SAV timing reference signal differs from that expected for the detected video format                                                                                             |  |  |  |
| Timecode Vitc Missing  | Indicates that a break or discontinuity in the VITC has occurred                                                                                                    |  |  |  |
| Timecode Vitc Invalid  | Indicates that the VITC was lost for one frame but has reappeared                                                                                                    |  |  |  |
| Timecode Ltc Missing   | Indicates that a break or discontinuity in the LTC has occurred                                                                                                    |  |  |  |
| Timecode Ltc Invalid   | Indicates that the LTC was lost for one frame but has reappeared                                                                                                    |  |  |  |
| Timecode Anc Missing   | Indicates that a break or discontinuity in the ANC timecode has occurred                                                                                                    |  |  |  |
| Timecode Anc Invalid   | Indicates that the ANC timecode was lost for one frame but has reappeared                                                                                                    |  |  |  |
| Closed Caption Missing | Indicates that the configured Closed Caption Transport stream or streams are not present in the selected video input signal                                                                                         |  |  |  |
| CC Service(s) Missing  | Indicates that one or more configured EIA 608 Required Services is not present in the closed caption data stream                                                                                                    |  |  |  |

#### Table 49: Common alarms (cont.)

| Alarm                        | Description                                                                                                    |
|------------------------------|----------------------------------------------------------------------------------------------------|
| EIA608 Caption Error         | Indicates a data error in an EIA608 data stream, excluding Extended Data Services<br>and EIA708 Caption Data Packet errors |
| V-Chip Presence Error        | Indicates that no content advisory packet has been detected in the selected video input signal for at least 4 seconds      |
| V-Chip Format Error          | Indicates that a content advisory packet contained illegal data or was formatted incorrectly                               |
| Extended Data Services Error | Indicates a data error in Extended Data Services of an EIA608 data stream                                                  |
| Caption Data Packet Error    | Indicates a Caption Data Payload error in the EIA708 stream carrying EIA608 data                                           |
| Line 21 presence Error       | Indicates no VBI caption signal was found on the configured Line and Timing of the selected video input signal             |
| ANC CC Presence Error        | Indicates no caption ancillary data (SMPTE334M) was found in the selected video input signal                               |
| TSID Missing                 | Indicates no Transmission Signal Identifier was found in the selected video input signal                                   |
| TSID Format Error            | Indicates detected Transmission Signal Identifier is not an allowed value                                                  |
|                              |                                                                                                    |

#### Table 50: HD specific alarms

| Alarm                | Description                                                                                                    |  |  |  |
|----------------------|----------------------------------------------------------------------------------------------------|--|--|--|
| Video Not HD         | Indicates that the selected SDI video input signal is not an HD format                                              |  |  |  |
| Line Number Error    | Indicates that the encoded line number differs from the counted line number                                         |  |  |  |
| Y Chan CRC Error     | Indicates that the encoded CRC for a line's Y (luminance) samples differs from the calculated CRC                   |  |  |  |
| C Chan CRC Error     | Indicates that the encoded CRC for a line's C (chrominance) samples differs from the calculated CRC                 |  |  |  |
| Y Anc Checksum Error | Indicates that the encoded checksum in a Y (luminance) ancillary data packet differs from the calculated checksum   |  |  |  |
| C Anc Checksum Error | Indicates that the encoded checksum in a C (chrominance) ancillary data packet differs from the calculated checksum |  |  |  |

#### Table 51: SD specific alarms

| Alarm        | Description                                                                    |
|--------------|--------------------------------------------------------------------------------|
| AP CRC Error | Indicates that encoded AP (active picture) CRC differs from the calculated CRC |
| FF CRC Error | Indicates that encoded FF (full field) CRC differs from the calculated CRC     |
| EDH Error    | Indicates that EDH (error detection and handling) has detected an error        |

# Table 52: Composite specific alarms (Option CPS)

| Alarm               | Description                                                                |
|---------------------|----------------------------------------------------------------------------|
| Cmpst Input Missing | Indicates that no signal is detected on the selected composite video input |
| Cmpst Lock          | Indicates unable to lock to the selected composite video input             |

# Table 53: Audio alarms (Options AD and DPE)

| Alarm                   | Description                                                                                                    |
|-------------------------|----------------------------------------------------------------------------------------------------|
| Over                    | Indicates that the signal has exceeded the level specified by the Over Level setting for the period of time specified by the Duration for Over setting.                                       |
| Silence                 | Indicates that the signal has fallen below the level specified by the Silence Level setting for the period of time specified by the Duration for Silence setting.                             |
| Clip                    | Indicates that the number of consecutive, full-scale digital audio samples monitored has exceeded the value specified by the Number of Samples for Clip setting.                              |
| Mute                    | Indicates that the number of consecutive,"0" digital audio samples monitored has exceeded the Number of Samples for Mute setting.                                                             |
| AES Unlocked            | Indicates unlocked condition of an AES input.                                                                                                    |
| CRC Error               | Indicates that the AES channel status CRC as calculated by the instrument does not agree with the CRC embedded in the channel status bytes.                                                   |
| V Bit                   | Indicates that the Validity bit is set high for one or more AES audio samples. In the AES/EBU standard, a set validity bit indicates that the sample is not suitable for conversion to audio. |
| AES Parity              | Indicates incorrect parity in one or more AES audio samples.                                                                                                    |
| AES Sync Error          | Indicates a timing error of greater than 25% of an audio frame between the monitored AES input and the selected AES reference input.                                                          |
| Emb. Audio Presence     | Indicates that no embedded audio stream is detected in the selected SDI input.                                                                                                    |
| (Embedded) Checksum     | Indicates that the checksum present in the embedded audio stream does not match the calculated checksum.                                                                                      |
| (Embedded) Parity       | Indicates incorrect parity in one or more embedded audio samples.                                                                                                    |
| Emb. Group Sample Phase | Indicates embedded audio streams are not time-aligned due to asynchronous audio or data error.                                                                                                |

#### Table 54: Additional audio alarms (Option DPE)

| Alarm                           | Description                                                                          |
|---------------------------------|--------------------------------------------------------------------------------------|
| Dolby Format                    | Indicates Dolby audio Format is not as expected                                      |
| Dolby E /Video Frame Rate Error | Indicates that the Dolby E stream frame rate is not the same as the video frame rate |

Specifications

# **Performance Verification**

This section contains a collection of manual procedures for verifying that the following waveform rasterizer products perform as warranted:

- WVR8200 models and their options
- WVR8300 models and their options

This chapter is divided into two sections: *Incoming Inspection Procedures* and *Performance Verification Procedures*. The test procedures in this chapter provide for an extensive confirmation of performance and functionality.

**NOTE.** Before performing any of the procedures and tests in this manual, the waveform rasterizer must have been operating for a warm-up period of at least 20 minutes and must be operating at an ambient temperature. (See Table 44 on page 34.)

# **Test Records**

Use the following tables to record the measured performance or Pass/Fail status for each step of the specified test procedure. In cases where a measurement is made in different units than specified in the manual, the actual measured values that correspond to the specification limits are shown in parentheses.

# **Test Record - Function Tests**

#### Table 55: WVR8200 and WVR8300 Waveform Rasterizer functional test record

| Instrument Serial Number:                  | Certificate Numbe | er:      |          |  |  |  |
|--------------------------------------------|-------------------|----------|----------|--|--|--|
| Temperature:                               | RH %:             |          |          |  |  |  |
| Date of Calibration:                       | Technician:       |          |          |  |  |  |
| Functional test (incoming inspection)      | Incoming          | Outgoing | Comments |  |  |  |
| Basic Turn On and Self Test                |                   |          |          |  |  |  |
| POST                                       |                   |          |          |  |  |  |
| Front Panel Test                           |                   |          |          |  |  |  |
| Diagnostics Tests                          |                   |          |          |  |  |  |
| Power Up Diagnostics                       |                   |          |          |  |  |  |
| Advanced Diagnostics                       |                   |          |          |  |  |  |
| Fan Test                                   |                   |          |          |  |  |  |
| SDI Input Operation                        |                   |          |          |  |  |  |
| SDI 1A, 270 Mb/s                           |                   |          |          |  |  |  |
| SDI 1B, 270 Mb/s                           |                   |          |          |  |  |  |
| SDI 2A, 270 Mb/s (Option 2SDI only)        |                   |          |          |  |  |  |
| SDI 2B, 270 Mb/s (Option 2SDI only)        |                   |          |          |  |  |  |
| SDI 1A, 1.5 Gb/s                           |                   |          |          |  |  |  |
| SDI 1B, 1.5 Gb/s                           |                   |          |          |  |  |  |
| SDI 2A, 1.5 Gb/s (Option 2SDI only)        |                   |          |          |  |  |  |
| SDI 2B, 1.5 Gb/s (Option 2SDI only)        |                   |          |          |  |  |  |
| SDI 1A, 3 Gb/s (Option 3G)                 |                   |          |          |  |  |  |
| SDI 1B, 3 Gb/s (Option 3G)                 |                   |          |          |  |  |  |
| SDI 2A, 3 Gb/s (Option 3G and Option 2SDI) |                   |          |          |  |  |  |
| SDI 2B, 3 Gb/s (Option 3G and Option 2SDI) |                   |          |          |  |  |  |
| Waveform Stuck Bit Test                    |                   |          |          |  |  |  |
| External Reference                         |                   |          |          |  |  |  |
| NTSC Lock                                  |                   |          |          |  |  |  |
| Ref Missing                                |                   |          |          |  |  |  |
| EYE (Options EYE and PHY)                  |                   |          |          |  |  |  |

| Functional test (incoming inspection)               | Incoming | Outgoing | Comments |
|-----------------------------------------------------|----------|----------|----------|
| 270 Mb/s Eye Waveform                               |          |          |          |
| 270 Mb/s Jitter Waveform (WVR8300 Option PHY)       |          |          |          |
| 1.5 Gb/s Eye Waveform                               |          |          |          |
| 1.5 Gb/s Jitter Waveform (WVR8300 Option PHY)       |          |          |          |
| 3 Gb/s Eye Waveform (Option 3G)                     |          |          |          |
| 3 Gb/s Jitter Waveform (WVR8300 Option PHY with 3G) |          |          |          |
| Composite Input (Option CPS)                        |          |          |          |
| CMPST A, WFM with NTSC                              |          |          |          |
| CMPST A, Vector with NTSC                           |          |          |          |
| CMPST A, Picture with NTSC                          |          |          |          |
| CMPST B, WFM with NTSC                              |          |          |          |
| CMPST B, Vector with NTSC                           |          |          |          |
| CMPST B, Picture with NTSC                          |          |          |          |
| Analog Audio Input (Options AD and DPE)             |          |          |          |
| Analog Audio input A ports 1-6                      |          |          |          |
| Analog Audio input B ports 1-6                      |          |          |          |
| Analog Audio Output (Options AD and DPE)            |          |          |          |
| Digital Audio Input (Options AD and DPE)            |          |          |          |
| AES A Input                                         |          |          |          |
| AES B Input                                         |          |          |          |
| Embedded to Bar Display                             |          |          |          |
| Embedded to Lissajous Display                       |          |          |          |
| Digital Audio Output (Options AD and DPE)           |          |          |          |
| AES B 1-2 Audio Output                              |          |          |          |
| AES B 3-4 Audio Output                              |          |          |          |
| AES B 5-6 Audio Output                              |          |          |          |
| AES B 7-8 Audio Output                              |          |          |          |
| Dolby Decode (Options AD and DPE)                   |          |          |          |
| LTC Waveform and Decode                             |          |          |          |
| LTC Waveform                                        |          |          |          |
| LTC Decode                                          |          |          |          |
| Ground Closure Remote                               |          |          |          |
| Activate Preset                                     |          |          |          |
| Ground Closure Alarm                                |          |          |          |
| Ethernet Functionality                              |          |          |          |

## Table 55: WVR8200 and WVR8300 Waveform Rasterizer functional test record (cont.)

#### Table 55: WVR8200 and WVR8300 Waveform Rasterizer functional test record (cont.)

| Functional test (incoming inspection)       | Incoming | Outgoing | Comments |
|---------------------------------------------|----------|----------|----------|
| Simultaneous Input Operation (WVR8300 only) |          |          |          |
| Dual Link Format Operation                  |          |          |          |
| A/V Delay (WVR8300 only)                    |          |          |          |

# Video Performance Test Record

The following test record applies to all instruments.

#### Table 56: WVR8200 and WVR8300 Waveform Rasterizer video performance test record

| Instrument Serial Number:               |         | Certificate Number: |          |         |
|-----------------------------------------|---------|---------------------|----------|---------|
| Temperature:                            |         | RH %:               |          |         |
| Date of Calibration:                    |         | Technician:         |          |         |
| Performance test                        | Minimum | Incoming            | Outgoing | Maximum |
| SDI Input Equalization Range            | ge      |                     |          |         |
| 270 Mb/s Input<br>Equalization Range    |         |                     |          |         |
| Slot 1 Input A                          | 23 dB   |                     |          |         |
| Slot 1 Input B                          | 23 dB   |                     |          |         |
| Slot 2 Input A<br>(Option 2SDI<br>only) | 23 dB   |                     |          |         |
| Slot 2 Input B<br>(Option 2SDI<br>only) | 23 dB   |                     |          |         |
| 1.5 Gb/s Input<br>Equalization Range    |         |                     |          |         |
| Slot 1 Input A                          | 20 dB   |                     |          |         |
| Slot 1 Input B                          | 20 dB   |                     |          |         |
| Slot 2 Input A<br>(Option 2SDI<br>only) | 20 dB   |                     |          |         |
| Slot 2 Input B<br>(Option 2SDI<br>only) | 20 dB   |                     |          |         |
| 3 Gb/s Input<br>Equalization Range      |         |                     |          |         |
| Slot 1 Input A                          | 20 dB   |                     |          |         |
| Slot 1 Input B                          | 20 dB   |                     |          |         |

| Performance test                        | Minimum                    | Incoming                   | Outgoing | Maximum |
|-----------------------------------------|----------------------------|----------------------------|----------|---------|
| Slot 2 Input A<br>(Option 2SDI<br>only) | 20 dB                      |                            |          |         |
| Slot 2 Input B<br>(Option 2SDI<br>only) | 20 dB                      |                            |          |         |
| SDI Serial Output Amplitud              | e                          |                            |          |         |
| (test limits assume ±3.5% g             | gain uncertainty in test o | oscilloscope)              |          |         |
| Mainframe Serial<br>Output              |                            |                            |          |         |
| 270 Mb/s                                | 745 mV                     |                            |          | 849 mV  |
| 1.5 Gb/s                                | 745 mV                     |                            |          | 849 mV  |
| 3 Gb/s (option 3G<br>only)              | 745 mV                     |                            |          | 849 mV  |
| Slot 1 Serial Outputs                   | ·                          |                            |          | ·       |
| A Out 270 Mb/s                          | 745 mV                     |                            |          | 849 mV  |
| A Out 1.5 Gb/s                          | 745 mV                     |                            |          | 849 mV  |
| A Out 3 Gb/s<br>(option 3G only)        | 745 mV                     |                            |          | 849 mV  |
| B Out 270 Mb/s                          | 745 mV                     |                            |          | 849 mV  |
| B Out 1.5 Gb/s                          | 745 mV                     |                            |          | 849 mV  |
| B Out 3 Gb/s<br>(option 3G only)        | 745 mV                     |                            |          | 849 mV  |
| Slot 2 Serial Outputs (Optio            | on 2SDI only)              |                            |          |         |
| A Out 270 Mb/s                          | 745 mV                     |                            |          | 849 mV  |
| A Out 1.5 Gb/s                          | 745 mV                     |                            |          | 849 mV  |
| A Out 3 Gb/s<br>(option 3G only)        | 745 mV                     |                            |          | 849 mV  |
| B Out 270 Mb/s                          | 745 mV                     |                            |          | 849 mV  |
| B Out 1.5 Gb/s                          | 745 mV                     |                            |          | 849 mV  |
| B Out 3 Gb/s<br>(option 3G only)        | 745 mV                     |                            |          | 849 mV  |
| Eye Gain (option EYE or P               | HY)                        |                            |          |         |
| (test limits assume ±0.1% a             | amplitude uncertainty in   | square wave signal source) |          |         |
| SDI A input                             | 761 mV                     |                            |          | 839 mV  |
| SDI B input                             | 761 mV                     |                            |          | 839 mV  |
| Analog Picture Monitor Gai              | n and Offset               |                            |          |         |
| Test oscilloscope gain cal              |                            |                            |          |         |

### Table 56: WVR8200 and WVR8300 Waveform Rasterizer video performance test record (cont.)

| Performance test          | Minimum | Incoming | Outgoing | Maximum |
|---------------------------|---------|----------|----------|---------|
| TG700 CH1_DC0             |         |          |          |         |
| TG700 CH1_DC1             |         |          |          |         |
| TG700 CH1_V1              |         |          |          |         |
| Cursor ΔV                 |         |          |          |         |
| Test Limit Vmax           |         |          |          |         |
| Test Limit Vmin           |         |          |          |         |
| SD Pix Mon Gain and Offse | et      |          |          |         |
| Y gain                    | Vmin    |          |          | Vmax    |
| Pb gain                   | Vmin    |          |          | Vmax    |
| Pr gain                   | Vmin    |          |          | Vmax    |
| G gain                    | Vmin    |          |          | Vmax    |
| B gain                    | Vmin    |          |          | Vmax    |
| R gain                    | Vmin    |          |          | Vmax    |
| G offset                  | Pass    |          |          |         |
| B offset                  | Pass    |          |          |         |
| R offset                  | Pass    |          |          |         |
| Y offset                  | Pass    |          |          |         |
| Pb offset                 | Pass    |          |          |         |
| Pr offset                 | Pass    |          |          |         |
| HD Pix Mon Gain and Offse | et      |          |          |         |
| Y gain                    | Vmin    |          |          | Vmax    |
| Pb gain                   | Vmin    |          |          | Vmax    |
| Pr gain                   | Vmin    |          |          | Vmax    |
| G gain                    | Vmin    |          |          | Vmax    |
| B gain                    | Vmin    |          |          | Vmax    |
| R gain                    | Vmin    |          |          | Vmax    |
| G offset                  | Pass    |          |          |         |
| B offset                  | Pass    |          |          |         |
| R offset                  | Pass    |          |          |         |
| Y offset                  | Pass    |          |          |         |
| Pb offset                 | Pass    |          |          |         |
| Pr offset                 | Pass    |          |          |         |

### Table 56: WVR8200 and WVR8300 Waveform Rasterizer video performance test record (cont.)

# **Test Record - Option CPS**

#### Table 57: WVR8200 and WVR8300 Waveform Rasterizer video performance test record (Option CPS)

| Instrument Serial Number: Certificate Number:        |           |             |          |           |
|------------------------------------------------------|-----------|-------------|----------|-----------|
| Temperature: RH %:                                   |           |             |          |           |
| Date of Calibration:                                 |           | Technician: |          |           |
| Performance Test                                     | Minimum   | Incoming    | Outgoing | Maximum   |
| Composite Analog                                     | 99%       |             |          | 101%      |
| Frequency Response                                   | (–7 mV)   |             |          | (+7 mV)   |
| Composite Analog                                     | -10 ns    |             |          | +10 ns    |
| Delay Variation Over<br>Frequency (Group<br>Delay)   | (–7.1 mV) |             |          | (+7.1 mV) |
| Composite Analog                                     | 99%       |             |          | 101%      |
| Pulse to Bar Ratio                                   | (–7 mV)   |             |          | (+7 mV)   |
| Composite Analog                                     | -0.5%     |             |          | +0.5%     |
| Field Rate Tilt                                      | (–3.5 mV) |             |          | (+3.5 mV) |
| Composite Analog                                     | -0.5%     |             |          | +0.5%     |
| Line Rate Tilt                                       | (–3.5 mV) |             |          | (+3.5 mV) |
| Added Hum for DC<br>Restore Tests                    | 665 mV    |             |          | 735 mV    |
| DC Restore Fast Hum                                  | 0%        |             |          | 5%        |
| Attenuation                                          | (0 mV)    |             |          | (35 mV)   |
| DC Restore Slow Hum                                  | 90%       |             |          | 110%      |
| Attenuation                                          | (643 mV)  |             |          | (785 mV)  |
| Composite Analog<br>Vertical Measurement<br>Accuracy | 707.1 mV  |             |          | 721.4 mV  |

# **Test Record - Options AD and DPE**

| Instrument Serial Number:   |      | Certificate Number: | Certificate Number: |         |  |  |
|-----------------------------|------|---------------------|---------------------|---------|--|--|
| Temperature:                |      | RH %:               | RH %:               |         |  |  |
| Date of Calibration:        |      | Technician:         | Technician:         |         |  |  |
| Performance test Minimum    |      | Incoming            | Outgoing            | Maximum |  |  |
| AES Audio Input Sample Rate |      |                     |                     |         |  |  |
| AES A 1-2 In (96 kHz)       | pass |                     |                     |         |  |  |
| AES A 3-4 In (96 kHz)       | pass |                     |                     |         |  |  |
| AES A 5-6 In (96 kHz)       | pass |                     |                     |         |  |  |

| Performance test          | Minimum               | Incoming | Outgoing | Maximum |
|---------------------------|-----------------------|----------|----------|---------|
| AES A 7-8 In (96 kHz)     | pass                  |          |          |         |
| AES A 1-2 In (35 kHz)     | pass                  |          |          |         |
| AES A 3-4 In (35 kHz)     | pass                  |          |          |         |
| AES A 5-6 In (35 kHz)     | pass                  |          |          |         |
| AES A 7-8 In (35 kHz)     | pass                  |          |          |         |
| AES Audio Output Amplitud | le                    |          |          |         |
| AES B 1-2 I/O             | 0.9 V                 |          |          | 1.1 v   |
| AES B 3-4 I/O             | 0.9 V                 |          |          | 1.1 v   |
| AES B 5-6 I/O             | 0.9 V                 |          |          | 1.1 v   |
| AES B 7-8 I/O             | 0.9 V                 |          |          | 1.1 v   |
| AES Audio Output Jitter   |                       |          |          |         |
| AES B 1-2 I/O             | Pass                  |          |          |         |
| AES B 3-4 I/O             | Pass                  |          |          |         |
| AES B 5-6 I/O             | Pass                  |          |          |         |
| AES B 7-8 I/O             | Pass                  |          |          |         |
| AES Audio Level Meter Acc | curacy Over Frequency |          |          |         |
| AES A 1 In (100 Hz)       | Pass                  |          |          |         |
| AES A 2 In (100 Hz)       | Pass                  |          |          |         |
| AES A 3 In (100 Hz)       | Pass                  |          |          |         |
| AES A 4 In (100 Hz)       | Pass                  |          |          |         |
| AES A 5 In (100 Hz)       | Pass                  |          |          |         |
| AES A 6 In (100 Hz)       | Pass                  |          |          |         |
| AES A 7 In (100 Hz)       | Pass                  |          |          |         |
| AES A 8 In (100 Hz)       | Pass                  |          |          |         |
| AES A 1 In (1 kHz)        | Pass                  |          |          |         |
| AES A 2 In (1 kHz)        | Pass                  |          |          |         |
| AES A 3 In (1 kHz)        | Pass                  |          |          |         |
| AES A 4 In (1 kHz)        | Pass                  |          |          |         |
| AES A 5 In (1 kHz)        | Pass                  |          |          |         |
| AES A 6 In (1 kHz)        | Pass                  |          |          |         |
| AES A 7 In (1 kHz)        | Pass                  |          |          |         |
| AES A 8 In (1 kHz)        | Pass                  |          |          |         |
| AES A 1 In (19 kHz)       | Pass                  |          |          |         |
| AES A 2 In (19 kHz)       | Pass                  |          |          |         |
| AES A 3 In (19 kHz)       | Pass                  |          |          |         |
| AES A 4 In (19 kHz)       | Pass                  |          |          |         |
| AES A 5 In (19 kHz)       | Pass                  |          |          |         |

| Performance test            | Minimum                | Incoming | Outgoing | Maximum  |
|-----------------------------|------------------------|----------|----------|----------|
| AES A 6 In (19 kHz)         | Pass                   |          |          |          |
| AES A 7 In (19 kHz)         | Pass                   |          |          |          |
| AES A 8 In (19 kHz)         | Pass                   |          |          |          |
| Headphone Level Accuracy    | Over Frequency         |          |          |          |
| Left (100 Hz)               | –0.75 dBu              |          |          | 1.25 dBu |
| Right (100 Hz)              | –0.75 dBu              |          |          | 1.25 dBu |
| Left (1 kHz)                | –0.75 dBu              |          |          | 1.25 dBu |
| Right (1 kHz)               | –0.75 dBu              |          |          | 1.25 dBu |
| Left (19 kHz)               | –0.75 dBu              |          |          | 1.25 dBu |
| Right (19 kHz)              | –0.75 dBu              |          |          | 1.25 dBu |
| Analog Audio Level Meter A  | Accuracy Over Frequenc | у        |          |          |
| Analog Input A1<br>(100 Hz) | 17.5 dBu               |          |          | 18.5 dBu |
| Analog Input A2<br>(100 Hz) | 17.5 dBu               |          |          | 18.5 dBu |
| Analog Input A3<br>(100 Hz) | 17.5 dBu               |          |          | 18.5 dBu |
| Analog Input A4<br>(100 Hz) | 17.5 dBu               |          |          | 18.5 dBu |
| Analog Input A5<br>(100 Hz) | 17.5 dBu               |          |          | 18.5 dBu |
| Analog Input A6<br>(100 Hz) | 17.5 dBu               |          |          | 18.5 dBu |
| Analog Input A1<br>(1 kHz)  | 17.5 dBu               |          |          | 18.5 dBu |
| Analog Input A2<br>(1 kHz)  | 17.5 dBu               |          |          | 18.5 dBu |
| Analog Input A3<br>(1 kHz)  | 17.5 dBu               |          |          | 18.5 dBu |
| Analog Input A4<br>(1 kHz)  | 17.5 dBu               |          |          | 18.5 dBu |
| Analog Input A5<br>(1 kHz)  | 17.5 dBu               |          |          | 18.5 dBu |
| Analog Input A6<br>(1 kHz)  | 17.5 dBu               |          |          | 18.5 dBu |
| Analog Input A1<br>(19 kHz) | 17.5 dBu               |          |          | 18.5 dBu |
| Analog Input A2<br>(19 kHz) | 17.5 dBu               |          |          | 18.5 dBu |

| Performance test            | Minimum  | Incoming | Outgoing | Maximum  |
|-----------------------------|----------|----------|----------|----------|
| Analog Input A3<br>(19 kHz) | 17.5 dBu |          |          | 18.5 dBu |
| Analog Input A4<br>(19 kHz) | 17.5 dBu |          |          | 18.5 dBu |
| Analog Input A5<br>(19 kHz) | 17.5 dBu |          |          | 18.5 dBu |
| Analog Input A6<br>(19 kHz) | 17.5 dBu |          |          | 18.5 dBu |
| Analog Input B1<br>(100 Hz) | 17.5 dBu |          |          | 18.5 dBu |
| Analog Input B2<br>(100 Hz) | 17.5 dBu |          |          | 18.5 dBu |
| Analog Input B3<br>(100 Hz) | 17.5 dBu |          |          | 18.5 dBu |
| Analog Input B4<br>(100 Hz) | 17.5 dBu |          |          | 18.5 dBu |
| Analog Input B5<br>(100 Hz) | 17.5 dBu |          |          | 18.5 dBu |
| Analog Input B6<br>(100 Hz) | 17.5 dBu |          |          | 18.5 dBu |
| Analog Input B1<br>(1 kHz)  | 17.5 dBu |          |          | 18.5 dBu |
| Analog Input B2<br>(1 kHz)  | 17.5 dBu |          |          | 18.5 dBu |
| Analog Input B3<br>(1 kHz)  | 17.5 dBu |          |          | 18.5 dBu |
| Analog Input B4<br>(1 kHz)  | 17.5 dBu |          |          | 18.5 dBu |
| Analog Input B5<br>(1 kHz)  | 17.5 dBu |          |          | 18.5 dBu |
| Analog Input B6<br>(1 kHz)  | 17.5 dBu |          |          | 18.5 dBu |
| Analog Input B1<br>(19 kHz) | 17.5 dBu |          |          | 18.5 dBu |
| Analog Input B2<br>(19 kHz) | 17.5 dBu |          |          | 18.5 dBu |
| Analog Input B3<br>(19 kHz) | 17.5 dBu |          |          | 18.5 dBu |
| Analog Input B4<br>(19 kHz) | 17.5 dBu |          |          | 18.5 dBu |
| Analog Input B5<br>(19 kHz) | 17.5 dBu |          |          | 18.5 dBu |

| Performance test            | Minimum                    | Incoming | Outgoing | Maximum  |
|-----------------------------|----------------------------|----------|----------|----------|
| Analog Input B6<br>(19 kHz) | 17.5 dBu                   |          |          | 18.5 dBu |
| Digital Input to Analog Ou  | Itput Gain Accuracy Over F | requency |          |          |
| Analog Output 1<br>(100 Hz) | 17.5 dBu                   |          |          | 18.5 dBu |
| Analog Output 2<br>(100 Hz) | 17.5 dBu                   |          |          | 18.5 dBu |
| Analog Output 3<br>(100 Hz) | 17.5 dBu                   |          |          | 18.5 dBu |
| Analog Output 4<br>(100 Hz) | 17.5 dBu                   |          |          | 18.5 dBu |
| Analog Output 5<br>(100 Hz) | 17.5 dBu                   |          |          | 18.5 dBu |
| Analog Output 6<br>(100 Hz) | 17.5 dBu                   |          |          | 18.5 dBu |
| Analog Output 7<br>(100 Hz) | 17.5 dBu                   |          |          | 18.5 dBu |
| Analog Output 8<br>(100 Hz) | 17.5 dBu                   |          |          | 18.5 dBu |
| Analog Output 1<br>(1 kHz)  | 17.5 dBu                   |          |          | 18.5 dBu |
| Analog Output 2<br>(1 kHz)  | 17.5 dBu                   |          |          | 18.5 dBu |
| Analog Output 3<br>(1 kHz)  | 17.5 dBu                   |          |          | 18.5 dBu |
| Analog Output 4<br>(1 kHz)  | 17.5 dBu                   |          |          | 18.5 dBu |
| Analog Output 5<br>(1 kHz)  | 17.5 dBu                   |          |          | 18.5 dBu |
| Analog Output 6<br>(1 kHz)  | 17.5 dBu                   |          |          | 18.5 dBu |
| Analog Output 7<br>(1 kHz)  | 17.5 dBu                   |          |          | 18.5 dBu |
| Analog Output 8<br>(1 kHz)  | 17.5 dBu                   |          |          | 18.5 dBu |
| Analog Output 1<br>(19 kHz) | 17.5 dBu                   |          |          | 18.5 dBu |
| Analog Output 2<br>(19 kHz) | 17.5 dBu                   |          |          | 18.5 dBu |
| Analog Output 3<br>(19 kHz) | 17.5 dBu                   |          |          | 18.5 dBu |

| Performance test            | Minimum                   | Incoming  | Outgoing | Maximum  |
|-----------------------------|---------------------------|-----------|----------|----------|
| Analog Output 4<br>(19 kHz) | 17.5 dBu                  |           |          | 18.5 dBu |
| Analog Output 5<br>(19 kHz) | 17.5 dBu                  |           |          | 18.5 dBu |
| Analog Output 6<br>(19 kHz) | 17.5 dBu                  |           |          | 18.5 dBu |
| Analog Output 7<br>(19 kHz) | 17.5 dBu                  |           |          | 18.5 dBu |
| Analog Output 8<br>(19 kHz) | 17.5 dBu                  |           |          | 18.5 dBu |
| Analog Input to Analog C    | Output Gain Accuracy Over | Frequency |          |          |
| Analog Output 1<br>(100 Hz) | Pass                      |           |          |          |
| Analog Output 2<br>(100 Hz) | Pass                      |           |          |          |
| Analog Output 3<br>(100 Hz) | Pass                      |           |          |          |
| Analog Output 4<br>(100 Hz) | Pass                      |           |          |          |
| Analog Output 5<br>(100 Hz) | Pass                      |           |          |          |
| Analog Output 6<br>(100 Hz) | Pass                      |           |          |          |
| Analog Output 7<br>(100 Hz) | Pass                      |           |          |          |
| Analog Output 8<br>(100 Hz) | Pass                      |           |          |          |
| Analog Output 1<br>(1 kHz)  | Pass                      |           |          |          |
| Analog Output 2<br>(1 kHz)  | Pass                      |           |          |          |
| Analog Output 3<br>(1 kHz)  | Pass                      |           |          |          |
| Analog Output 4<br>(1 kHz)  | Pass                      |           |          |          |
| Analog Output 5<br>(1 kHz)  | Pass                      |           |          |          |
| Analog Output 6<br>(1 kHz)  | Pass                      |           |          |          |
| Analog Output 7<br>(1 kHz)  | Pass                      |           |          |          |

| Performance test            | Minimum | Incoming | Outgoing | Maximum |
|-----------------------------|---------|----------|----------|---------|
| Analog Output 8<br>(1 kHz)  | Pass    |          |          |         |
| Analog Output 1<br>(19 kHz) | Pass    |          |          |         |
| Analog Output 2<br>(19 kHz) | Pass    |          |          |         |
| Analog Output 3<br>(19 kHz) | Pass    |          |          |         |
| Analog Output 4<br>(19 kHz) | Pass    |          |          |         |
| Analog Output 5<br>(19 kHz) | Pass    |          |          |         |
| Analog Output 6<br>(19 kHz) | Pass    |          |          |         |
| Analog Output 7<br>(19 kHz) | Pass    |          |          |         |
| Analog Output 8<br>(19 kHz) | Pass    |          |          |         |

# **Incoming Inspection**

This section contains functional/operational checks appropriate to an incoming inspection.

The waveform rasterizer must have been operating for a warm-up period of at least 20 minutes, and must be operating at an ambient temperature. (See Table 44 on page 34.)

Use the following procedures to check the basic functionality of WVR8200 and WVR8300 Waveform Rasterizers. The checks are arranged by model and option so that you can choose the sections that are appropriate for your instrument. The last two sections are for less critical waveform rasterizer features: the ground closure and Ethernet ports. You need only test these if you intend to use them. In general, you should test in the order presented, since later tests might depend on items checked in the earlier tests.
# **Required Equipment**

The following equipment is required to perform the incoming inspection procedure.

| Table 59: | Required | equipment - | functional | tests |
|-----------|----------|-------------|------------|-------|
|-----------|----------|-------------|------------|-------|

| Test equipment                                    | Requirements                                                                                       | Example                                                                     |
|---------------------------------------------------|----------------------------------------------------------------------------------------------------|-----------------------------------------------------------------------------|
| Video test signal generator                       | 1080p 59.94 3Gb/s HD signals (required for option 3G)                                              | Tektronix TG700 with HD3G7 module                                           |
|                                                   | 100% color bars                                                                                    |                                                                             |
|                                                   | 4 CH embedded audio (Group 1)                                                                      |                                                                             |
|                                                   | 1080i 59.94 1.5Gb/s HD signals                                                                     | Tektronix TG700 with HDVG7 modules                                          |
|                                                   | 100% color bars                                                                                    |                                                                             |
|                                                   | 10-bit shallow ramp matrix                                                                         |                                                                             |
|                                                   | 100% sweep 1-15 MHz                                                                                |                                                                             |
|                                                   | 4 CH embedded audio (Group 1)                                                                      |                                                                             |
|                                                   | 525i 59.94 270 Mb/s SD signals                                                                     | Tektronix TG700 with DVG7 module                                            |
|                                                   | 100% color bars                                                                                    |                                                                             |
|                                                   | SMPTE color bars                                                                                   |                                                                             |
|                                                   | 8 CH embedded audio (Groups 1&2)                                                                   |                                                                             |
|                                                   | A/V Delay test mode                                                                                |                                                                             |
|                                                   | NTSC Composite Analog signals                                                                      | Tektronix TG700 with AVG7 module                                            |
|                                                   | 0% Flat Field or Black Burst                                                                       |                                                                             |
|                                                   | 100% color bars                                                                                    |                                                                             |
|                                                   | SMPTE color bars                                                                                   |                                                                             |
|                                                   | 1080i 59.94 SMPTE 372M Dual Link<br>signals                                                        | Tektronix TG700 with HDLG7 module                                           |
|                                                   | 100% color bars, format YCbCr+A<br>4:4:4 10-bit                                                    |                                                                             |
|                                                   | 100% color bars, format GBR 4:4:4<br>10-bit                                                        |                                                                             |
| 75 $\Omega$ coaxial cables (2 required)           | RG-6 type coaxial cable with male BNC connectors, 1 to 2 meters long, suitable for use to 1500 MHz | Belden 8281 or 1694A. Tektronix part<br>numbers 012-0159-00 or 012-0159-01. |
| Precision 75 $\Omega$ terminator for Analog Video | 75 $\Omega \pm 0.025\%$ to 6 MHz, male BNC connector                                               | Tektronix part number 011-0102-03.                                          |

| Test equipment                                        | Requirements                                                                                                    | Example                                                                                                    |
|-------------------------------------------------------|----------------------------------------------------------------------------------------------------|----------------------------------------------------------------------------------------------------|
| Waveform Monitor                                      | SMPTE 259-C (270 Mb/s) and SMPTE 292M (1.5 Gb/s) inputs with EDH/CRC checking.                                                                                 | Tektronix WFM7120 or WFM8300                                                                                                    |
| 3 Gb/s Waveform Monitor (Option 3G)                   | SMPTE 424M /425M (3 Gb/s) input with                                                                                                    | Tektronix WFM7120 or WFM8300                                                                                                    |
|                                                       | CRC checking.                                                                                                    | <b>NOTE.</b> Only one waveform rasterizer is needed for the tests, so a 270M/1.5G/3G monitor will meet both of the above requirements. |
| Analog Audio Breakout cable (Options AD and DPE)      | DB62 to XLR I/O                                                                                                    | Tektronix part number 012-1688-00                                                                                                    |
| Analog Audio Signal Generator (Options<br>AD and DPE) | 2 channel balanced XLR outputs,<br>+18dBu output capability, ±0.1dB output<br>level accuracy, less than 50 Ω output<br>impedance                               | Rohde & Schwarz UPL06                                                                                                    |
| AES Audio Signal Generator (Options AD and DPE)       | 48 kHz, 24 bit word length signals                                                                                                    | Rohde & Schwarz UPL06                                                                                                    |
| AES Audio Signal Analyzer (Options AD and DPE)        | 1 unbalanced AES input, -40 dBFS to 0 dBFS measurement range.                                                                                                  | Rohde & Schwarz UPL06                                                                                                    |
| Dolby bit-stream generator (Option DPE)               | Generate Dolby Digital, Dolby E, and PCM bit streams at 48 kHz.                                                                                                | Dolby Laboratories DM100 Bitstream<br>Analyzer                                                                                         |
|                                                       | AES3ID-1995 / SMPTE 276M output<br>(75 Ω BNC)                                                                                                    |                                                                                                    |
| LTC (Timecode) generator                              | Complies with SMPTE 12M LTC<br>specifications, capable of being locked to<br>an NTSC composite analog video source                                             | Horita TG-50                                                                                                    |
| HD-15 male connector with custom cable                | Plugs into the REMOTE port, used<br>to make the LTC and ground closure<br>interface tests                                                                      | See "LTC Waveform" and "Ground<br>Closure Remote" functional tests for<br>cable construction details.                                  |
| Voltmeter                                             | 0 V to 5 V range, 2% or better accuracy                                                                                                    | Fluke model 87                                                                                                    |
| Computer and Ethernet Cable                           | Computer with web browser and Ethernet<br>port; appropriate length Ethernet cable<br>(8 conductor RJ-45 terminations, either<br>straight through or crossover) | Used for Ethernet test                                                                                                    |

# Table 59: Required equipment – functional tests (cont.)

# **Incoming Inspection Tests**

| Basic Turn On and Self<br>Test |    | Connect the AC line cord to the rear of the instrument and to a 100 to 240 VAC source.                                                                                                    |
|--------------------------------|----|----------------------------------------------------------------------------------------------------|
|                                |    | <b>a.</b> Connect an XGA monitor to the connector on the rear of the instrument.                                                                                                    |
|                                |    | <b>b.</b> Press the <b>Power</b> button to turn the instrument on.                                                                                                    |
|                                | 2. | After about 30 seconds, the power-on diagnostic page should appear on the screen.                                                                                                    |
|                                | 3. | Verify that all self tests pass. Any failures will be shown in red. The results of the power-on diagnostics are erased from the screen, but you can view the results by selecting <b>CONFIG &gt; Utilities &gt; View Diagnostics Log &gt; SEL</b> .                                                                       |
|                                | 4. | After the diagnostics are finished, the instrument state is restored. When the progress indicator in the status bar is finished, the instrument has finished initializing.                                                                                                    |
|                                | 5. | Record Pass or Fail for the POST (Power On Self Test) in the test record.                                                                                                    |
|                                | 6. | If it is still open, exit the Diagnostics Log.                                                                                                    |
| Destave the Fostery            | 1  | Fallow these stars to asset the more form restarion to the Faster. Duesets                                                                                                    |
| Restore the Factory<br>Presets | 1. | Policy the <b>DESET</b> butter                                                                                                    |
| Flesels                        |    | a. Press the PRESET button.                                                                                                    |
|                                |    | b. Select Recall Preset > Recall Factory Preset.                                                                                                    |
|                                |    | c. Press the SEL button.                                                                                                    |
| Front Panel Test               | 1. | Set the waveform rasterizer to the Factory Presets (see above). Wait for the process to complete as indicated by the progress indicator. Record Pass or Fail in the test record.                                                                                                    |
|                                | 2. | Connect a 525/270 color bar signal from the TG700 DVG7 to the SDI A input.                                                                                                    |
|                                | 3. | Press FULL to set the active tile to full screen.                                                                                                    |
|                                | 4. | Turn the <b>HORIZONTAL</b> and <b>VERTICAL</b> knobs and verify the waveform moves appropriately.                                                                                                    |
|                                | 5. | Press <b>HELP</b> to display the online help.                                                                                                    |
|                                | 6. | Press each of the front panel buttons, except for the <b>HELP</b> and <b>POWER</b> buttons.                                                                                                    |
|                                |    | Each button should flash as you press it. Most buttons will bring up help<br>text related to that button in the right pane of the help screen. Some buttons,<br>such as the presets, all bring up the same information, so you may need to<br>alternate between preset buttons and another button to see the text change. |

The navigation keys (the four arrow keys and the **SEL** key) do not bring up help text. They are used to navigate the help panes and content.

- 7. Press the right arrow key until the Help Contents pane in the upper-left corner is highlighted.
- **8.** Turn the **GENERAL** knob and verify the selector box moves up and down the list of topics.
- 9. Press HELP to exit help.
- 10. Record Pass or Fail for Front Panel Test in the test record.
- **Diagnostics Test** 1. Run the Diagnostics:
  - a. Press the CONFIG button.
  - **b.** Select Utilities > Run Diagnostics.
  - c. Press the SEL button. The diagnostics screen will appear.
  - **d.** Use the left/right arrow keys to select "Run Power Up Diagnostics", then press **SEL**.
  - 2. Verify that all the tests have a green Pass status. Record pass or fail for "Power Up Diagnostics" in the test record.
  - **3.** Use the left/right arrow keys to select "Run Advanced Diagnostics", then press **SEL**.
  - 4. Verify that all the tests have a green Pass status. Record pass or fail for "Advanced Diagnostics" in the test record.

**Fan Test** You should be able to hear the fans and feel air coming out the back of the instrument. At low temperatures the fans will turn slowly and be very quiet. Record Pass or Fail for Fan Test in the test record.

**SDI Input Operation Test 1.** Set the video test generator to output the following SDI signals:

- a. 270 Mb/s: 525i 59.94, 100% Color Bars, Group 1 AES embedded audio ON
- **b.** 1.5 Gb/s: 1080i 59.94, 100% Color Bars, Group 1 AES embedded audio ON
- c. (Option 3G only) 3 Gb/s: 3G Level A, 1080p 59.94 YCbCr 10 bit, 100% Color Bars, Group 1 AES embedded audio ON
- 2. Perform the following steps to set the TG700 DVG7 module (270 Mb/s):
  - **a.** Restore the Factory Preset.
  - **b.** Press the **MODULE** button until DVG7 appears.

- c. Press the FORMAT button until 525-270 appears and then press ENTER.
- d. Press the CANCEL button.
- e. Press the up/down arrows until Audio (Embedded) appears. If Group 1 is not indicated then press the right/left arrows until Group 1 appears. Press ENTER.
- f. Use the right/left arrows until Status: Enable appears, then press ENTER.
- **g.** Repeatedly press the **COLOR BAR** button until 100% Color Bars appears.
- **3.** Perform the following steps to set the TG700 HDVG7 module (1.5 Gb/s):
  - a. Press the MODULE button until HDVG7 appears.
  - **b.** Press the **FORMAT** button until 1080 59.94i appears and then press **ENTER**.
  - c. Press the CANCEL button.
  - **d.** Press the up/down arrows until Audio (Embedded) appears. If Group 1 is not indicated then press the right/left arrows until Group 1 appears. Press **ENTER**.
  - e. Use the right/left arrows until Status: Enable appears, then press ENTER.
  - **f.** Repeatedly press the **COLOR BAR** button until 100% Color Bars appears.
- **4.** (Option 3G only) Perform the following steps to set the TG700 HD3G7 module (3 Gb/s):
  - a. Press the MODULE button until HDVG7 appears.
  - **b.** Press the **FORMAT** button until 1080 59.94p appears and then press **ENTER**.
  - c. Press the CANCEL button
  - **d.** Press the up/down arrows until Audio (Embedded) appears. If Group 1 is not indicated then press the right/left arrows until Group 1 appears. Press **ENTER**.
  - e. Use the right/left arrows until Status: Enable appears, then press ENTER.
  - **f.** Repeatedly press the **COLOR BAR** button until 100% Color Bars appears.
- 5. Connect the 525/270 color bar signal from the DVG7 to the SDI A input. Connect the SDI A Out to the input of a second waveform monitor that has 270 Mb/s EDH/CRC check capability.
- 6. Set the waveform rasterizer to the Factory Preset (See page 59, *Restore the Factory Presets.*)

- 7. Press Display Select 2 to select tile 2.
- 8. Press and hold the STATUS button. Select Display Type > Video Session. Press STATUS to close the menu.
- **9.** A 4-tile display consisting of waveform, video session status, picture, and audio level bars should appear. Check that:
  - **a.** The waveform display shows a stable YPbPr parade, with all three components present and each being 700 mVp-p.
  - b. The Video Session screen indicates "OK" for CRC errors.
  - **c.** A full field color bar waveform appears in the Picture display.
  - **d.** Audio bars appear for Channels 1-4 (nominally at -20 dBFS), if the audio option is present.
  - e. The lower left corner readout indicates "525i 59.94".
- **10.** On the second waveform monitor, check that a color bar signal is being received and that no EDH/CRC errors are present.
- 11. Record Pass or Fail for SDI A, 270 Mb/s in the test record.
- **12.** Move the generator test signal from the SDI A input to the SDI B input. Move the cable connected to the waveform rasterizer from the SDI A Out to the SDI B/CLK Out. Select **Input 1B**.
- **13.** Repeat steps 9 and 10 above. Record pass or fail for SDI B, 270 Mb/s in the test record.
- 14. Connect the 1.5 Gb/s 1080i/59.94 color bar signal from the HDVG7 to the SDI B input. Connect the SDI B/CLK Out to the input of a second waveform monitor that has 1.5 Gb/s CRC check capability. Input 1B should be selected.
- **15.** A 4-tile display consisting of waveform, video session status, picture, and audio level bars should appear. Check that:
  - **a.** The waveform display shows a stable YPbPr parade, with all three components present and each being 700 mVp-p.
  - b. The Video Session screen indicates "OK" for CRC errors.
  - c. A full field color bar waveform appears in the Picture display.
  - **d.** Audio bars appear for Channels 1-4 (nominally at -20 dBFS), if the audio option is present.
  - e. The lower left corner readout indicates "1080i 59.94".
- **16.** On the second waveform monitor, check that a color bar signal is being received and that no CRC errors are present.
- 17. Record Pass or Fail for SDI B, 1.5 Gb/s in the test record.

- **18.** Repeat steps 14 through 16 above for the SDI A input. Record Pass or Fail for SDI A, 1.5 Gb/s in the test record. Skip to the next section unless Option 3G is installed.
- **19.** (Option 3G only) Connect the 3 Gb/s 1080p/59.94 color bar signal from the HD3G7 to the SDI A input. Connect the SDI A Out to the input of a second waveform rasterizer that has 3 Gb/s CRC check capability. Input 1A should be selected.
- **20.** A 4-tile display consisting of waveform, video session status, picture, and audio level bars should appear. Check that:
  - **a.** The waveform display shows a stable YPbPr parade, with all three components present and each being 700 mVp-p.
  - **b.** The Video Session screen indicates "OK" for CRC errors.
  - c. A full field color bar waveform appears in the Picture display.
  - **d.** Audio bars appear for Channels 1-4 (nominally at -20 dBFS), if the audio option is present.
  - e. The lower left corner readout indicates "1080p 59.94".
- **21.** On the second waveform monitor, check that a color bar signal is being received and that no CRC errors are present.
- 22. Record Pass or Fail for SDI A, 3Gb/s in the test record.
- **23.** Repeat steps 19 through 21 above for the SDI B input. Record Pass or Fail for SDI B, 3 Gb/s in the test record.
- 24. If this intrument has Option 2SDI, repeat this entire procedure for SDI Input 2A and SDI Input 2B.

#### Waveform Signal Path Stuck Bit Test.

- 1. Connect a 1.5 Gb/s 1080i 59.94 10-bit shallow ramp matrix signal from the HDVG7 module to the SDI A input of the instrument under test (The shallow ramp matrix signal can be found under the LINEARITY button).
- 2. Set the waveform rasterizer to Factory Presets. (See page 59, *Restore the Factory Presets.*) A YPbPr parade should be displayed in Tile 1.
- 3. Turn off the Pb waveform:
  - **a.** Press and hold the **WFM** button to display the waveform menu.
  - b. Select Pb.
  - c. Use the SEL button to select Off.
  - d. Press the WFM button to close the menu.
- 4. Press the FULL button to expand the waveform tile to full screen.

- **5.** Inspect the Y and Pr waveforms. Each should contain a series of equally spaced shallow ramps. Each ramp should increase monotonically. Stuck bits will show as coarse steps or discontinuities in the ramps. The standard HDVG7 signal set will show 11 ramps of 70 mV each.
  - **a.** Press and hold the **GAIN** button to display the Gain menu.
  - b. Select Gain Settings.
  - c. Use the arrow keys to select x10.
  - **d.** Press the **GAIN** button once to close the Gain menu. The **GAIN** button should remain lit.
- 6. Inspect one shallow ramp in each of the Y and Pr waveforms. Small steps will be visible in the ramp. The steps should always step upward in equal increments over the entire ramp. Check for 11 to 13 even vertical steps over a major division (10 mV).
- 7. Press the GAIN button to return the instrument to x1 gain.
- 8. Change the input signal to a 100% sweep 1-15 MHz.
- **9.** Verify that the sine waves are uniform and do not have steps. Also check that the amplitude is 700 mV.
- **10.** Move the input signal to the SDI B input and press the Input **1B** button. Select the shallow ramp matrix on the test signal generator.
- 11. Repeat step 5 through step 9 for the SDI B input.
- 12. Record Pass or Fail for the Waveform Stuck Bit Test in the test record.
- **13.** If this intrument has Option 2SDI, repeat this entire procedure for SDI Input 2A and SDI Input 2B.
- **External Reference** 1. Restore the Factory Preset. (See page 59, *Restore the Factory Presets.*)
  - 2. Connect a 525/270 color bars signal from a DVG7 module to the SDI A input of the instrument under test.
  - **3.** Apply an NTSC 0% Flat Field signal from an AVG7 module to the REF LOOP input. The AVG7 and DVG7 must be installed in the same TG700 mainframe or, if not, the signals must be genlocked. Install a 75  $\Omega$  termination on the other side of the REF LOOP loop-through.
  - 4. Press EXT REF on the instrument front panel.
  - 5. The status bar in the lower left-hand corner of the display should display Ref: NTSC.
  - 6. Press the Display Select 4 button, then the WFM button, and then the SWEEP button.
  - 7. Verify that both WFM tiles are stable.

- 8. Record Pass or Fail for NTSC Lock in the test record.
- 9. Remove the NTSC signal from the REF LOOP input.
- **10.** Both WFM tiles should "unlock" and scroll.
- **11.** The status bar in the lower left-hand corner of the display should display Ref: Ext. Missing.
- 12. Record Pass or Fail for Ref Missing in the test record.

# Eye (WVR8300 Option PHY and WVR8200 Option EYE)

- 1. Restore the Factory Preset. (See page 59, *Restore the Factory Presets.*)
- **2.** Connect a 525/270 color bar signal from a DVG7 module to the SDI A input of the instrument under test.
- **3.** Press the **EYE** button.
- 4. Check for the presence of a stable eye diagram in tile 1. The actual wave shape depends on the generator signal. A bar graph showing p-p jitter should be active in the upper left corner of tile 1. Again, the measured jitter will depend on the generator signal but will typically be less than 0.2 UI from a high quality source.
- 5. Record Pass or Fail for 270 Mb/s Eye Waveform in the test record.
- **6.** Proceed to the next step if you have a WVR8300 with option PHY. Otherwise, skip to step 10.
- 7. Set tile 2 to show the jitter waveform:
  - a. Press Display Select 2 to select tile 2.
  - **b.** Press **EYE**. An eye pattern display like that in tile 1 should appear
  - c. Press and hold the EYE button to display the Eye waveform menu.
  - d. Select **Display Type > Jitter Display**. The jitter waveform should appear.
  - e. Press and hold the GAIN button and select Gain Settings > x10.
  - f. Briefly press the GAIN button to dismiss the menu.
- 8. Check that the jitter waveform is active and that a jitter amplitude bar graph appears in the upper left corner. The measured jitter will depend on the generator signal but will typically be less than 0.2UI from a high quality source. The maximum peak-to-peak vertical signal variation shown in the jitter waveform should be similar to the bar graph reading.
- 9. Record pass or Fail for 270 Mb/s Jitter Waveform in the test record.
- **10.** Connect a 1.5 Gb/s 1080i 59.94 color bar signal from a HDVG7 module to the SDI A input.
- **11.** Check for the presence of a stable eye diagram in tile 1. The actual wave shape depends on the generator signal. A bar graph showing p-p jitter should

be active in the upper left corner of tile 1. Again, the measured jitter will depend on the generator signal but will typically be less than 0.2 UI from a high quality source.

- 12. Record Pass or Fail for 1.5 Gb/s Eye Waveform in the test record.
- **13.** Proceed to the next step if you have a WVR8300 with option PHY. Otherwise, skip to step 16.
- 14. Check that an active jitter waveform and bar graph appears in tile 2. The measured jitter will depend on the generator signal but will typically be less than 0.2 UI from a high quality source. The maximum peak-to-peak vertical signal variation shown in the jitter waveform should be similar to the bar graph reading.
- 15. Record Pass or Fail for 1.5 Gb/s Jitter Waveform in the test record.
- 16. Proceed to the next step if you have option 3G. Otherwise, the test is complete.
- **17.** Connect a 3 Gb/s 1080p 59.94 color bar signal from a HD3G7 module to the SDI A input.
- **18.** Check for the presence of a stable eye diagram in tile 1. The actual wave shape depends on the generator signal. A bar graph showing p-p jitter should be active in the upper left corner of tile 1. Again, the measured jitter will depend on the generator signal but will typically be less than 0.2 UI from a high quality source.
- **19.** Record Pass or Fail for 3 Gb/s Eye Waveform in the test record.
- **20.** Proceed to the next step if you have a WVR8300 with option PHY. Otherwise, the test is complete.
- **21.** Check that an active jitter waveform and bar graph appears in tile 2. The measured jitter will depend on the generator signal but will typically be less than 0.2 UI from a high quality source. The maximum peak-to-peak vertical signal variation shown in the jitter waveform should be similar to the bar graph reading.
- 22. Record Pass or Fail for 3 Gb/s Jitter Waveform in the test record.

Composite Input (Option CPS)

- 1. Restore the Factory Preset. (See page 59, *Restore the Factory Presets.*)
- 2. Apply an NTSC 100% color bar signal from the TG700 AVG7 module to the Composite A input (CMPST A). Install a 75  $\Omega$  termination on the loop through.
- **3.** Press **Input 2A** to select the CMPST A input.
- **4.** Observe the WFM display in tile 1. The signal should be stable and measure 100 IRE from blanking level to the white bar.
- 5. Record Pass or Fail for WFM with NTSC in the test record.

| 6. | Observe the Vector in tile 2. The burst should be aligned with the burst         |
|----|----------------------------------------------------------------------------------|
|    | marker that extends to the left of the vector center and the vectors should land |
|    | in their target boxes.                                                           |

- 7. Record Pass or Fail for Vector with NTSC in the test record.
- 8. Observe the picture in tile 3. It should be stable and show the color bar signal.
- 9. Record Pass or Fail for Picture with NTSC in the test record.
- **10.** If desired, move the input to CMPST B and repeat steps 3 through 8.

## Analog Audio Input (Options AD and DPE)

- 1. Restore the Factory Preset. (See page 59, Restore the Factory Presets.)
- 2. Set the analog audio generator to output a 1 kHz, 18 dBu sine wave.
- 3. Press and hold the **Display Select 4** button to display the Audio pop-up menu.
- 4. Select Audio Input and then select Analog A.
- 5. Press the AUDIO button briefly to dismiss the menu.
- 6. Using the audio breakout cable or equivalent, connect the analog audio generator to the first Line A input pair and verify that the output level of the generator signal is 18 dBu, as indicated on the audio bars.
- 7. Repeat step 6 for the second and third line A input pair.
- 8. Record Pass or Fail in the test record.
- **9.** Press and hold the **Display Select 4** button to display the AUDIO pop-up menu.
- 10. Select Audio Input and then select Analog B.
- **11.** Press the **AUDIO** button briefly to dismiss the menu.
- 12. Repeat step 6 for all three Line B input pairs.
- 13. Record Pass or Fail in the test record.

#### Analog Audio Output (Options AD and DPE)

- 1. Restore the Factory Preset. (See page 59, *Restore the Factory Presets.*)
- 2. Press and hold the **Display Select 4** button to display the AUDIO pop-up menu.
- 3. Select Audio Input and then select Analog A.
- 4. Press the AUDIO button briefly to dismiss the menu.
- 5. Using the audio breakout cable or equivalent, connect the first Line A input pair (Inputs A1 and A2) to the analog audio generator and verify that the output level of the generator is 18 dBu, as indicated on the audio bars.
- 6. Press **CONFIG** to display the **CONFIG** menu.

- 7. Select Audio Inputs/Outputs > Atten Analog Out.
- 8. Press SEL and use the General knob to adjust the value to 0 dB, then press SEL again to set the value.
- While still in the Audio Inputs/Outputs submenu, select Analog A > Analog Output Map.
- **10.** Press **SEL** to display the Analog Output to Analog "A" Bar Map.
- **11.** Put an X in the first bar pair row for Analog Outputs 1&2, 3&4, 5&6, and 7&8. This replicates the audio signal present on bars 1 and 2 on all of the Analog Output pairs.
- 12. Press CONFIG to exit the CONFIG menu.
- **13.** Connect the first analog output pair (Outputs 1 and 2) on the breakout cable to the second line A input pair (Inputs A3 and A4).
- 14. Verify on the level meter bars that the second set of bars is within 1 dB of the first set of bars.
- **15.** Connect the second analog output pair (Outputs 3 and 4) on the breakout cable to the second line A input pair (Inputs A3 and A4).
- **16.** Verify on the level meter bars that the second set of bars is within 1 dB of the first set of bars.
- **17.** Connect the third analog output pair (Outputs 5 and 6) on the breakout cable to the second line A input pair (Inputs A3 and A4).
- **18.** Verify on the level meter bars that the second set of bars is within 1 dB of the first set of bars.
- **19.** Connect the fourth analog output pair (Outputs 7 and 8) on the breakout cable to the second line A input pair (Inputs A3 and A4).
- **20.** Verify on the level meter bars that the second set of bars is within 1 dB of the first set of bars.
- 21. Record Pass or Fail in the test record.
- Digital Audio Input (Options AD and DPE)
- 1. Restore the Factory Preset. (See page 59, *Restore the Factory Presets.*)
  - 2. Set the digital audio generator to output a 1 kHz, -6 dBFS sine wave.
  - **3.** Press and hold the **Display Select 4** button to display the AUDIO pop-up menu.
  - 4. Select Audio Input > AES A.
  - **5.** Connect the unbalanced output of the digital audio generator to the AES A 1-2 input.
  - 6. Press the AUDIO button to dismiss the menu.

- 7. Verify that the first set of level meter bars indicates -6 dBFS.
- 8. Repeat steps 5 and 7 for AES A 3-4, AES A 5-6, and AES A 7-8.
- 9. Record Pass or Fail for AES A in the test record.
- **10.** Press and hold the **Display Select 4** button to display the AUDIO pop-up menu.
- 11. Select Audio Input > AES B.
- **12.** Press the **AUDIO** button to dismiss the menu.
- 13. Connect the output of the digital audio generator to the AES B I/O 1, 2 input.
- 14. Verify that the first set of level meter bars indicates -6 dBFS.
- 15. Repeat steps 13 and 14 for AES B 3-4, AES B 5-6, and AES B 7-8.
- 16. Record Pass or Fail for AES B in the test record.
- **17.** Set the video test signal generator to output a 270 Mb/s 525 line color bar signal with Group 1 and 2 embedded audio set as follows:
  - Group 1, Channel 1 (Ch 1): 50 Hz, -35 dBFS
  - Group 1, Channel 2:(Ch 2): 100 Hz, -30 dBFS
  - Group 1, Channel 3 (Ch 3): 150 Hz, -25 dBFS
  - Group 1, Channel 4 (Ch 4): 200 Hz, -20 dBFS
  - Group 2, Channel 1 (Ch 5): 250 Hz, -15 dBFS
  - Group 2, Channel 2 (Ch 6): 300 Hz, -10 dBFS
  - Group 2, Channel 3 (Ch 7): 400 Hz, -5 dBFS
  - Group 2, Channel 4 (Ch 8): 500 Hz, 0 dBFS

If using a TG700 DVG7 module, use the following procedure to configure the embedded audio:

- **a.** Press **MODULE** repeatedly until DVG7 is displayed.
- **b.** If 525-270 does not show, press **FORMAT** repeatedly until 525-270 is displayed and then press **ENTER**.
- c. Press CANCEL to return to the top menu.
- **d.** Press the up/down arrow keys until AUDIO (EMBEDDED) is displayed. Use the left/right arrow keys to select "Group 1", then press **ENTER**.
- e. Press the up/down arrow keys until "Status" is displayed, then use the left/right arrow keys to select "Enable", then press ENTER.

**NOTE.** It is important to press the Enter key even if Status: Enable is displayed, to ensure that the Embedded Audio is actually turned on.

- **f.** Press the up/down arrow keys until "Channel" is displayed. Then press the left/right arrow keys until "Channel 1" appears. Press **ENTER**.
- **g.** Press the up/down arrow keys until "Frequency" is displayed. Press the left/right arrow keys to select "50 Hz", then press **ENTER**.
- **h.** Press the up/down arrow keys until "Amplitude" is displayed. Use the left / right arrow keys to select "-35 dBFS", then press ENTER.
- i. Press the CANCEL key once to return to AUDIO:GRP-1:Channel. Use the left/right keys to select Channel:2, then press ENTER.
- **j.** Following the procedure in steps (g) through (i) above, set channels 2, 3, and 4 to the values shown at the start of step 17.
- **k.** After setting channels 1–4, press **CANCEL** twice to return to AUDIO (EMBEDDED). Press the left/right arrow keys to select "Group 2", then press **ENTER**.
- **I.** Enable the Group 2 audio, following step (e) above.
- **m.** Set Channels 1 through 4 in Group 2 to the values shown at the start of step 17, following the procedure in steps (f) through (j) above.
- n. Press CANCEL twice to return to the AUDIO (EMBEDDED) menu.
- **o.** Press **COLOR BAR** to return to the top level menu and select a color bar signal.
- **18.** Connect the output of the DVG7 to the SDI A input of the instrument under test.
- **19.** Press and hold the **Display Select 4** button to display the Audio pop-up menu.
- **20.** Select Audio Input > Embedded.
- **21.** Press the **AUDIO** button to clear the menu.
- **22.** Verify that the level meter bars have a stair step pattern from -35 dB on channel 1 to 0 dB on channel 8.
- 23. Record Pass or Fail for Embedded to Bar Display in the test record.
- **24.** Press and hold the **Display Select 4** button to display the AUDIO pop-up menu.
- **25.** Select **Phase Pair > 1 & 2**.
- **26.** Go through the other phase pairs (3 & 4, 5 & 6, 7 & 8) and verify that the phase display changes as each pair is selected.
- **27.** Record Pass or Fail for Embedded to Lissajous Display in the test record.

#### Digital Audio Output (Options AD and DPE)

- 1. Restore the Factory Preset. (See page 59, Restore the Factory Presets.)
- **2.** If you have just finished testing the Digital Audio Inputs, proceed to step 3,otherwise do steps 1 through 22 of the preceding Digital Audio Input test.
- 3. Press CONFIG to display the configuration menu.
- 4. Select Audio Inputs/Outputs > AES B Config Port As > Output.
- 5. Briefly press the **CONFIG** button to close the menu.
- 6. Connect the AES B 1-2 output to the Audio Signal Analyzer input.
- 7. Verify on the analyzer that the signal levels are at -35 dBFS for the left channel and -30 dBFS for the right.
- 8. Connect the AES B 3-4 output to the Audio Signal Analyzer input.
- **9.** Verify on the analyzer that the signal levels are at -25 dBFS for the left channel and -20 dBFS for the right.
- **10.** Connect the AES B 5-6 output to the Audio Signal Analyzer input.
- 11. Verify on the analyzer that the signal levels are at -15 dBFS for the left channel and -10 dBFS for the right.
- 12. Connect the AES B 7-8 output to the Audio Signal Analyzer input.
- 13. Verify on the analyzer that the signal levels are at -5 dBFS for the left channel and 0 dBFS for the right.
- 14. Record Pass or Fail for each output in the test record.

# Dolby Decode (Option

DPE)

- 1. Restore the Factory Preset. (See page 59, *Restore the Factory Presets*.)
  - 2. Press and hold **Display Select 4** button to display the AUDIO pop-up menu.
  - **3.** Select Audio Input > AES A.
  - 4. Press the **Display Select 4** button again to dismiss the pop-up.
  - 5. Set the Dolby generator for a Dolby D output using the following steps:
    - a. Press Gen to display the Gen Stream Sel message.
    - **b.** Press the Up/Down buttons to select a Dolby D stream as indicated by the leading "D" in the bit stream name.
    - c. Press Enter to activate the selected signal.
  - 6. Connect the Digital Output of the Dolby generator to the AES A1-2 IN BNC with a 75  $\Omega$  cable.
  - 7. Check for the "DOLBY D" message in bars 1 and 2 of the Audio display.

- **8.** Press and hold the **Display Select 4** button to display the AUDIO pop-up menu.
- 9. Select Audio Input > Dolby 2. (This setting decodes Dolby streams from the AES A 1-2 input.)
- 10. Press the Display Select 4 button again to dismiss the pop-up.
- **11.** Check that the audio display shows the decoded Dolby signal.
- 12. Check that the Dolby program type shown in the top line of the audio display, for example "D 3/2 L", agrees with the Dolby generator setting.
- **13.** Change the Dolby generator to a Dolby E output:
  - **a.** Press the Up/Down buttons to select a Dolby E stream as indicated by the leading "E" in the bit stream name.
  - **b.** Press Enter to activate the selected signal.
- 14. If option DPE is present, check that the audio display shows the decoded Dolby signal and that the Dolby program type shown in the top line of the audio display, for example "E 2+2", agrees with the Dolby generator setting.
- **15.** If option DPE is not present, check for the "DOLBY E" message in bars 1 and 2 of the Audio display.
- 16. Record Pass or Fail for Dolby Decode in the test record.

#### LTC Waveform and Decode Test

- 1. Restore to Factory Presets. (See page 59, *Restore the Factory Presets*.)
  - 2. You will need a custom cable for this step.

Make a shielded coaxial cable with a male RCA connector on one end. On the other end connect the coax center conductor to pin 7 and the outer shield conductor to pin 8 of a male HD-15 connector.

- **3.** Connect the RCA connector on the custom cable to the output of the Timecode generator. Connect the 15-pin connector to the REMOTE connector on the waveform rasterizer rear panel.
- **4.** Connect the TG700 AVG7 CH1 output to the video input of the Timecode generator. Select any NTSC signal.
- 5. Connect a 525/270 color bar signal from the DVG7 module to the SDI A input of the instrument under test.

**NOTE.** The DVG7 and AVG7 must be installed in the same TG700 mainframe so that their outputs are synchronous.

6. Press CONFIG.

- 7. Select Aux Data Settings > Timecode Source > LTC.. 8. Press the **OTHER** button to display the LTC waveform. 9. The LTC waveform should be displayed in the active tile. The amplitude will depend on the source. The sync packet should remain at a constant horizontal location on the sweep. 10. Record Pass or Fail for the LTC waveform in the test record. 11. In the lower-right corner of the screen, the time from the LTC input should be shown. It may be necessary to reset the LTC generator by using the reset switch. **12.** Record Pass or Fail for LTC Decode in the test record. 13. Disconnect the LTC generator. Ground Closure Remote 1. Connect a 525/270 color bar signal to the SDI A input. 2. You will need a custom cable for this step. **a.** Solder wires to pins 1, 2, 5, 6, 7, 8, and 9 of a male DB9 connector, and strip the insulation back approximately 1/4 inch on each of the wires.
  - **3.** Connect the HD-15 connector to the REMOTE connector on the waveform rasterizer.

# Preset Recall Test.

4. Restore the Factory Preset. (See page 59, *Restore the Factory Presets*.)

**NOTE.** This test overwrites presets A1 through A4. Save any existing presets to USB flash memory before doing this procedure.

- 5. Set the waveform rasterizer to display a picture in tile 1 and a waveform in the remaining tiles:
  - a. Press the **Display Select 1** button and then press the **PICT** button.
  - **b.** Press the **Display Select 2** button and then press the **WFM** button.
  - c. Press the **Display Select 3** button and then press the **WFM** button.
  - d. Press the Display Select 4 button and then press the WFM button.
- 6. Save the current settings as preset A1:
  - **a.** Press and hold the **PRESET** button to display the Preset Menu.
  - **b.** Select Save Preset > Select Group A > Save A1.

- c. Press SEL to save the preset.
- d. Briefly press the **PRESET** button to close the Preset menu.

You can also press and hold 1 (Preset) button to save the current settings to Preset 1.

- 7. Repeat steps 5 and 6 to create a preset with picture in tile 2 and waveform in tiles 1, 3, and 4. Save as Preset A2.
- 8. Repeat steps 5 and 6 to create a preset with picture in tile 3 and waveform in tiles 1, 2, and 4. Save as Preset A3.
- 9. Repeat steps 5 and 6 to create a preset with picture in tile 4 and waveform in tiles 1, 2, and 3. Save as Preset A4.
- **10.** Repeat steps 5 and 6 to create a preset with picture in tiles 1 and 4 and waveform in tiles 2 and 3. Save as Preset A5.
- 11. Repeat steps 5 and 6 to create a preset with picture in tiles 2 and 4 and waveform in tiles 1 and 3. Save as Preset A6.
- **12.** Set the waveform rasterizer to the factory presets. (See page 59, *Restore the Factory Presets.*)
- **13.** Short pins 1 and 10 together on the remote cable.
- 14. Preset A1 should be restored so that a picture is displayed in tile 1.
- 15. Short pins 1 and 11 together on the remote cable.
- 16. Preset A2 should be restored so that a picture is displayed in tile 2.
- 17. Short pins 1 and 12 together on the remote cable.
- **18.** Preset **A3** should be restored so that a picture is displayed in tile 3.
- **19.** Short pins 1 and 13 together on the remote cable.
- **20.** Preset **A4** should be restored so that a picture is displayed in tile 4.
- **21.** Short pins 1 and 14 together on the remote cable. Preset **A5** should be restored with a picture in tiles 1 and 4.
- **22.** Short pins 1 and 15 together on the remote cable. Preset **A6** should be restored with a picture in tiles 2 and 4.
- 23. Record Pass or Fail for Activate Preset in the test record.
- **24.** Restore saved presets from the USB flash memory device (if saved before this procedure).

#### Ground Closure Alarm Test.

- **25.** Connect a 525/270 color bar signal from the DVG7 to the SDI A input.
- **26.** Restore the Factory Preset. (See page 59, *Restore the Factory Presets.*)

**27.** On a 15-pin, male HD-15 connector, solder wires or strip back insulation to gain access to pins 1 and 9 (pin 1 is a ground and pin 9 is the ground closure output signal).

**NOTE.** You can use the test cable prepared for the previous step.

- **28.** Connect the HD-15 connector to the REMOTE connector on the waveform rasterizer.
- **29.** Press the **CONFIG** button to display the CONFIG menu.
- **30.** Select Alarms > SDI Input, then press the SEL button.
- **31.** Use the arrow keys to move the selection highlighting to the **Ground Closure** column of the **SDI Input Missing** row, and then press **SEL** to put an X in the box. This instructs the waveform rasterizer to assert the ground closure if the input is not present.
- **32.** Connect the voltmeter (+) lead to the pin 9 wire and the (-) lead to the pin 1 wire. The voltmeter should read about 4.7 V.
- **33.** Remove the video signal from the SDI A connector to assert the ground closure.
- 34. The voltmeter should now read a low voltage, below 0.5 V.
- 35. Record Pass or Fail for Ground Closure Alarm in the test record.
- **Ethernet Test** 1. Connect the instrument's Ethernet port to a computer that has a web browser installed. You can use a Local Area Network (LAN) to interconnect the instrument and computer, or directly connect the instrument and computer Ethernet ports. LAN interconnection is recommended as this simplifies setting the IP address.
  - **2.** To interconnect with a LAN:
    - **a.** Connect both the instrument and the computer to LAN ports using Ethernet cables.
    - **b.** Press the **CONFIG** button to display the Configuration menu.
    - c. Select Network Settings > IP Config Mode.
    - **d.** Select **DHCP**. In this mode the network will assign an IP address to the instrument. The address fields should momentarily read "Waiting on DHCP" before the assigned addresses appear.

- 3. To use a direct connection between the instrument and computer:
  - **a.** Connect the instrument and computer with an Ethernet cable. Either a direct or crossover cable may be used.
  - **b.** Select compatible IP addresses for the instrument and computer. Either or both addresses may be changed. A suggested approach is to set the addresses the same for the first three fields, then setting the last field one digit different. For example:

Instrument: 192.168.001.001

Computer: 192.168.001.002

**NOTE.** On most Windows computers, using the command "ipconfig" in the Command Prompt window will show the computer IP address value. It may be manually set via Control Panel > Network Connections.

- c. To change the IP address on the instrument, press CONFIG and select Network Settings > IP Config Mode > Manual. Now select Network Settings > IP Address. Use the left/right arrow keys to move the highlight to each box in the address. Use the up/down arrow keys to change the number in each box as required. Accept the changes by moving the highlight to the Accept box and press SEL.
- 4. Enable the instrument Web access from the Configuration menu by selecting Network Settings > Web Enable > On.
- 5. Open a Web browser on the computer.
- 6. From the computer, enter the IP address of the waveform rasterizer into the Web browser address line (for example, http://192.168.1.1). This is the address that appears in the field CONFIG > Network Settings > IP Address. Note that leading zeros are deleted in the address line.
- 7. You should see a Web page titled "Tektronix WVR8200/8300 Interface" or something similar. This means the Ethernet function is working.
- 8. Record Pass or Fail for Ethernet Functionality in the test record.

**NOTE.** While in Simultaneous Input mode, certain displays can be displayed either on the left or on the right, but not both at the same time.

Simultaneous Input Operation Test (WVR8300 Only)

- 1. Set up a signal generator with an HDVG7 module and a DVG7 module. Connect an output from the HDVG7 module to the SDI A input of the instrument under test.
- **2.** Connect an output from the DVG7 module to the SDI B input of the instrument under test.

- 3. Set the HDVG7 module to output 1080 59.94i 100% color bars.
- 4. Set the DVG7 module to output 525-270 SMPTE color bars.
- 5. Restore the Factory Preset. (See page 59, *Restore the Factory Presets*.)
- 6. Press the CONFIG button.
- 7. Select Input Mode > Simultaneous.
- 8. Press the CONFIG button again to remove the menu.
- 9. Press Display Select 2 to select tile 2.
- **10.** Press the **WFM** button to select the waveform display in tile 2.
- 11. Press Display Select 4 to select tile 4.
- **12.** Press the **PICT** button to select the picture display.
- **13.** Check that the left two tiles (tiles 1 and 3) show the signal from the SDI A input. Check that the right two tiles (tiles 2 and 4) show the signal from the SDI B input.
- 14. Check that the left portion of the Status Bar displays the status of the SDI A signal input. Check that the right portion of the Status Bar displays the status of the SDI B signal input.
- 15. Enter Pass or Fail in the test record.

#### Dual Link Format Verification Test

- 1. Set up a dual link signal generator (TG700 with HDLG7 module). Connect the Link A output on the module to the SDI A input of the instrument, and the Link B output to the SDI B input of the instrument.
  - 2. Perform the following steps to set the HDLG7 module format to 1080 59.94i:
    - **a.** Press the **MODULE** button until HDLG7 appears.
    - **b.** On the signal generator, press the **FORMAT** button until 1080 59.94i appears and then press the **ENTER** button.
    - c. Press the CANCEL button.
    - d. Press the up/down arrows until Sample Structure/Depth appears.
    - e. Press the left/right arrows until "YCbCr+A 4:4:4 10 bits" appears.
    - **f.** Press the **ENTER** button.
    - g. Press the COLOR BAR button until 100% color bars appears.
  - 3. Restore the Factory Preset. (See page 59, *Restore the Factory Presets*.)
  - 4. Press Display Select 4 to select tile 4.
  - 5. Press and hold the STATUS button.

- 6. Select Display Type > Video Session.
- 7. Press **Display Select 2** to select tile 2.
- 8. Press and hold the **VECTOR** button to display the Vector menu.
- 9. Select Display Type > Lightning.
- 10. Press the VECTOR button to close the menu.
- 11. Verify that the following are true in the specified tile or area:
  - Tile 1: YPbPrA parade waveform is displayed
  - Tile 2: Endpoints of Lightning display land within targets
  - Tile 3: Color bars picture displayed
  - Tile 4: Format indicates Auto 1080i 59.94 YCbCrA 4444 10 bit
- 12. On the signal generator, check that HDLG7 is displayed. Press the CANCEL button and then press the arrow button to select Sample Structure/Depth. Next, press the left arrow button to change the HDLG7 color space from YPbPr to GBR 4:4:4 10 bit.
- 13. Press the ENTER button.
- 14. Verify that the following are true in the specified tile or area:
  - Tile 1: YPbPr parade waveform displayed and automatically converted from RGB input signal
  - Tile 2: Endpoints of Lightning display land within targets
  - Tile 3: Color bars picture displayed
  - Tile 4: Format indicates RGB 444 10 bit
- 15. Record Pass or Fail in the test record.
- Connect a 270 Mb/s SDI video signal from the TG700 DVG7 module to the SDI A input of the waveform rasterizer.
  - 2. Set the signal generator for AV Timing Mode as follows:
    - Press the MODULE button until TG700:PRESET appears and then press ENTER.
    - Press < to display Factory Default, then press ENTER.</p>
    - Press MODULE until DVG7 appears.
    - Press ^ until VIDEO appears and then press ENTER.
    - Press ^ until AV Timing Mode appears.

## A/V Delay Test (WVR8300 Option AD or DPE Only)

Press > to select ON and then press ENTER.

NOTE. Press ENTER even if ON is already indicated.

- Press CANCEL to return to the previous menu.
- Press ^ until AUDIO (EMBEDDED) appears.
- Press < until GROUP 1 appears and then press ENTER.</p>
- Press > until STATUS: ENABLED appears and then press ENTER.

#### NOTE. Press ENTER even if ENABLED is already indicated.

- **3.** On the waveform rasterizer, restore the Factory Preset. (See page 59, *Restore the Factory Presets.*)
- 4. Press and hold the **MEAS** button to display the Measure menu.
- 5. Select Display Type > AV Delay.
- 6. If the AV Delay Enable is OFF, use the navigation keys to set it to ON.
- 7. Briefly press the MEAS button to dismiss the menu.
- **8.** Check that the AV Delay readout is green and that it indicates less than 0.005 s. The number in the Fields readout will depend on the video standard in use.
- 9. Record Pass or Fail in the test record.
- **10.** To turn the AV Timing mode off in the TG700 DVG7:
  - Press **MODULE** until DVG7 appears.
  - Press ^ until VIDEO appears and then press ENTER.
  - Press ^ until AV Timing Mode appears.
  - Press < to select OFF and then press ENTER.</p>
  - Press MODULE to return to the top level menu.

# **Video and General Performance Verification Procedures**

This performance verification includes procedures that verify standard and option-equipped instruments.

# **Required Equipment**

| Test equipment              | Requirements                                                                                                    | Example                                                                                |
|-----------------------------|----------------------------------------------------------------------------------------------------|----------------------------------------------------------------------------------------|
| Video test signal generator | 1080p 59.94 3Gb/s HD signals (required for option 3G)                                                              | Tektronix TG700 with HD3G7 module                                                      |
|                             | 100% color bars                                                                                                    |                                                                                        |
|                             | <ul> <li>SDI Matrix Split Field Pathological<br/>Signal</li> </ul>                                                 |                                                                                        |
|                             | 1080i 59.94 1.5Gb/s HD signals                                                                                     | Tektronix TG700 with HDVG7 module                                                      |
|                             | 100% color bars                                                                                                    |                                                                                        |
|                             | <ul> <li>SDI Matrix Split Field Pathological<br/>Signal</li> </ul>                                                 |                                                                                        |
|                             | 625i 50 270 Mb/s SD signals                                                                                        | Tektronix TG700 with DVG7 module                                                       |
|                             | 100% color bars                                                                                                    |                                                                                        |
|                             | 525i 59.94 270 Mb/s SD signals                                                                                     |                                                                                        |
|                             | 100% color bars                                                                                                    |                                                                                        |
|                             | <ul> <li>SDI Matrix Split Field Pathological<br/>Signal</li> </ul>                                                 |                                                                                        |
|                             | 625i 50 GBR Component Analog signals<br>with calibration feature to allow 0.1%<br>amplitude accuracy determination | Tektronix TG700 with AVG7                                                              |
|                             | 100% color bars                                                                                                    |                                                                                        |
|                             | NTSC Composite Analog signals with 1%<br>or better amplitude accuracy                                              | Tektronix TG700 with AVG7 module                                                       |
|                             | <ul> <li>75% color bars (option CPS)</li> </ul>                                                                    |                                                                                        |
|                             | Precision calibration signals for Option<br>CPS and for Eye Gain test                                              | Tektronix part number 067-0465-00<br>(AVC1) module installed in Tektronix              |
|                             | <ul> <li>800 mV ±0.1% 1 MHz square wave<br/>(Eye gain)</li> </ul>                                                  | <b>NOTE.</b> The part number 067-0465-00 is                                            |
|                             | <ul> <li>700 mV multiburst, flat within<br/>±0.02 dB to 5.75 MHz (CPS)</li> </ul>                                  | equipment may be substituted but it might<br>not have sufficient accuracy to guarantee |
|                             | <ul> <li>5.75 MHz 5T multipulse, 2 ns or less<br/>group delay error (CPS)</li> </ul>                               | the specifications                                                                     |
|                             | <ul> <li>2T Pulse and Bar, 1:1 ratio ±0.15%<br/>(CPS)</li> </ul>                                                   |                                                                                        |
|                             | ■ Field Square Wave, ≤0.05% field<br>time error (CPS)                                                              |                                                                                        |
|                             | ■ 100% Flat Field, ≤0.05% line time<br>error (CPS)                                                                 |                                                                                        |

# Table 60: Required test equipment (video and general performance)

| Test equipment                                    | Requirements                                                                                                    | Example                                                                                                    |
|---------------------------------------------------|----------------------------------------------------------------------------------------------------|----------------------------------------------------------------------------------------------------|
| Video Hum insertion generator                     | Adds 700 mV 60Hz hum to input video signal (option CPS)                                                                          | Tektronix part number 067-0465-00<br>(AVC1) module installed in Tektronix<br>TG2000 generator                                                   |
|                                                   |                                                                                                    | <b>NOTE.</b> Hum addition may also be accomplished by using a 75 $\Omega$ output impedance sine wave generator as the loop through termination. |
| SD "Cable Clone" cable simulator                  | Simulate 0 to 300 meters of Belden 8281 equivalent in 25 meter steps                                                             | Faraday SC75A800B-G                                                                                                    |
| HD "Cable Clone" cable simulator                  | Simulate 0 to 150 meters of Belden 8281<br>equivalent in 10 meter steps, 300 kHz to<br>1.5 GHz range.                            | Faraday FFC010A075, FFC020A075,<br>FFC040A075, and FFC080A075<br>(available as a boxed set of 4)                                                |
| 3G "Cable Clone" cable simulator                  | Simulate 0 to 150 meters of Belden<br>1694A equivalent in 10 meter steps,<br>0.3 MHz to 3 GHz range (required for<br>option 3G). | Faraday FFE010D075, FFE020D075,<br>FFE040D075, and FFE080D075<br>(available as a boxed set of 4)                                                |
| 75 $\Omega$ coaxial cables (3 required)           | RG-6 type coaxial cable with male BNC<br>connectors, 1 to 2 meters long, suitable<br>for use to 1500 MHz                         | Belden 8281 or 1694A. Tektronix part<br>numbers 012-0159-00 or 012-0159-01.                                                                     |
| BNC T adapter                                     | 50 or 75 $\Omega,$ 1 male BNC, 2 female BNCs                                                                                     | Tektronix part number 103-0030-00;<br>Amphenol 31-208-RFX                                                                                       |
| BNC female to dual banana adapter                 | Standard (0.750 inch) banana plug spacing                                                                                        | Tektronix part number 103-0090-00;<br>Pomona Electronics model 1269.                                                                            |
| Precision 75 $\Omega$ terminator for Analog Video | 75 $\Omega$ ±0.025% to 6 MHz, male BNC connector                                                                                 | Tektronix part number 011-0102-03.                                                                                                    |
| Digital Multimeter                                | At least 3 ½ digits, 0.1% or better<br>DC voltage measurement accuracy at<br>700 mV.                                             | Fluke model 83                                                                                                    |
| Test Oscilloscope                                 | >3 GHz bandwidth with 75 $\Omega$ input,<br>>20 dB input return loss to 3 GHz, ±3.5%<br>or better vertical gain accuracy         | Tektronix DPO70404 with TCA75<br>Impedance Conversion Adapter.                                                                                  |
| VGA to 5x BNC adapter cable                       | HD-15 VGA connector input, 5 male BNC connector outputs                                                                          | Tektronix part number 174-5126-00.                                                                                                    |

# Table 60: Required test equipment (video and general performance) (cont.)

**NOTE.** Use a DVI-A adapter if you are connecting to an XGA monitor with a 15-pin RGBHV analog interface.

| Basic Setup                     | Use the following setup for all tests unless otherwise specified.                                                                                                    |
|---------------------------------|----------------------------------------------------------------------------------------------------|
|                                 | 1. Connect the power cord to the rear of the waveform rasterizer.                                                                                                    |
|                                 | 2. Connect an XGA monitor to rear of instrument.                                                                                                    |
|                                 | <b>3.</b> Connect the power cord to the AC mains and allow at least 20 minutes for the waveform rasterizer to warm up before beginning any procedures. Press the power button to turn the instrument on. |
| Instrument Tests                |                                                                                                    |
|                                 | The following procedures apply to all base instruments except where labeled for specific models. Do all tests except those that exclude your model.                                                      |
|                                 | Connect the power cord to the AC mains and allow at least 20 minutes for the waveform rasterizer to warm up before beginning any procedure.                                                              |
| SDI Input Equalization<br>Range | This test uses a cable clone to simulate cable. This verifies that the waveform rasterizer can receive signals that have passed through long cables.                                                     |
|                                 | All models have an SDI interface with two inputs installed in Slot 1. Instruments with Option 2SDI installed have another two inputs in Slot 2. Each SDI input should be checked.                        |
|                                 | 270 Mb/s checks (all models).                                                                                                    |
|                                 | 1. Set the waveform rasterizer to the factory presets. (See page 59, <i>Restore the Factory Presets.</i> )                                                                                               |
|                                 | 2. Connect the TG700 DVG7 SIGNAL 1 output to the Slot 1 SDI A input.                                                                                                    |
|                                 | <b>NOTE.</b> All signal connections are made with 75 $\Omega$ digital video coaxial cables.                                                                                                    |
|                                 | 3 Set the DVG7 to 525 270 format Select the "100% Color Pare" signal A                                                                                                    |
|                                 | Color Bar signal should be displayed by the waveform rasterizer.                                                                                                    |
|                                 | 4. Press the <b>Display Select 4</b> button, press and hold the <b>STATUS</b> button, select <b>Display Type</b> and then <b>Video Session</b> . Press the <b>STATUS</b> button to dismiss the menu.     |

- 5. Connect the cable clones as follows:
  - **a.** Disconnect the DVG7 from the SDI A input. Connect the DVG7 SIGNAL 1 output to the SD Cable Clone input.
  - **b.** Use a second cable to connect the SD Cable Clone output to the 80 m section of the HD Cable Clone INput (FFC model, Belden 8281, 300 kHz to 1.5 GHz).
  - c. Connect the HD Cable Clone OUTput directly to the SDI A input.

**NOTE.** It is important to use the combination of SD and HD cable clones as described. Some SD cable clones do not properly simulate cable loss at very high frequencies. This can cause modern multi-rate SDI Equalizer circuits to malfunction. The 80 m HD Cable Clone isolates the Equalizer from the SD Cable Clone. If desired, an 80 m length of actual Belden 8281 coax can be substituted for the HD Cable Clone.

- 6. Set all switches on the Cable Clone to the "out" position.
- 7. Select the "SDI Matrix" signal from the TG700 DVG7.
- **8.** You should see a stable picture and waveform on the waveform rasterizer display. The FF and AP CRC Status on the Video Session screen should both read OK.
- **9.** Adjust the cable clone switches to find the longest length of "cable" that does not generate any CRC errors in a 10 second period.
- **10.** Read the switch settings to calculate the equivalent length of 8281 coax. To this value add 80 m for the HD Cable Clone. This sum is the total length of simulated 8281 cable.
- **11.** Divide the total length of Belden 8281 cable by 10 to calculate the attenuation in dB at 135 MHz.
- **12.** Record the value in the test record. Acceptable performance is 23 dB or greater.
- Starting from step 5c, repeat the test for the SDI B input (Front Panel Input 1B).
- 14. Option 2SDI only: Repeat this procedure for the Slot 2 SDI A (front panel Input 2A) and SDI B (front panel Input 2B) inputs starting at step 5c.
- 1.5 Gb/s checks (all models).
- 1. Connect the TG700 HDVG7 SIGNAL 1 output to the Slot 1 SDI A input.
- Set the HDVG7 to 1080 59.94i format. Select the "100% Color Bars" signal. On the waveform rasterizer select Input 1A. A Color Bar signal should be displayed.

- **3.** Disconnect the HDVG7 from the SDI A input. Connect the cable from the HDVG7 to the 80m HD Cable Clone INput (FFC model, Belden 8281, 300 kHz to 1.5 GHz).
- 4. Using a 75  $\Omega$  female-to-female BNC adapter and a second cable, connect the Cable Clone OUTput to the SDI A input.

**NOTE.** The 75  $\Omega$  BNC adapter should be included with the cable clone set.

- 5. Select the "SDI Matrix" signal from the TG700 HDVG7.
- **6.** You should see a stable picture and waveform on the waveform monitor display. The Y Chan and C Chan CRC Error Status on the Video Session screen should both read OK.
- 7. Connect additional sections of the HD Cable Clone into the signal path to find the longest length of "cable" that does not generate any CRC errors in a 10-second period.
- 8. The HD Cable Clone set described in the Required Equipment List simulates up to 150 m of Belden 8281 when all four sections are connected. If your instrument does not appear to show CRC errors at this simulated cable length, reset the CRC Err Secs readout to zero (push the SEL button while Display Sel 4 is active). After 60 seconds check the CRC Err Secs readouts. A "0" reading for both CRCs indicates that the Cable Accommodation range is ≥150 m of Belden 8281.

**NOTE.** If additional HD Cable Clone sections are available, the test may be continued to find the point where CRC errors occur.

- **9.** Add the HD Cable Clone section lengths to get the total length in meters of Belden 8281 cable. Divide by 4 to calculate attenuation in dB at 750 MHz.
- **10.** Record the value in the test record. Acceptable performance is 20 dB or greater.
- Starting from step 3, repeat the test for the SDI B input (Front Panel Input 1B).
- **12.** Option 2SDI only: Repeat this procedure for the Slot 2 SDI A (front panel Input 2A) and SDI B (front panel Input 2B) inputs starting at step 3.

#### 3 Gb/s checks (Option 3G only).

- 1. Connect the TG700 HD3G7 SIGNAL 1 output to the Slot 1 SDI A input.
- 2. Set the HD3G7 to 1080 59.94p format. Select the "100% Color Bars" signal. On the waveform rasterizer select Input 1A. A Color Bar signal should be displayed.
- **3.** Disconnect the HD3G7 from the SDI A input. Connect the cable from the HD3G7 to the 80 m 3G Cable Clone INput (FFE model, Belden 1694A, 0.3 MHz to 3 GHz).
- 4. Using a 75  $\Omega$  female-to-female BNC adapter and a second cable, connect the Cable Clone OUTput to the SDI A input.

**NOTE.** The 75  $\Omega$  BNC adapter should be included with the cable clone set.

- 5. Select the "SDI Matrix" signal from the TG700 HD3G7.
- **6.** You should see a stable picture and waveform on the waveform monitor display. The Y Chan and C Chan CRC Error Status on the Video Session screen should both read OK.
- 7. Connect additional sections of the 3G Cable Clone into the signal path to find the longest length of "cable" that does not generate any CRC errors in a 10-second period.
- 8. The 3G Cable Clone set described in the Required Equipment List simulates up to 150 m of Belden 1694A when all four sections are connected. If your instrument does not appear to show CRC errors at this simulated cable length, reset the CRC Err Secs readout to zero (push the SEL button while Display Sel 4 is active). After 60 seconds check the CRC Err Secs readouts. A "0" reading for both CRCs indicates that the Cable Accommodation range is ≥150 m of Belden 1694A.

**NOTE.** If additional 3G Cable Clone sections are available, the test may be continued to find the point where CRC errors occur.

- **9.** Add the 3G Cable Clone section lengths to get the total length in meters of Belden 1694A cable. Divide by 4 to calculate attenuation in dB at 1500 MHz.
- **10.** Record the value in the test record. Acceptable performance is 20 dB or greater.
- Starting from step 3, repeat the test for the SDI B input (Front Panel Input 1B).
- **12.** Option 2SDI only: Repeat this procedure for the Slot 2 SDI A (front panel Input 2A) and SDI B (front panel Input 2B) inputs starting at step 3.

This completes the SDI Input Equalization Range checks.

**SDI Serial Output** Amplitude This test verifies that the Serial Output signal amplitudes are within specifications.

All instruments have an SDI OUT signal output on the mainframe rear panel. The content of this signal is determined by the **Config> Outputs> SDI Output** setting. In addition, each SDI interface card provides two serial outputs. All three serial outputs should be checked for proper amplitude. If this intrument is installed with Option 2SDI, check all five outputs.

#### Mainframe serial output check (all models).

- 1. Set the waveform rasterizer to the Factory Preset.
- **2.** Connect the TG700 DVG7 SIGNAL 1 output to the Slot 1 SDI A input on the waveform rasterizer.
- 3. Set the DVG7 to provide a 525 270 Mb/s 100% color bar signal.
- **4. Input 1A** should be selected on the waveform rasterizer. You should see a stable color bar picture and waveform display.
- 5. Install the TCA75 adapter in the test oscilloscope CH 1 input. Connect the waveform rasterizer mainframe SDI OUT to the oscilloscope CH 1 input.
- 6. Set the test oscilloscope as follows:

| Parameter        | Setting                    |
|------------------|----------------------------|
| CH 1 Vertical    | Scale: 200 mV/div          |
|                  | Position: 0.0 div          |
|                  | Offset: 0.0 div            |
|                  | Coupling: DC               |
|                  | Bandwidth: 4.0 GHz         |
| Horizontal:      | Mode: Automatic            |
|                  | Scale: 2 ns/div            |
|                  | Delay mode: Off            |
| FastAcq:         | On/DPX                     |
| Trigger: A Event | Trigger Type: Glitch       |
|                  | Source: CH 1               |
|                  | Level: 0.0 V               |
|                  | Width: 6.7 ns              |
|                  | Glitch Width: Greater Than |
|                  | Polarity: Either           |
|                  | Trigger if Glitch: Occurs  |
| Trigger: A>B Seq | A only                     |

7. Activate the test oscilloscope "H Bars" cursors. Set Cursor 1 to the middle of the bottom trace and Cursor 2 to the middle of the upper trace. Use the 7 ns wide region that does not contain transitions to align the cursors. See the following figure.

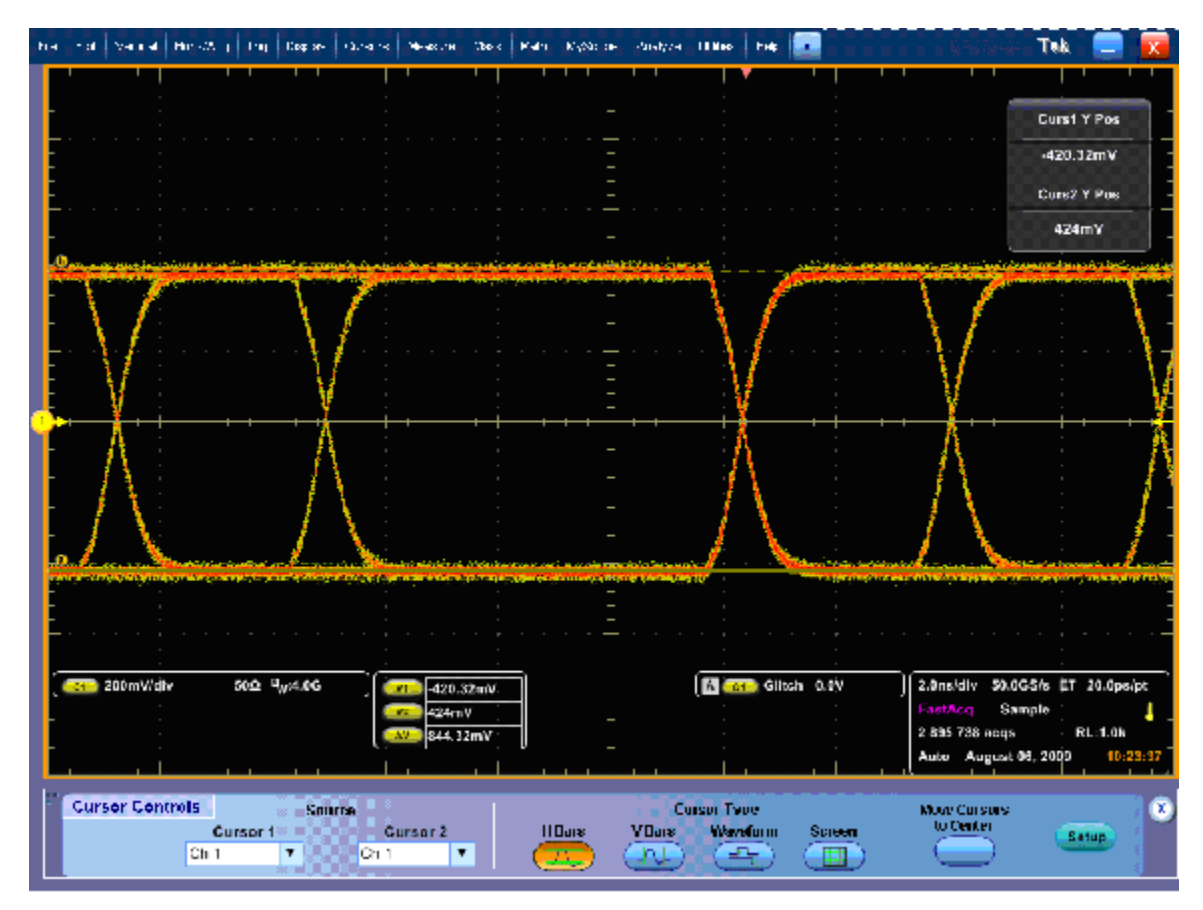

Figure 1: Serial Output at 270 Mb/s, using Glitch Trigger mode.

8. Record the amplitude ( $\Delta V$ ) in the test record for 270 Mb/s. Amplitudes between 745 mV and 849 mV are acceptable.

**NOTE.** The specification range for the SDI outputs is 720 mV to 880 mV (800 mV $\pm$ 10%). The test limits are narrower than this to allow for the  $\pm$ 3.5% amplitude uncertainty in the oscilloscope system ( $\pm$ 2% for the oscilloscope mainframe and  $\pm$ 1.5% for the TCA75 adapter).

- **9.** Move the cable connection from the TG700 DVG7 to the HDVG7 SIGNAL 1 output. The waveform on the test oscilloscope will change, reflecting the 1.5 Gb/s serial rate. Select 100% color bars on the HDVG7.
- **10.** Check the signal amplitude, using the 7 ns wide region without transitions. The amplitude should be very similar to that observed in step 7. Outside

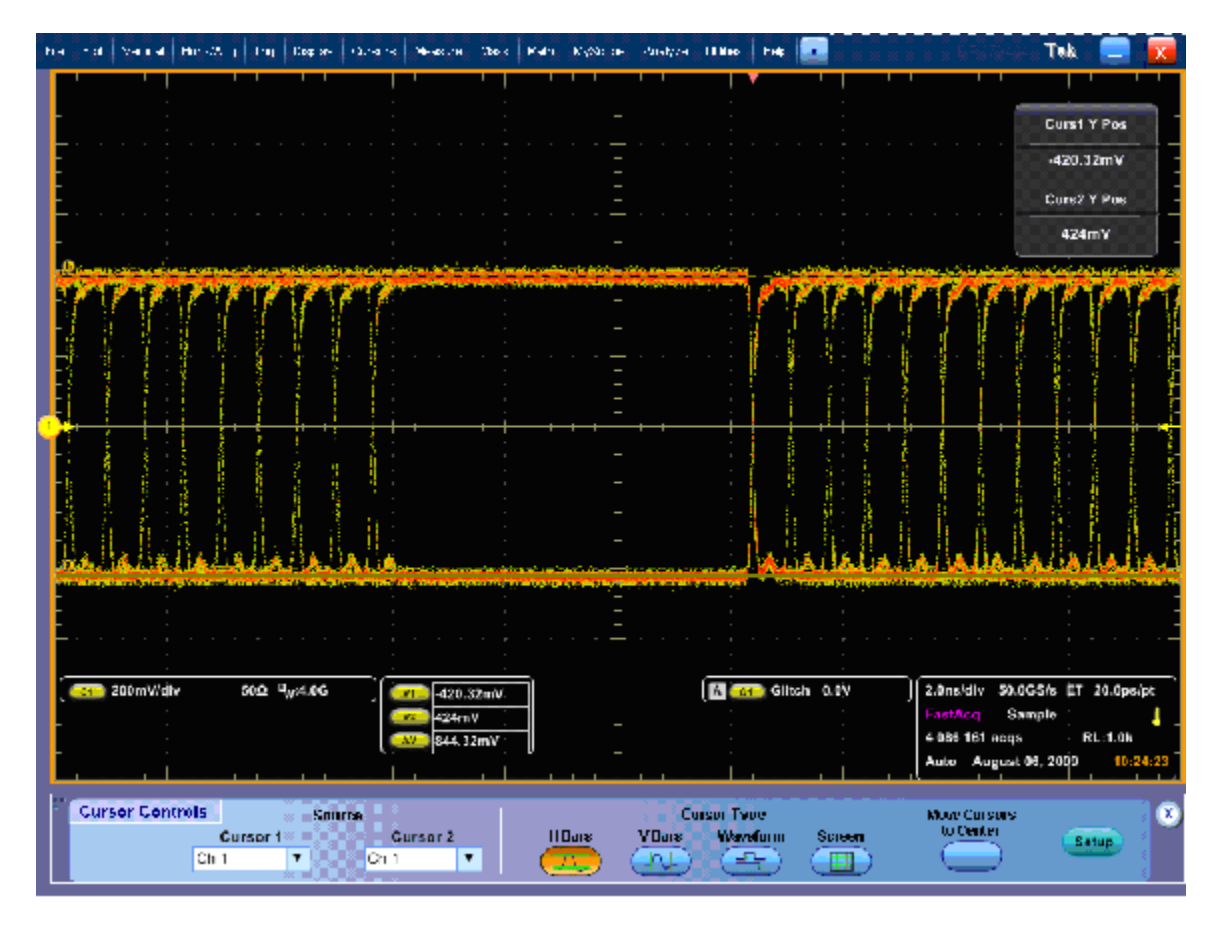

of the 7 ns region, check that the eye is open between transitions. See the following figure.

Figure 2: Serial Output at 1.5 Gb/s, using Glitch Trigger mode.

- 11. Record the amplitude ( $\Delta V$ ) in the test record for 1.5 Gb/s. Amplitudes between 745 mV and 849 mV are acceptable.
- **12.** If your instrument has Option 3G, perform step 13 through step 15. Otherwise skip to "Slot 1 serial output check". (See page 90.)
- Move the cable connection from the TG700 HDVG7 to the HD3G7 SIGNAL 1 output. The waveform on the test oscilloscope will change, reflecting the 3 Gb/s serial rate. Select 100% color bars on the HD3G7.
- **14.** Check the signal amplitude, using the 7 ns wide region without transitions. The amplitude should be very similar to that observed in step 7. Outside of the 7 ns region, check that the eye is open between transitions. See the following figure.

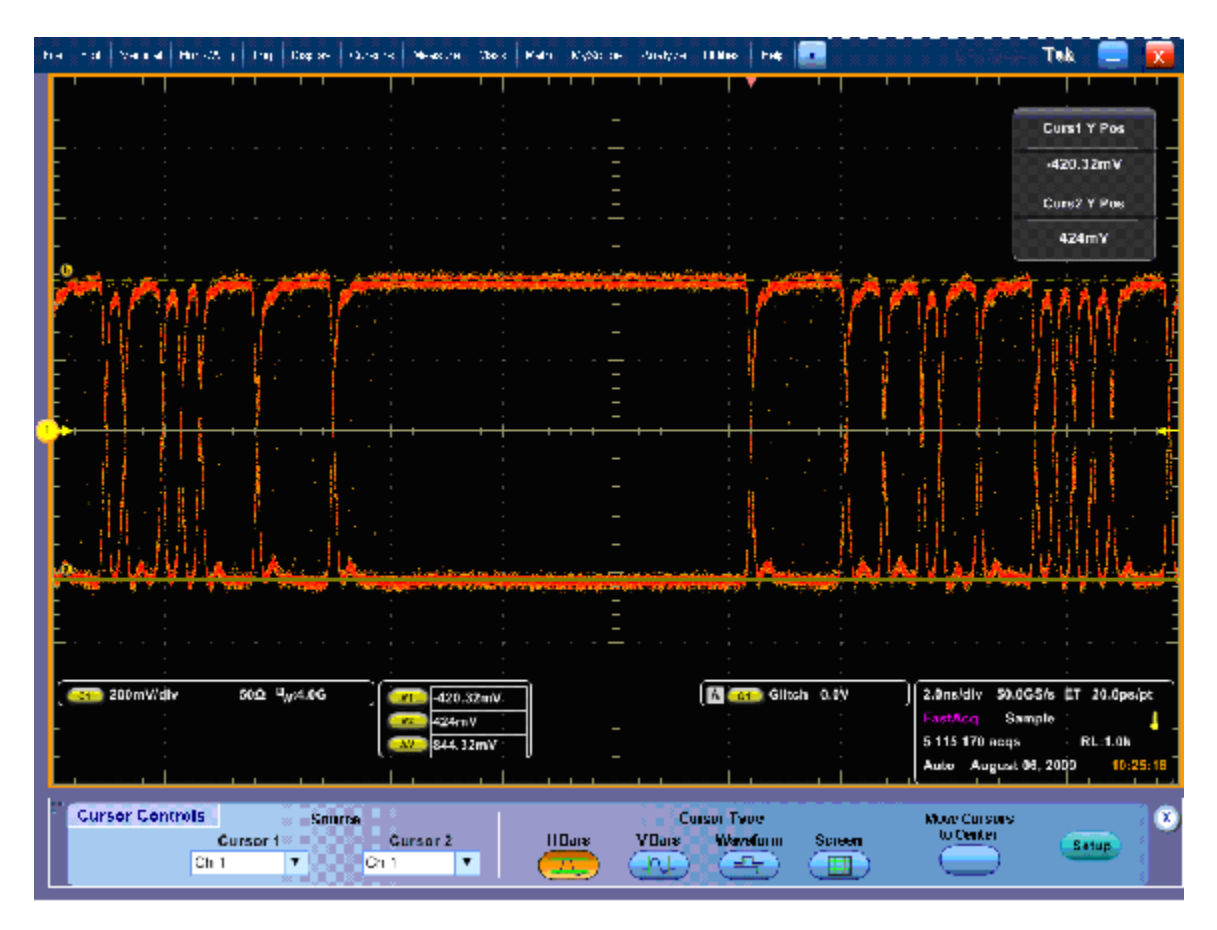

Figure 3: Serial Output at 3 Gb/s, using Glitch Trigger mode.

15. Record the amplitude ( $\Delta V$ ) in the test record for 3 Gb/s. Amplitudes between 745 mV and 849 mV are acceptable.

#### Slot 1 serial output check.

- 1. Set the waveform rasterizer to the Factory Preset.
- 2. Connect a cable from the TG700 DVG7 to the Slot 1 SDI A input. Check that the DVG7 is set to 100% color bars. Input 1A on the waveform rasterizer should be selected, and a stable color bar signal should be displayed.
- **3.** Connect a second cable from the Slot 1 SDI A Out to CH 1 of the test oscilloscope. A waveform similar to that of figure 1 should be observed on the test oscilloscope.
- **4.** Repeat step 6 and step 7 of the previous section to measure the serial signal amplitude.
- 5. Record the amplitude ( $\Delta V$ ) in the test record for 270 Mb/s. Amplitudes between 745 mV and 849 mV are acceptable.

- 6. Move the cable connection from the TG700 DVG7 to the HDVG7 SIGNAL 1 output. The waveform on the test oscilloscope will change, reflecting the 1.5 Gb/s serial rate. Check that the HDVG7 is set to 100% color bars.
- 7. Check the serial signal amplitude, using the 7 ns wide region without transitions. The amplitude should be very similar to that noted in step 5. Outside of the 7 ns region, check that the eye is open between transitions. (See Figure 2.)
- 8. Record the amplitude ( $\Delta V$ ) in the test record for 1.5 Gb/s. Amplitudes between 745 mV and 849 mV are acceptable.
- **9.** If your instrument has Option 3G, perform step 10 through step 12. Otherwise skip to step 13.
- Move the cable connection from the TG700 HDVG7 to the HD3G7 SIGNAL 1 output. The waveform on the test oscilloscope will change, reflecting the 3 Gb/s serial rate. Check that the HD3G7 is set to 100% color bars.
- **11.** Check the signal amplitude, using the 7 ns wide region without transitions. The amplitude should be very similar to that observed in step 4. Outside of the 7 ns region, check that the eye is open between transitions. (See Figure 3.)
- 12. Record the amplitude ( $\Delta V$ ) in the test record for 3 Gb/s. Amplitudes between 745 mV and 849 mV are acceptable.
- **13.** Repeat the procedure to check the Slot 1 SDI B output.
- 14. Option 2SDI only: Repeat this procedure for the Slot 2 SDI A (front panel Input 2A) and SDI B (front panel Input 2B) inputs.

This completes the SDI Serial Output Amplitude checks.

## Eye Pattern Vertical Gain Accuracy (Option EYE or PHY)

This test uses an 800 mV, 1 MHz square wave in conjunction with a special calibration mode to check the Eye Gain. This procedure uses the TG2000 AVC1 to generate an 800 mV  $\pm$  0.1% accurate square wave sourced from 75  $\Omega$ .

**NOTE.** Other square wave sources can be substituted but the amplitude accuracy must be established into a precision 75  $\Omega$  load. Any amplitude uncertainty in the square wave source must be subtracted from the test limits. For example, if there is  $\pm 1\%$  uncertainty in the 800 mV test signal, then the Eye Gain test limits decrease from 800 mV  $\pm 5\%$  to 800 mV  $\pm 4\%$ .

- 1. Set the waveform rasterizer to the factory presets. (See page 59, *Restore the Factory Presets.*)
- 2. Set the waveform rasterizer to Eye Gain test mode:
  - **a.** Press the **CONFIG** button.
  - b. Select Utilities, Calibration, and then press the SEL button.

- c. Use the down arrow key to scroll through the Calibration status screen and select Eye Gain Adjust SDI A.
- d. Press the SEL button to start the calibration.
- **3.** Connect the AVC1 Precision Video output to the SDI A input on the waveform rasterizer, and then select the 1 MHz squarewave signal.
- **4. Option PHY:** Check that the Eye Amplitude reading in Tile 2 is between 761 mV and 839 mV.
- 5. Press Display Select 1, then Full, to view the unlocked calibration signal. Use X5 Gain and Voltage cursors to check that the waveform is between 761 mV and 839 mV. Record this level in the test record.

**NOTE.** If no waveform appears in the Eye Waveform tile, connect a 525/270 100% color bar signal to the **SDI B** input. Press the **Input 1B** button. After the 270 Mb/s eye pattern appears, select **Input 1A** again.

- 6. Press the FULL button to exit the full tile.
- 7. Press Display Select 4, select Eye Gain Adjust SDI B and press SEL.
- 8. Repeat steps 3 through 5 for the SDI B input.
- 9. When the calibration process is complete, press and hold the **STATUS** button and select **Exit** to exit calibration.

## Analog Picture Monitor Gain and Offset

This test uses an oscilloscope to check the active video gain and black (blanking) levels at the Pixmon output for the RGB and YPbPr modes.

**Test oscilloscope gain calibration.** The pixmon active video gain is checked to  $\pm 5\%$  limits. In many cases the test oscilloscope gain accuracy is a significant fraction of this 5% limit. This procedure determines the oscilloscope gain error at baseband video frequencies using a TG700 AVG7 module and a 0.1% accurate or better digital multimeter.
1. Use a 75  $\Omega$  BNC cable, BNC T connector, precision 75  $\Omega$  coaxial termination, and BNC female-to-dual banana adapter to connect the upper CH1 connector on the TG700 AVG7 module to the INPUT connector on the digital multimeter (DMM) as shown in the following figure.

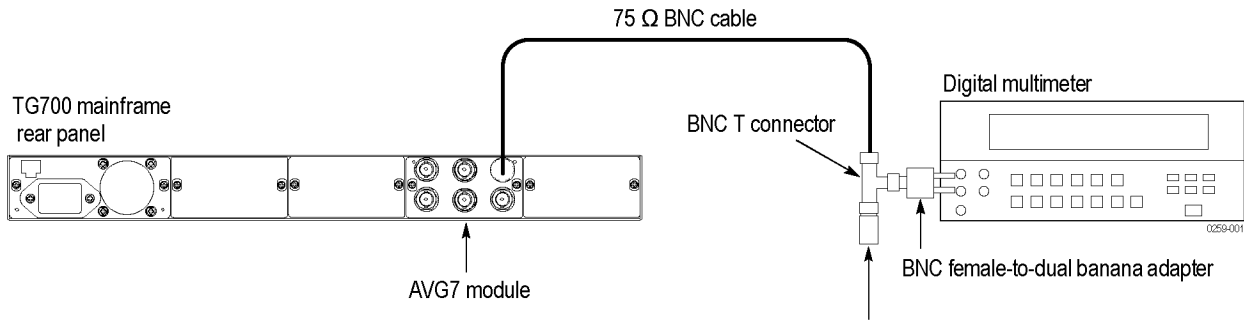

75 Ω precision coaxial terminator

- 2. On the TG700, press the MODULE, FORMAT, and FRONT PANEL ENABLE buttons simultaneously, and then release the MODULE and FORMAT buttons to restart the instrument in Factory mode. Continue holding down the FRONT PANEL ENABLE button until the "TG700 start up with Factory Mode" message appears. Allow the TG700 to load and configure; it is finished when TG700:PRESET message appears.
- 3. Select the DAC Gain (GBR): 0 mV calibration signal as follows:
  - **a.** Press the **MODULE** button to display the AVG7 main menu.
  - **b.** Press the up ( $\blacktriangle$ ) arrow button to select CALIBRATION.
  - c. Press the right (►) arrow button twice to select DAC Gain (GBR), and then press ENTER.
  - **d.** Press the left (◀) or right (►) arrow button as needed to select 0 mV, and then press ENTER.
- **4.** The DMM should read a value near 0 mV. Record this value in the test record in the CH1\_DC0 location.
- 5. Select the DAC Gain (GBR): 700.397 mV calibration signal by pressing the right (►) arrow button five times, and then press ENTER.
- 6. The DMM should read a value near 700 mV. Record this value in the test record in the CH1\_DC1 location.
- 7. Subtract CH1\_DC0 from CH1\_DC1 ( CH1\_DC1 CH1\_DC0). Record this value in the CH1\_V1 location of the test record.
- 8. Press CANCEL.
- **9.** Exit the TG700 Factory mode by simultaneously pressing and then releasing the MODULE, FORMAT, and FRONT PANEL ENABLE buttons. Allow the TG700 to load and configure. Disconnect the DMM from the TG700.

- 10. Connect the upper CH1 AVG7 output to the test oscilloscope 75  $\Omega$  input. Set the AVG7 Format to 625 GBR. Select 100% Color Bars.
- **11.** Set the test oscilloscope to 100 mV/div, 20 us/div, CH 1 Edge Trigger, Auto, 50% level, FastAcq On. Adjust CH 1 position so that both the blanking and white levels are visible.
- 12. Using the test oscilloscope voltage cursors, measure the voltage difference between blanking and white. Align each cursor to the center of the waveform trace. Record the cursor  $\Delta V$  value in the test record.
- 13. The ratio of the cursor  $\Delta V$  value to the TG700 CH1\_V1 value is the test oscilloscope gain error. Calculate the upper and lower Picture Monitor Gain test limits as follows:

Pix Mon Upper test limit: Vmax = 735 mV x (cursor  $\Delta V$ ) / (TG700 CH1 V1)

Pix Mon Lower test limit: Vmin = 665 mV x (cursor  $\Delta V$ ) / (TG700 CH1\_V1)

Enter the calculated Vmax and Vmin values into the test record. They will be used in the next two sections.

#### SD Analog Pix Mon Gain and Offset.

- 1. Set the waveform rasterizer to the Factory Preset.
- Connect the TG700 DVG7 SIGNAL 1 to the waveform rasterizer Slot 1 SDI A input.
- 3. Set the DVG7 to 625-270 Format and select the 100% Color Bars signal.
- **4.** Connect a VGA to 5x BNC adapter cable to the waveform rasterizer PIX MON output.

#### YPbPr Gain.

- 5. Set the SD Anlg PixMon to YPbPr:
  - a. Press the CONFIG button.
  - b. Select Outputs, SD Anlg PixMon, and then YPbPr.
- 6. Connect the Y/G channel of the VGA to 5x BNC adapter cable to the test oscilloscope CH 1 input. This should be the same 75  $\Omega$  input that was used in the earlier section. (See page 92, *Test oscilloscope gain calibration.*)
- 7. The test oscilloscope should already be properly configured from the earlier section (See page 92, *Test oscilloscope gain calibration*.). Otherwise, use the settings from step 11 of the previous section. (See page 92, *Test oscilloscope gain calibration*.)
- 8. Use the test oscilloscope cursors to measure the voltage difference from blanking (black) to white level. Record this value in the SD Y PixMon Gain location of the test record. An acceptable value will lie in the range between Vmin and Vmax (step 13). (See page 92, *Test oscilloscope gain calibration*.)

- **9.** Connect the Pb/B channel of the VGA to 5x BNC adapter cable to the test oscilloscope.
- **10.** Measure the voltage difference between the most negative going and positive going portions of the waveform. Record this value in the SD Pb PixMon gain location of the test record. An acceptable value will lie between Vmin and Vmax.
- **11.** Connect the Pr/R channel of the VGA to 5x BNC adapter cable to the test oscilloscope.
- **12.** Measure the voltage difference between the most negative going and positive going portions of the waveform. Record this value in the SD Pr PixMon gain location of the test record. An acceptable value will lie between Vmin and Vmax.

#### **RGB** Gain

- 13. Set the SD Anlg PixMon to RGB:
  - a. Press the CONFIG button.
  - b. Select Outputs, SD Anlg PixMon, and then RGB.
- **14.** Connect the Y/G channel of the VGA to 5x BNC adapter cable to the test oscilloscope CH 1 input.
- 15. Use the test oscilloscope cursors to measure the voltage difference from blanking (black) to white level. Record this value in the SD G PixMon Gain location of the test record. An acceptable value will lie in the range between Vmin and Vmax (step 13). (See page 92, *Test oscilloscope gain calibration.*)
- **16.** Repeat steps 14 and 15 for the B and R signals, using the Pb/B and Pr/R cables, respectively.

#### **Offset Check**

- 17. Remove the Pr/R cable from the test oscilloscope. Increase the test oscilloscope gain to 50 mV/div. Adjust the CH 1 vertical position to align the trace with the center graticule line.
- **18.** Connect the Y/G channel of the VGA to 5x BNC adapter cable to the test oscilloscope CH 1.
- 19. Check that the G signal blanking level is within 1 division of the center graticule line ( $0V \pm 50 \text{ mV}$ ). Record pass or fail in the test record.
- **20.** Repeat steps 18 and 19 with the B and R signals, using the Pb/B and Pr/R cables, respectively.

- **21.** Set the SD Anlg PixMon to YPbPr:
  - a. Press the CONFIG button.
  - b. Select Outputs, SD Anlg PixMon, and then YPbPr.
- **22.** Check that the Y, Pb, and Pr signal blanking levels are  $0 V \pm 50 \text{ mV}$ , using the Y/G, Pb/B, and Pr/R cables, respectively. Record pass or fail in the test record.

## HD Analog Pix Mon Gain

- and Offset
- 1. Set the waveform rasterizer to the Factory Preset.
  - **2.** Connect the TG700 HDVG7 SIGNAL 1 to the waveform rasterizer Slot 1 SDI A input.
  - 3. Set the HDVG7 to 1080 59.94i Format and select the 100% Color Bars signal.
  - 4. Connect a VGA to 5x BNC adapter cable to the waveform rasterizer PIX MON output.

#### **YPbPr** Gain

- 5. Set the HD Anlg PixMon to YPbPr:
  - a. Press the CONFIG button.
  - b. Select Outputs, HD Anlg PixMon, and then YPbPr.
- 6. Connect the Y/G channel of the VGA to 5x BNC adapter cable to the test oscilloscope CH 1 input. This should be the same 75  $\Omega$  input that was used in the earlier section. (See page 92, *Test oscilloscope gain calibration.*)
- 7. Set the test oscilloscope to 100 mV/div and 10 us/div.
- 8. Use the test oscilloscope cursors to measure the voltage difference from blanking (black) to white level. Record this value in the HD Y PixMon Gain location of the test record. An acceptable value will lie in the range between Vmin and Vmax (step 13). (See page 92, *Test oscilloscope gain calibration*.)
- **9.** Connect the Pb/B channel of the VGA to 5x BNC adapter cable to the test oscilloscope.
- **10.** Measure the voltage difference between the most negative going and positive going portions of the waveform. Record this value in the HD Pb PixMon gain location of the test record. An acceptable value will lie between Vmin and Vmax.
- **11.** Connect the Pr/R channel of the VGA to 5x BNC adapter cable to the test oscilloscope.
- **12.** Measure the voltage difference between the most negative going and positive going portions of the waveform. Record this value in the HD Pr PixMon gain location of the test record. An acceptable value will lie between Vmin and Vmax.

#### **RGB** Gain

- **13.** Set the HD Anlg PixMon to RGB:
  - a. Press the CONFIG button.
  - b. Select Outputs, HD Anlg PixMon, and then RGB.
- **14.** Connect the Y/G channel of the VGA to 5x BNC adapter cable to the test oscilloscope CH 1 input.
- **15.** Use the test oscilloscope cursors to measure the voltage difference from blanking (black) to white level. Record this value in the HD G PixMon Gain location of the test record. An acceptable value will lie in the range between Vmin and Vmax (step 13). (See page 92, *Test oscilloscope gain calibration*.)
- **16.** Repeat steps 14 and 15 for the B and R signals, using the Pb/B and Pr/R cables, respectively.

#### **Offset Check**

- 17. Remove the Pr/R cable from the test oscilloscope. Increase the test oscilloscope gain to 50 mV/div. Adjust the CH 1 vertical position to align the trace with the center graticule line.
- **18.** Connect the Y/G channel of the VGA to 5x BNC adapter cable to the test oscilloscope CH 1.
- **19.** Check that the G signal blanking level is within 1 division of the center graticule line (0 V  $\pm$  50 mV). Record pass or fail in the test record.
- **20.** Repeat steps 18 and 19 with the B and R signals, using the Pb/B and Pr/R cables, respectively.
- **21.** Set the HD Anlg PixMon to YPbPr:
  - a. Press the CONFIG button.
  - b. Select Outputs, HD Anlg PixMon, and then YPbPr.
- **22.** Check that the Y, Pb, and Pr signal blanking levels are  $0 V \pm 50 \text{ mV}$ , using the Y/G, Pb/B, and Pr/R cables, respectively. Record pass or fail in the test record.

### Tests for Instruments with Option CPS (Option CPS only)

Composite Analog Frequency Response Use Cursors to measure the reference, and the largest and smallest packets on a multi-burst signal. The greatest deviation from reference is the frequency response.

- 1. Set the waveform rasterizer to the factory presets. (See page 59, *Restore the Factory Presets.*)
- 2. Connect the precision video generator to one of the CMPST A input connectors and terminate the other connector with the precision terminator.
- **3.** Set the precision generator for a 700 mV, 5.75 MHz Multiburst signal.

- 4. Press the Input 2A button.
- 5. Press the FULL button to make the WFM tile the full screen.
- 6. Adjust cursors to be near the top and zero portions of the waveform. Press the **CURSORS** button and use the **GENERAL** knob to adjust the **Volt1** or **Volt2** readouts. Use the arrow keys to select between them.
- 7. Press and hold the GAIN button, select Gain Settings and then x5.
- 8. Press the GAIN button to close the menu.
- **9.** Adjust the lower cursor to align with the bottom of the reference step of the waveform.
- **10.** Use the **VERTICAL** knob to move the top of the waveform to the 0 IRE graticule. The second cursor should also be near the zero graticule mark.
- **11.** Use the **GENERAL** knob to adjust the upper cursor to align with the top of the reference step of the waveform.
- **12.** Check the cursor delta readout of the magnitude of the reference step. Note this number. It should be near 98 IRE.
- **13.** Next, adjust the upper cursor to align with the top of the largest packet of the waveform.
- **14.** Use the **VERTICAL** knob to move the baseline of the waveform to the 0 IRE graticule. The other cursor should also be near the zero graticule mark.
- **15.** Use the **GENERAL** knob to adjust the lower cursor to align with the bottom of the largest packet of the waveform.
- 16. Note the cursor delta value for the amplitude of the largest packet.
- **17.** Adjust the lower cursor to align with the bottom of the smallest packet of the waveform.
- **18.** Use the **VERTICAL** knob to adjust the vertical position to align the top of the waveform to the 0 IRE graticule.
- **19.** Use the **GENERAL** knob to adjust the upper cursor to align with the top of the smallest packet of the waveform.
- 20. Note the cursor delta value for the amplitude of the smallest packet.
- **21.** In the test record, record the deviation from reference that has the largest magnitude, either largest-reference or smallest-reference.

**Adjust..** If the Frequency Response is outside the specification, press the **CONFIG** button, select **Calibration**, and then press the **SEL** botton. Use the down arrow to navigate to **Composite Freq Peak**, and then follow the on-screen instructions to adjust the response. Follow the instructions at the bottom of the screen to Save and Exit calibration mode. Afterwards, repeat the above test for Analog Frequency Response and record the new value in the test record.

#### Composite Analog Delay Variation Over Frequency (Group Delay)

Use a 5.75 MHz 5T multi-pulse signal and cursors to measure group delay. This signal is provided on the User Documents CD.

- 1. Set the waveform rasterizer to the factory presets. (See page 59, *Restore the Factory Presets.*)
- **2.** Connect the precision video generator to one of the CMPST A input connectors and terminate the other connector with the precision terminator.
- **3.** Set the precision generator for 5.75 MHz multi-pulse. This is a custom test signal with more packets for better coverage.
- 4. Press the Input 2A button to select the Composite A input.
- 5. Press the **FULL** button to make the WFM tile the full screen display.
- 6. Press the CURSORS button to turn on the cursor controls.
- 7. Use the arrow keys to navigate to Volt1 and Volt2. Adjust the cursors to be near the zero portions of the waveform using the **GENERAL** knob.
- 8. Press and hold the GAIN button, select Gain Settings, and then select x10.
- 9. Press the GAIN button to close the menu.
- **10.** Use the cursors to measure the peak-to-peak deviation in the baseline of the multipulse packets. Use the arrow keys to navigate between **Volt1** and **Volt2** and use the **GENERAL** knob to adjust them.
- **11.** The peak-to-peak deviation of the baseline is 0.1% per ns. For example, for a 10 ns deviation on a 100 IRE signal yields a deviation of 1 IRE. Record the measured value in the test record.

#### Composite Analog Pulse to Bar Ratio

Apply a pulse and bar signal and use cursors to measure the difference between the two.

- 1. Set the waveform rasterizer to the factory presets. (See page 59, *Restore the Factory Presets*.)
- **2.** Connect the precision video generator to one of the CMPST A input connectors and terminate the other connector with the precision terminator.
- 3. Set the precision generator for a 2T Pulse and Bar.
- 4. Press the Input 2A button to select the Composite A input.
- 5. Press the **FULL** button to make the WFM tile the full screen display.
- 6. Press the CURSORS button to turn on the cursor controls.
- 7. Use the arrow keys to navigate between Volt1 and Volt2 and adjust the cursors to be near the top portions of the waveform. Use the GENERAL knob to adjust them.
- 8. Use the vertical knob to move the top of the waveform to the zero graticule.

- 9. Press and hold the GAIN button, select Gain Settings, and then x10.
- **10.** Press the **GAIN** button to close the menu.
- 11. Place one cursor on the top of the "Bar." Use the **GENERAL** knob to adjust **Volt1** in the WFM tile.
- **12.** Use the horizontal knob to put the "pulse" on the dotted line at the center of the screen.
- **13.** Press and hold the **MAG** button and select **x50** to expand the pulse horizontally.
- 14. Press the MAG button to close the menu.
- **15.** Position the second cursor on the top of the pulse. Select **Volt2** using the arrow keys and use the **GENERAL** knob to adjust it.
- 16. Record the cursor delta in the test record.

#### Composite Analog Field Rate Tilt

Apply a field rate square wave and use cursors to measure the tilt.

- 1. Set the waveform rasterizer to the factory presets. (See page 59, *Incoming Inspection Tests*.)
- **2.** Connect the precision video generator to one of the CMPST A input connectors and terminate the other connector with the precision terminator.
- 3. Set the precision generator for Field Square Wave.
- 4. Press the Input 2A button to select the Composite A input.
- 5. Press the **FULL** button to make the WFM tile the full screen display. The bar signal should be approximately 700 mV amplitude.
  - a. Press SWEEP to select a 1–Field sweep (2 ms/div).
  - **b.** Turn the DC Restorer to **OFF**:
    - Press CONFIG.
    - Select Composite Input > DC Restore > Off.
    - = Press **CONFIG** to dismiss the menu.
- 6. Press the CURSORS button to turn on the cursor controls.
- 7. Use the arrow keys to select Volt1 and Volt2 and adjust the cursors to be near the top of the waveform using the GENERAL knob.
- 8. Use the vertical knob to move the top of the waveform to the zero graticule.
- 9. Press and hold the GAIN button, select Gain Settings, and then select x10.
- 10. Press the GAIN button to close the menu.

- **11.** Use the arrow keys to select **Volt1** and **Volt2** and use cursors to measure the tilt in the waveform using the **GENERAL** knob to adjust them.
- **12.** Record the value in the test record.

#### Composite Analog Line Rate Tilt

- Apply a 100% flat field signal and use cursors to measure the tilt.
- 1. Set the waveform rasterizer to the factory presets. (See page 59, *Restore the Factory Presets.*)
- 2. Connect the precision video generator to one of the CMPST A input connectors and terminate the other connector with the precision terminator.
- 3. Set the precision generator for 100% Flat Field.
- 4. Press the Input 2A button to select the Composite A input.
- 5. Press the FULL button to make the WFM tile the full screen display.
- 6. Press the CURSORS button to turn on the cursor controls.
- 7. Use the arrow keys to select Volt1 or Volt2 and adjust cursors to be near the top of the waveform using the GENERAL knob.
- **8.** Use the **VERTICAL** position knob to move the top of the waveform to the zero graticule.
- 9. Press and hold the GAIN button, select Gain Settings, and then select x5.
- 10. Press the GAIN button to close the menu.
- 11. Use the cursors to measure the tilt in the waveform, excluding the first and last 5  $\mu$ s of the bar.
- **12.** Record the value in the test record.

#### Composite Analog Input DC Restore Hum Attenuation

- Apply hum, then measure the attenuation with clamp in all three modes.
- 1. Set the waveform rasterizer to the factory presets. (See page 59, *Restore the Factory Presets.*)
- 2. Connect an NTSC color bar signal to the video input of the AVC1. Route the video output of the AVC1 (not the precision video output) to the CMPST A input of the waveform rasterizer, and terminate the loopthrough in 75  $\Omega$ .
- 3. Press the Input 2A button.
- 4. Press the FULL button to make the WFM tile the full screen display.
- 5. Set the AVC1 for 0 dB of 60 Hz hum.
- 6. Press and hold the SWEEP button and select 2F. If you cannot get 2 field, make sure the display style is set to Overlay (press and hold the WFM button and select Overlay).

- 7. Select input and switch DC Restore off:
  - a. Press the CONFIG button.
  - b. Select Composite Input, DC Restore, and then select Off.
  - c. Press the CONFIG button to close the menu.
- 8. Press the CURSORS button to turn on the cursor controls.
- **9.** Use the arrow keys to select **Volt1** or **Volt2** and measure the peak-to-peak hum with the cursors. Use the **GENERAL** knob to adjust them. The measurement should be about 100 IRE. Record the value in the test record under *Added Hum for DC Restore Tests*.
- 10. Switch DC Restore to Fast:
  - a. Press the CONFIG button.
  - b. Select Composite Input, DC Restore, and then select Fast.
- 11. Press and hold the GAIN button, select GAIN Settings and then x10. Press GAIN to dismiss the menu.
- **12.** Use the arrow keys to select **Volt1** or **Volt2** and measure the peak-to-peak hum with the cursors. Use the **GENERAL** knob to adjust them. The measurement should be less than 5% of the measurement in step 9 (less than ~5 IRE).
- **13.** Record the value in the test record.
- 14. Press the GAIN button, to return to X1 gain.
- 15. Switch DC Restore to Slow:
  - a. Press the CONFIG button.
  - b. Select Composite Input, DC Restore, and then select Slow.
- 16. Measure the peak-to-peak hum with the cursors. Touch the Volt1 or Volt2 touchable readout in the WFM tile and use the GENERAL knob to adjust them. It should be between 90% and 110% of the measurement in step 9.
- **17.** Record the value in the test record.

Composite Analog Vertical Measurement Accuracy

Use 100% white and cursors to measure gain.

- 1. Set the waveform rasterizer to the factory presets. (See page 59, *Restore the Factory Presets.*)
- **2.** Connect the precision video generator to one of the CMPST A input connectors and terminate the other connector with the precision terminator.
- 3. Set the Precision generator for a 100% Flat Field.
- 4. Press the Input 2A button to select the Composite A input.
- 5. Press the FULL button to make the WFM tile the full screen display.

- 6. Press the CURSOR button.
- 7. Use the arrow keys to select **Volt1** or **Volt2**. Use the **GENERAL** knob to adjust the cursors to be near the top and zero portions of the waveform.
- 8. Position the lower cursor on to the backporch of the waveform.
- **9.** Press and hold the **GAIN** button, select **Gain Settings**, and then **x5** and adjust the vertical position to locate the top of the waveform at the 0 mV graticule. The second cursor should also be near the zero graticule.
- 10. Press the GAIN button to close the menu.
- **11.** Position the upper cursor to be centered on the top of the waveform.
- **12.** Cursor delta displays the magnitude of the waveform. It should be within 1% of nominal 714.3 mV. Record the amplitude in the test record.

**NOTE.** The limits shown in the test record assume a nominal 714.3 mV (100 IRE) white bar. If a 700 mV bar is used, the minimum and maximum limits are 693 mV and 707 mV, respectively.

# Audio Performance Verification Procedures

# **Required Equipment**

#### Table 61: Required test equipment (audio)

| Test equipment                                              | Requirements                                                                            | Example                                                             |
|-------------------------------------------------------------|-----------------------------------------------------------------------------------------|---------------------------------------------------------------------|
| SDI serial digital video test generator with embedded audio | Generates the following signals:                                                        | Tektronix TG700 with the following modules:                         |
|                                                             | 525/270 100% color bars with two or more groups of embedded audio                       | DVG7 module for TG700                                               |
| Test Oscilloscope                                           | >20 MHz bandwidth with 75 $\Omega$ input, $\pm 3.5\%$ or better vertical gain accuracy. | Tektronix DPO70404 with TCA75<br>Impedance Conversion Adapter       |
| Analog/Digital audio generator/analyzer                     | 35 kHz to 96 kHz sample rate range, jitter measurement per AES-3 (1997)                 | Rohde & Schwarz UPL06 Opt B22, B29                                  |
| 75 Ω coaxial cables (2 required)                            | General purpose digital video<br>Male-to-male BNC connectors 3'<br>long                 | Belden 8281                                                         |
| Audio test cable                                            | 1/4 inch phono to 2 XLR                                                                 | Sound Professionals SP-XLRM-MINI-1<br>with adapter SP-PHONE-MINI-ST |
| Audio breakout cable                                        | DB62 to XLR I/O required for Audio<br>Options AD and DPE                                | Tektronix part number 012-1688-00                                   |

The following tests verify that the Audio module for the WVR8200 and WVR8300 waveform rasterizers meets the warranted characteristics listed in the Specifications chapter. Characteristics with typical specifications (not warranted) are also checked with pass/fail criteria.

## Tests for Waveform Rasterizers Equipped with Audio Options

The tests in this section apply to instruments with Audio options installed. The tests will note when tests or their steps apply only to specific audio options; otherwise, they apply to all the audio options.

. . .

| AES Sample Rate Range | This test verifies that each AES input locks to an input signal.                                                                                                  |             |
|-----------------------|----------------------------------------------------------------------------------------------------|-------------|
|                       | <b>Typical Operation Check.</b> This test checks for typical operation. Typical v are not guaranteed characteristics and are listed in the test record as pass/fa | alu<br>ail. |

1 1 5 6 1

- 1. Set the waveform rasterizer to the factory presets. (See page 59, Restore the Factory Presets.)
- 2. If the audio display is not selected, press the **Display Select 4** button.
- 3. Connect the digital audio generator unbalanced (UNBAL) output to the AES A 1-2 In BNC connector using a 75  $\Omega$  cable.

. .

values

4. Set the digital audio generator as follows:

| Control or setting           | Value                   |
|------------------------------|-------------------------|
| Frequency                    | 1 kHz                   |
| Output Level                 | –20 dB FS Audio Tone    |
| Sample Frequency             | 96 kHz                  |
| Unbalanced V <sub>p</sub> .p | 1.000 V (Carrier Level) |

- 5. Select the AES A input:
  - a. Press and hold the AUDIO button, select Audio Input, and then select AES A.
  - **b.** Press the **AUDIO** button to close the menu.
- 6. Press the FULL button to make the audio tile the full screen display.
- 7. Check for an indication of -20 dB FS and no error messages in the corresponding bars, and record Pass or Fail in the test record.
- **8.** Move the audio generator output to each of the remaining AES A In connectors and repeat step 7 for each connector.
- 9. Set the digital audio generator Sample Frequency to 35 kHz.
- **10.** Check for an indication of -20 dB FS and no error messages in the corresponding bars, and record Pass or Fail in the test record.
- **11.** Move the audio generator output to each of the remaining AES A In connectors and repeat step 10 for each connector.
- **12.** Disconnect the test setup.

**AES Output Amplitude** This test verifies the amplitude of each AES output.

**Performance Requirement.** The AES output amplitude test verifies performance characteristics and is listed in the test record.

- 1. Set the waveform rasterizer to the factory presets. (See page 59, *Restore the Factory Presets.*) This sets Audio Input to Follow Video, Embedded.
- 2. If the audio tile is not selected, press the Display Select 4 button.
- **3.** Select the AES B output:
  - a. Press the CONFIG button.
  - b. Select Audio Inputs/Outputs, then select AES B.
  - c. Select Configure port as and press the right arrow key to highlight Output.
  - d. Press the CONFIG button to close the menu.

- **4.** Connect a 525/270 color bars signal from a DVG7 module to the SDI A input of the instrument under test.
- 5. Set the generator for embedded audio in 2 groups starting with group 1. Audio settings in the TG700 DVG7 are accessed as follows:
  - a. Press MODULE repeatedly until DVG7 is displayed.
  - **b.** Press the up/down arrow keys until AUDIO (EMBEDDED) is displayed. Use the left/right arrow keys to select "Group 1", then press **ENTER**.
  - c. Press the up/down arrow keys until **Status** is displayed, then use the left/right arrow keys to select **Enable** then press **ENTER**.
  - **d.** Press CANCEL to return to the Audio (Embedded) menu, then repeat steps b and c to enable Audio Group 2..
- 6. Check that "PPPP PPPP —----" is displayed in the lower right area of the status bar, indicating the presence of two groups of embedded audio.
- 7. Connect the AES B 1-2 I/O output to the 75  $\Omega$  input of the test oscilloscope using a 75  $\Omega$  cable. Use a 75  $\Omega$  -to-50  $\Omega$  adapter on the input of the test oscilloscope if necessary.

**NOTE.** A BNC T-adapter and 75  $\Omega$  terminator can be used on a 1 M $\Omega$  input oscilloscope, in place of the 75  $\Omega$  oscilloscope.

**8.** Set the test oscilloscope to view the signal. The following oscilloscope settings normally provide a usable display.

| Control or setting          | Value       |
|-----------------------------|-------------|
| Vertical Scale              | 200 mV/div  |
| Horizontal Scale            | 100 ns/div  |
| Horizontal Trigger Position | 30%         |
| Trigger Slope               | Rising edge |
| Trigger Level               | 0 mV        |

- **9.** Check that the amplitude of the waveform displayed on the oscilloscope is between 0.9 V and 1.1 V and record the value in the test record.
- **10.** Move the cable to each of the remaining AES B I/O connectors and repeat step 9.
- **11.** Disconnect the test setup.

**AES Output Jitter** This test measures jitter at each AES output.

**Typical Operation Check.** This test checks for typical operation. Typical values are not guaranteed characteristics and are listed in the test record as pass/fail.

- 1. Set the waveform rasterizer to the factory presets. (See page 59, *Restore the Factory Presets.*)
- 2. If the audio tile is not selected, press the Display Select 4 button.
- **3.** Select the AES B output:
  - a. Press the CONFIG button.
  - **b.** Select Audio Inputs/Outputs, then select AES B.
  - c. Select Configure port as and press the right arrow key to highlight Output.
  - d. Press the CONFIG button to close the menu.
- 4. Connect a 525/270 color bars signal from a DVG7 module to the SDI A input of the instrument under test.
- 5. Set the generator for embedded audio in 2 groups starting with group 1. If the previous test *AES Output Amplitude* has just been performed, the generator will already be set.
- 6. Check that "PPPP PPPP —----" is displayed in the upper right area of the status bar, indicating presence of two groups of embedded audio.
- 7. Connect the AES B 1-2 I/O connector to the digital audio analyzer unbalanced (UNBAL) input using a 75  $\Omega$  cable.
- **8.** Set the audio analyzer for measurement of jitter per AES3-1992 (or 1997). To configure the R&S UPL06 Opt B22, B29 for jitter measurement:
  - **a.** Press ANLR to display and configure the analyzer screen.
  - **b.** Use the up/down arrow keys, keypad, and SELECT button to set the parameters in the ANALYZER panel as follows:

| Control or setting | Value       |
|--------------------|-------------|
| INSTRUMENT         | DIGITAL     |
| Meas Mode          | JITTER/PHAS |
| Input              | UNBAL (BNC) |
| Jitter Ref         | 48.0 (PLL)  |
| START COND         | AUTO        |
| Delay              | 0.0000s     |
| INPUT/PHAS         | OFF         |
| FREQ/PHAS          | OFF         |
| FUNCTION -         | PEAK & S/N  |
| Meas Mode          | PK abs      |
| Intv Time          | 0.5000 s    |
| Unit               | S           |

| Control or setting | Value      |
|--------------------|------------|
| Reference          | GEN TRACK  |
| Filter             | JITTER wtd |
| SPEAKER -          | OFF        |

- 9. Allow the jitter reading to settle for a few seconds.
- **10.** Check for a typical Jitter Peak absolute reading of less than 3.5 ns over an interval of at least 5 seconds, and record Pass or Fail in the test record.
- **11.** Move the cable to each of the remaining AES B I/O connectors and repeat steps 9 and 10 for each AES B I/O connector.
- **12.** Disconnect the test setup.

#### AES Audio Level Meter Accuracy Over Frequency

This test measures AES level meter accuracy over the audio frequency range.

**Typical Operation Check.** This test checks for typical operation. Typical values are not guaranteed characteristics and are listed in the test record as pass/fail.

- 1. Set the waveform rasterizer to the factory presets. (See page 59, *Restore the Factory Presets.*)
- 2. If the audio tile is not selected, press the Display Select 4 button.
- 3. Set the digital audio generator as follows:

| Control or setting | Value               |  |
|--------------------|---------------------|--|
| Sample Frequency   | 48 kHz              |  |
| Output Level       | –6 dB FS Audio Tone |  |
| Frequency          | 100 Hz              |  |

- 4. Select the AES A input:
  - a. Press and hold the AUDIO button, select Audio Input, and then select AES A.
  - **b.** Press the **AUDIO** button to close the menu.
- 5. Connect the digital audio generator unbalanced (UNBAL) output to the AES A 1-2 In connector using a 75  $\Omega$  cable.
- 6. Check for an indication of  $-6 \text{ dB FS} \pm 0.2 \text{ dB}$  in the corresponding bars and record Pass or Fail in the test record.
- 7. Move the audio generator output to each of the remaining AES A In connectors and repeat step 6 for each connector.
- 8. Set the digital audio generator as follows:

| Control or setting | Value               |
|--------------------|---------------------|
| Sample Frequency   | 48 kHz              |
| Output Level       | -6 dB FS Audio Tone |
| Frequency          | 1 kHz               |

9. Repeat steps 5 through 7.

**10.** Set the digital audio generator as follows:

| Control or setting | Value               |
|--------------------|---------------------|
| Sample Frequency   | 48 kHz              |
| Output Level       | -6 dB FS Audio Tone |
| Frequency          | 19 kHz              |

**11.** Repeat steps 5 through 7.

**12.** Disconnect the test setup.

#### Headphone Output Level

This test measures the output level accuracy of the headphones.

**Performance Requirement.** This test verifies performance characteristics and is listed in the test record.

- 1. Set the waveform rasterizer to the factory presets. (See page 59, *Restore the Factory Presets.*)
- 2. If the audio tile is not selected, press the Display Select 4 button.
- 3. Set the digital audio generator as follows:

| Control or setting | Value         |
|--------------------|---------------|
| Sample Frequency   | 48 kHz        |
| Output Level       | –6 dB FS Sine |
| Frequency          | 100 Hz        |

4. Set the parameters in the ANALYZER panel as follows:

| Control or setting | Value           |  |
|--------------------|-----------------|--|
| INSTRUMENT         | ANLG 22 kHz     |  |
| Min Freq           | 10 Hz           |  |
| Ref Imped          | 100000 Ω        |  |
| Channel            | 1               |  |
| Ch1 Coupl          | AC              |  |
| Ch1 Input          | BAL             |  |
| Ch1 Imped          | 200 kΩ          |  |
| Ch1 Common         | FLOAT           |  |
| Ch1 Range          | AUTO            |  |
|                    |                 |  |
| START COND         | AUTO            |  |
| Delay              | 0.0000 s        |  |
|                    |                 |  |
| INPUT DISP         | OFF             |  |
| FUNCTION           | RMS & S/N       |  |
| S/N Sequ           | OFF             |  |
| Meas Time          | AUTO            |  |
| Unit Ch1           | DBu             |  |
| Reference          | VALUE: 1.0000 V |  |
| Sweep Mode         | NORMAL          |  |
| Notch (Gain)       | OFF             |  |
| Filter             | OFF             |  |
| Filter             | OFF             |  |
| Filter             | OFF             |  |

- 5. Press and hold the AUDIO button, select Audio Input, and then select AES A.
- 6. Press the AUDIO button to close the menu.
- 7. Connect the digital audio generator unbalanced (UNBAL) output to the waveform rasterizer AES A IN 1-2 connector, using a 75  $\Omega$  cable.
- **8.** Verify that the numbers 1,2 are visible under the headphone icon, in the audio tile.
- **9.** Set the headphone output volume to maximum by turning the **Horz** (Volume) knob clockwise.
- **10.** Connect the 1/4I male phono connector from the headphone test cable to the waveform rasterizer headphone jack.
- **11.** Connect the XLR corresponding to the 'Left' channel to the analyzer balanced (BAL) analog input.
- 12. Check for 0.25 dBu  $\pm 1$  dB RMS on the analog analyzer. Record the result in the test record.
- **13.** Connect the XLR corresponding to the 'Right' channel to the analyzer balanced (BAL) analog input.
- 14. Check for 0.25 dBu  $\pm 1$  dB RMS on the analog analyzer. Record the result in the test record.
- 15. Set the digital audio generator as follows:

| Control or setting | Value               |
|--------------------|---------------------|
| Sample Frequency   | 48 kHz              |
| Output Level       | –6 dB FS Audio Tone |
| Frequency          | 1 kHz               |

**16.** Repeat steps 9 through 12.

17. Set the digital audio generator as follows:

| Control or setting | Value               |
|--------------------|---------------------|
| Sample Frequency   | 48 kHz              |
| Output Level       | –6 dB FS Audio Tone |
| Frequency          | 19 kHz              |

**18.** Repeat steps 9 through 12.

#### Analog Audio Level Meter Accuracy Over Frequency

This test measures the Analog Input Level Meter Accuracy over the audio frequency range.

**Performance Requirement.** This test verifies performance characteristics and is listed in the test record.

- 1. Set the waveform rasterizer to the factory presets. (See page 59, *Restore the Factory Presets.*) Press the Display Select 4 button.
- 2. Press the FULL button to make the audio tile the full screen display.
- 3. Select the Analog A input:
  - a. Press and hold the AUDIO button, select Audio Input, and then select Analog A.
  - **b.** Press the **AUDIO** button to close the menu.
- 4. Install the audio breakout cable to the Analog Audio I/O connector.
- **5.** Connect the generator balanced (BAL) analog output to the Input A1 XLR connector of the breakout cable.
- 6. Set the audio generator as follows:

| Control or setting | Value             |
|--------------------|-------------------|
| Channel            | 2=1               |
| Frequency          | 100 Hz            |
| Output Level       | 18 dBu audio tone |
| Output Impedance   | 10 Ω              |

- 7. Check for an indication of 18 dBu  $\pm 0.5$  dB in the corresponding bar and record the value in the test record.
- 8. Change analog audio generator Frequency to 1 kHz.
- 9. Check for an indication of 18 dBu  $\pm 0.5$  dB in the corresponding bar and record the value in the test record.
- 10. Change analog audio generator Frequency to 19 kHz.
- 11. Check for an indication of 18 dBu  $\pm 0.5$  dB in the corresponding bar, and record the value in the test record.
- **12.** Repeat steps 6 through 11 for each of the other five Input A XLR connectors in the breakout cable.
- **13.** Select the Analog B input:
  - a. Press and hold the AUDIO button, select Audio Input, and then select Analog B.
  - **b.** Press the **AUDIO** button to close the menu.

**14.** Repeat steps 5 through 12 for the Input B XLR connectors on the audio breakout cable.

If any of the Analog A Inputs failed to meet the specification, (or even if they are off by more than a few tenths of a dB) an input adjustment can be performed.

- **15.** To perform an analog input adjust, follow steps 16 through 20; otherwise skip to step 21.
- 16. Set the analog audio generator as follows:

| Control or setting | Value             |
|--------------------|-------------------|
| Frequency          | 1 kHz             |
| Output Level       | 18 dBu Audio Tone |
| Output Impedance   | 10 Ω              |

- **17.** Connect the generator balanced (BAL) analog output to the Analog A input that requires adjustment.
- **18.** Access the Calibration routine by pressing the **CONFIG** button, selecting **Utilities**, and then **Calibration**.
  - **a.** Press the **SEL** button.
  - b. Use the down arrow key to navigate to Analog Audio Channel.
  - **c.** After the calibration process finishes, follow the directions on the screen and press the STATUS button to save and exit Calibration.
- **19.** Check for an indication of -18 dBu in the newly adjusted audio bar.
- **20.** If multiple inputs require adjustment, repeat steps 17 through 19 for each input.
- **21.** Disconnect the test setup.

#### Digital Input to Analog Output Gain Accuracy Over Frequency

This test measures the Analog Output level meter accuracy over the audio frequency range, when using an AES or embedded input as the audio source.

**Performance Requirement.** This test verifies performance characteristics and is listed in the test record.

- Set the waveform rasterizer to the factory presets. (See page 59, *Restore the Factory Presets.*) If the audio tile is not selected, press the Display Select 4 button.
- 2. Set the generator to Digital.

- **3.** Set the Audio Output Attenuation to 0 dB:
  - a. Press and hold the AUDIO button.
  - b. Select Analog Out Atten.
  - c. Press the right arrow button to select the attenuation setting.
  - d. Use the GENERAL knob to set the attenuation to 0 dB.
  - e. Press the AUDIO button to close the menu.
- 4. Map Bar 1,2 to all Analog Audio Outputs:
  - a. Press the CONFIG button.
  - b. Select Audio Inputs/Outputs.
  - c. Select AES A, Analog Output Map, and then press the SEL button.
  - d. Use the arrow keys to navigate to the Analog 1,2; Analog 3,4; Analog 5,6; and Analog 7,8 boxes across from Bars 1,2.
  - e. Press the SEL key to place a check mark in those boxes.
  - **f.** When finished, navigate to the **Return** box and press the **SEL** button to exit the mapping menu.
- 5. Set the audio Input to AES A:
  - a. Press and hold the AUDIO button, select Audio Input, and then select AES A.
  - **b.** Press the **AUDIO** button to close the menu.
- 6. Install the audio breakout cable on the Analog Audio I/O connector.
- 7. Set the analog audio analyzer to measure RMS level in dBu, and for an input impedance of 200 k $\Omega$ . This is done on the Rohde & Schwarz UPL06 as follows:
  - **a.** Press ANLR to display and configure the ANALYZER panel.
  - **b.** Set the parameters in the ANALYZER panel as follows:

| Control or setting | Value       |
|--------------------|-------------|
| INSTRUMENT         | ANLG 22 kHz |
| Min Freq           | 10 Hz       |
| Ref Imped          | 100000 Ω    |
| Channel            | 1           |
| Ch1 Coupl          | AC          |
| Ch1 Input          | BAL         |
| Ch1 Imped          | 200 kΩ      |
| Ch1 Common         | FLOAT       |

| Control or setting | Value           |
|--------------------|-----------------|
| Ch1 Range          | AUTO            |
|                    |                 |
| START COND         | AUTO            |
| Delay              | 0.0000 s        |
|                    |                 |
| INPUT DISP         | OFF             |
| FUNCTION           | RMS & S/N       |
| S/N Sequ           | OFF             |
| Meas Time          | AUTO            |
| Unit Ch1           | DBu             |
| Unit Ch2           | DBu             |
| Reference          | VALUE: 1.0000 V |
| Notch (Gain)       | OFF             |
| Filter             | OFF             |
| Filter             | OFF             |
| Filter             | OFF             |

- 8. Connect the Rohde & Schwarz UPL06 Opt B22, B29 digital generator unbalanced (UNBAL) output to the AES A 1-2 In BNC using a 75  $\Omega$  cable.
- **9.** Set the digital audio generator for a –6 dBFs, 100 Hz audio tone at 48 kHz sample rate. This is done on the Rohde & Schwarz UPL06 as follows:
  - **a.** Press GEN to display and configure the GENERATOR panel.
  - **b.** Set the parameters in the GENERATOR panel as follows:

| Value     |
|-----------|
| DIGITAL   |
| 2 = 1     |
| AUDIO OUT |
| OFF       |
| GEN CLK   |
| 48 kHz    |
| GEN CLK   |
| WORD CLK  |
| REF GEN   |
| ALL ZERO  |
| 24        |
| 1.0000 V  |
| 4.0000 V  |
|           |

| Control or setting | Value        |
|--------------------|--------------|
| Max Volt           | 1.0000 FS    |
| Ref Freq           | 1000.0 Hz    |
| Ref Volt           | 1.0000 FS    |
| PROTOCOL           | STATIC       |
| Ch Stat. L         | FILE + CRC   |
| Filename           | R&S_AES3.PGC |
| Ch Stat. R         | EQUAL L      |
| AUX GEN            | OFF          |
| FUNCTION -         | SINE         |
| Frq Offset         | OFF          |
| DC Offset          | OFF          |
| Dither             | OFF          |
| Equalizer          | OFF          |
| SWEEP CTRL         | OFF          |
| FREQUENCY          | 100.0 Hz     |
| VOLTAGE            | 0.5000 FS    |

- **10.** Connect the Output 1 XLR of the breakout cable to the analyzer balanced (BAL) analog input.
- 11. Check for an indication of 18 dBu  $\pm 0.5$  dB on the analog analyzer and record the result in the test record.
- 12. Change the digital audio generator FREQUENCY to 1000 Hz.
- 13. Check for an indication of 18 dBu  $\pm 0.5$  dB on the analog analyzer and record the result in the test record.
- 14. Change the digital audio generator FREQUENCY to 19000 Hz.
- 15. Check for an indication of 18 dBu  $\pm 0.5$  dB on the analog analyzer and record the result in the test record.
- 16. Repeat steps 8 through 15 for each of the other Output XLR connectors.
- **17.** Disconnect the test setup.

#### Analog Input to Analog Output Gain Accuracy Over Frequency

This test measures the Analog Audio Output level accuracy over the audio frequency range, when using an Analog Input as the audio source.

**Typical Operation Check.** This test checks for typical operation. Typical values are not guaranteed characteristics and are listed in the test record as pass/fail.

- Set the waveform rasterizer to the factory presets. (See page 59, *Restore the Factory Presets.*) If the audio tile is not selected, press the Display Select 4 button.
- 2. Set the Audio Output Attenuation to 0 dB:
  - a. Press and hold the AUDIO button.
  - b. Select Analog Out Atten, and press the SEL button.
  - c. Use the GENERAL knob to set the attenuation to 0 dB.
  - d. Press the AUDIO button to close the menu.
- **3.** Map Bar 1,2 to all Analog Audio Outputs:
  - a. Press the CONFIG button.
  - b. Select Audio Inputs/Outputs.
  - c. Select Analog A, Analog Output Map, and then press the SEL button.
  - d. Use the arrow keys to navigate to the Analog 1,2; Analog 3,4; Analog 5,6; and Analog 7,8 boxes across from Bars 1,2.
  - e. Press the SEL key to place a check mark in those boxes.
  - **f.** When finished, navigate to the **Return** box and press the **SEL** button to exit the mapping menu.
- 4. Set the Audio Input to Analog Audio A:
  - a. Press and hold the Audio button.
  - b. Select Audio Input, then select Analog A.
  - c. Press the Audio button to close the menu.
- 5. Set the analog audio generator as follows:

| Control or setting | Value  |
|--------------------|--------|
| Frequency          | 100 Hz |
| Output Level       | 18 dBu |
| Output Impedance   | 10 Ω   |

- 6. Connect the audio break out cable to the Analog Audio I/O connector.
- 7. Connect the generator balanced (BAL) analog output to the Input A1 XLR of the breakout cable.
- 8. Check for an indication of 18 dBu in the corresponding bar.
- **9.** Connect the Output 1 XLR of the breakout cable to the analyzer balanced (BAL) analog input.

- 10. Check for an RMS indication of  $18 \text{ dBu} \pm 1.0 \text{ dB}$  on the analog analyzer, and record Pass or Fail in the test record.
- **11.** Repeat step 10 for Output 3, Output 5 and Output 7.
- **12.** Connect the generator balanced (BAL) analog output to the Input A2 XLR of the breakout cable.
- 13. Check for an indication of 18 dBu in the corresponding bar.
- 14. Connect the Output 2 XLR of the breakout cable to the analyzer balanced (BAL) analog input.
- 15. Check for an RMS indication of 18 dBu  $\pm 1.0$  dB on the analog analyzer, and record Pass or Fail in the test record.
- 16. Repeat step 15 for Output 4, Output 6, and Output 8.
- 17. Set the analog audio generator as follows:

| Control or setting | Value  |  |
|--------------------|--------|--|
| Frequency          | 1 kHz  |  |
| Output Level       | 18 dBu |  |
| Output Impedance   | 10 Ω   |  |

- **18.** Connect the generator balanced (BAL) analog output to the Input A1 XLR of the breakout cable.
- 19. Check for an indication 18 dbu in the corresponding bar.
- **20.** Connect the Output 1 XLR of the breakout cable to the analyzer balanced (BAL) analog input.
- **21.** Check for an RMS indication of 18 dBu  $\pm$ 1.0 dB on the analog analyzer and record Pass or Fail the result in the test record.
- 22. Repeat step 21 for Output 3, Output 5, and Output 7.
- **23.** Connect the generator balanced (BAL) analog output to the Input A2 XLR of the breakout cable.
- 24. Check for an indication of 18 dBu in the corresponding bar.
- **25.** Connect the Output 2 XLR of the breakout cable to the analyzer balanced (BAL) analog input.
- **26.** Check for an RMS indication of 18 dBu  $\pm$ 1.0 dB on the analog analyzer and record Pass or Fail in the test record.
- **27.** Repeat step 26 for Output 4, Output 6, and Output 8.
- **28.** Set the analog audio generator as follows:

| Control or setting | Value             |
|--------------------|-------------------|
| Frequency          | 19 kHz            |
| Output Level       | 18 dBu Audio Tone |
| Output Impedance   | 10 Ω              |

- **29.** Connect the generator balanced (BAL) analog output to the Input A1 XLR of the breakout cable.
- **30.** Check for an indication of 18 dbu in the corresponding bar.
- **31.** Connect the Output 1 XLR of the breakout cable to the analyzer balanced (BAL) analog input.
- **32.** Check for an RMS indication of 18 dBu  $\pm 1.0$  dB on the analog analyzer and record Pass or Fail in the test record.
- **33.** Repeat step 32 for Output 3, Output 5, and Output 7.
- **34.** Connect the generator balanced (BAL) analog output to the Input A2 XLR of the breakout cable.
- **35.** Check for an indication of 18 dbu in the corresponding bar.
- **36.** Connect the Output 2 XLR of the breakout cable to the analyzer balanced (BAL) analog input.
- **37.** Check for an RMS indication of 18 dBu  $\pm 1.0$  dB on the analog analyzer, and record Pass or Fail in the test record.
- **38.** Repeat step 37 for Output 4, Output 6, and Output 8.

This completes the Performance Verification procedures.